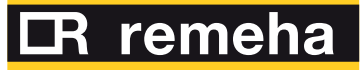

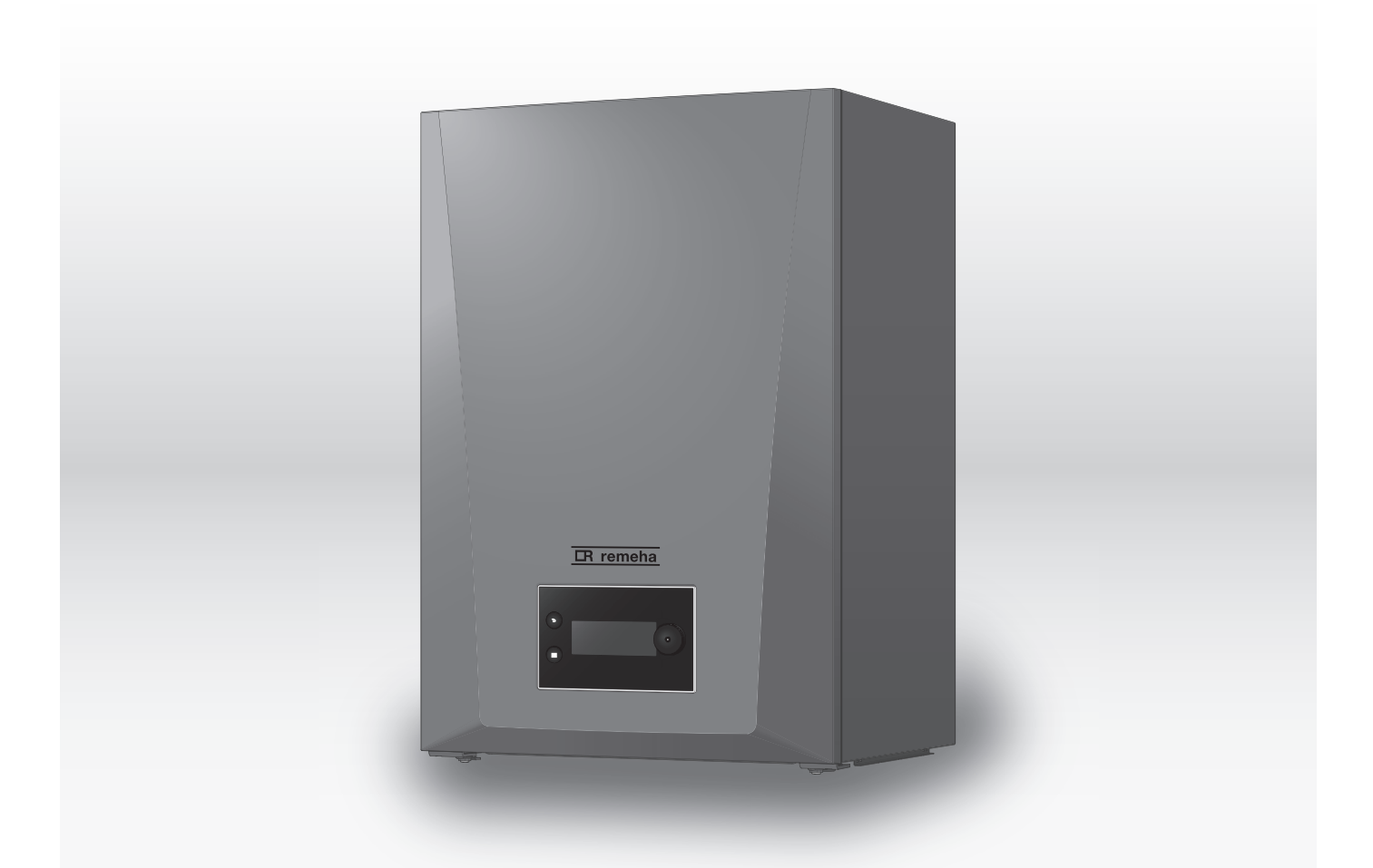

Servicehandleiding Hoog rendement gasgestookte wandketel

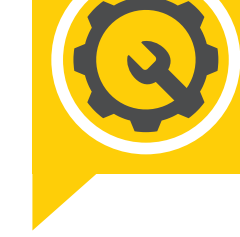

**Quinta** 45 - 65 - 90 - 115

# Geachte klant,

Dank u voor de aanschaf van dit apparaat. Lees deze handleiding zorgvuldig door voordat u het product gebruikt en bewaar deze op een veilige plaats voor toekomstig gebruik. Om te zorgen voor een voortdurende veilige en goede werking, raden wij aan het product regelmatig te laten onderhouden. Onze Service en klantenservice-organisatie kan hierbij helpen. Wij hopen dat u jarenlang plezier zult beleven aan het product.

# Inhoudsopgave

| 1                                                        | Veilig |                             |                                                               | 5 |
|----------------------------------------------------------|--------|-----------------------------|---------------------------------------------------------------|---|
| <ul> <li>1.1 Algemene veiligneidsvoorschriften</li></ul> |        | ie veiligneidsvoorschriften | 5                                                             |   |
|                                                          |        | Veilighe                    | ideinstructies voor de installateur                           | 0 |
|                                                          |        | Aanspra                     |                                                               | 7 |
|                                                          | 1.4    |                             | Aansnrakeliikheid van de fahrikant                            | 7 |
|                                                          |        | 1.4.1                       | Aansprakelijkheid van de installateur                         | 7 |
|                                                          |        | 1.4.3                       | Aansprakelijkheid van de gebruiker                            | 7 |
|                                                          |        | 1.1.0                       |                                                               | ' |
| 2                                                        | Over   | deze han                    | dleiding                                                      | 8 |
|                                                          | 2.1    | Aanvulle                    | ende documentatie                                             | 8 |
|                                                          | 2.2    | In de ha                    | ndleiding gebruikte symbolen                                  | 8 |
|                                                          |        |                             |                                                               |   |
| 3                                                        | Besc   | hrijving va                 | an het product                                                | 8 |
|                                                          | 3.1    | Keteltyp                    | en                                                            | 8 |
|                                                          | 3.2    | Voornaa                     |                                                               | 9 |
|                                                          | 3.3    | Inleiding                   | tot net e-Smart besturingsplatform                            | 1 |
| Λ                                                        | Inetal | llatoureine                 | struction 1                                                   | 2 |
| -                                                        | 4 1    | Toegano                     | n tot het installateursniveau                                 | 2 |
|                                                          | 4.2    | Het toes                    | tel in bedriif stellen                                        | 2 |
|                                                          | 1.2    | 4 2 1                       | Schoorsteenvegersmenu                                         | 3 |
|                                                          |        | 422                         | Inputs en outputs testen                                      | 4 |
|                                                          |        | 423                         | Anti-legionellafunctie                                        | 4 |
|                                                          |        | 4.2.4                       | De instellingen van de sanitair-warmwaterboiler wiizigen      | 5 |
|                                                          | 4.3    | Configu                     | ratie van de installatie op installateursniveau               | 6 |
|                                                          |        | 4.3.1                       | Wijzigen van de instellingen van het bedieningspaneel         | 6 |
|                                                          |        | 4.3.2                       | De installateurgegevens instellen                             | 6 |
|                                                          |        | 4.3.3                       | De vaste combinaties instellen                                | 7 |
|                                                          |        | 4.3.4                       | De ingangen en uitgangen instellen 1                          | 9 |
|                                                          |        | 4.3.5                       | Parameters wijzigen                                           | 1 |
|                                                          |        | 4.3.6                       | Stooklijn instellen                                           | 2 |
|                                                          |        | 4.3.7                       | De onderhoudsmelding configureren                             | 2 |
|                                                          |        | 4.3.8                       | De sanitair-warmwatertemperatuur tijdelijk verhogen           | 3 |
|                                                          |        | 4.3.9                       | De vakantietemperatuur van het sanitair warm water wijzigen 2 | 3 |
|                                                          |        | 4.3.10                      | Vloer drogen                                                  | 4 |
|                                                          | 4.4    | De insta                    | Ilatie onderhouden                                            | 5 |
|                                                          |        | 4.4.1                       | Onderhoudsmelding weergeven en resetten                       | 5 |
|                                                          |        | 4.4.2                       | Weergave van de gemeten waarden                               | 5 |
|                                                          |        | 4.4.3                       | Productie- en software-informatie weergeven                   | 6 |
|                                                          |        | 4.4.4                       | Handmatige ontluchting                                        | 6 |
|                                                          | 4.5    | Instelling                  | gen opnieuw instellen of herstellen                           | 6 |
|                                                          |        | 4.5.1                       | De configuratienummers CN1 en CN2 opnieuw instellen           | 6 |
|                                                          |        | 4.5.2                       |                                                               | 1 |
|                                                          | 4.0    | 4.5.3                       | l erugzetten naar tabrieksinstellingen                        | 1 |
|                                                          | 4.0    | Geavan                      |                                                               | ð |
|                                                          |        | 4.0.1                       | Instellingen voor servicemeldingen                            | ö |
|                                                          |        | 4.0.2                       |                                                               | 0 |
|                                                          |        | 4.0.5                       | De AT instelling wijzigen                                     | 9 |
|                                                          |        | 4.0.4                       |                                                               | 0 |
|                                                          |        | 1.0.0                       |                                                               | Č |
| 5                                                        | Instal | llatievoort                 | beelden                                                       | 1 |
|                                                          | 5.1    | Elektrisc                   | he aansluitingen                                              | 1 |
|                                                          |        | 5.1.1                       | Quick connect locatie                                         | 1 |
|                                                          |        | 5.1.2                       | Printplaatlocaties                                            | 2 |
|                                                          |        | 5.1.3                       | Toegang tot de controlbox                                     | 3 |
|                                                          |        | 5.1.4                       | Toegang tot de uitbreidingsbox (optioneel)                    | 4 |
|                                                          |        | 5.1.5                       | De aansluitprint CB-25                                        | 5 |
|                                                          |        |                             |                                                               |   |
| 6                                                        | Instel | llingen                     |                                                               | 3 |
| 6.1 Inleiding op parametercodes                          |        |                             | op parametercodes                                             | 3 |
|                                                          | 6.2    | Paramet                     | ters, tellers en signalen zoeken                              | 4 |
|                                                          | 0.3    | Paramet                     | ternijst                                                      | 4 |

|    | C 4     | 6.3.1                     | CU-GH22-regeleenheid parameters                     | 44   |  |  |
|----|---------|---------------------------|-----------------------------------------------------|------|--|--|
|    | 0.4     |                           |                                                     | . 34 |  |  |
|    |         | 6.4.1                     | Tellers van de CU-GH22-Desturingseenneld            | .54  |  |  |
|    |         | 6.4.2                     | Signalen van de CU-GH22-besturingseenneid           | 56   |  |  |
|    |         | 6.4.3                     | Status en substatus                                 | 64   |  |  |
| 7  | Onde    | rhoud                     |                                                     | 66   |  |  |
|    | 7.1     | Onderho                   | udsvoorschriften                                    | 66   |  |  |
|    | 7.2     | Onderho                   | ndsmelding                                          | 66   |  |  |
|    | 7.3     | Voorbere                  | eidina                                              | 67   |  |  |
|    |         | 7.3.1                     | Vollasttest uitvoeren                               | 67   |  |  |
|    |         | 7.3.2                     | Controle-/instelwaarden voor $\Omega_2$ bii vollast | 68   |  |  |
|    |         | 733                       | Test on leaglast uitvoeren                          | 60   |  |  |
|    |         | 7.3.5                     | Controlo /instolwaardan O- hij laaglast             | 60   |  |  |
|    | 74      | 1.5.4                     |                                                     | 74   |  |  |
|    | 7.4     | Verwarm                   |                                                     | 71   |  |  |
|    | 1.5     | Standaa                   | rd inspectie- en ondernoudswerkzaamneden            | 71   |  |  |
|    |         | 7.5.1                     |                                                     | .71  |  |  |
|    | 7.0     | 7.5.2                     |                                                     | 72   |  |  |
|    | 7.6     | Specifie                  |                                                     | . 72 |  |  |
|    |         | 7.0.1                     | Vervanging van de ionisatie-/ontstekingselektrode   | 72   |  |  |
|    |         | 7.6.2                     |                                                     | .73  |  |  |
|    |         | 7.6.3                     |                                                     | . 75 |  |  |
|    |         | 7.6.4                     |                                                     | 75   |  |  |
|    |         | 7.6.5                     |                                                     | 75   |  |  |
|    |         | 7.6.6                     | Montage na onderhoud                                | /8   |  |  |
|    | 1.1     | Afsluitende werkzaamheden |                                                     |      |  |  |
|    | 7.8     | Verwijde                  | ring en recycling                                   | 81   |  |  |
|    |         | 7.8.1                     | Verwijdering                                        | . 81 |  |  |
| 8  | Bii sto | orina                     |                                                     | .81  |  |  |
| •  | 8.1     | Storings                  | codes                                               | .81  |  |  |
|    |         | 8.1.1                     | Weergave van storingscodes                          | 81   |  |  |
|    |         | 8.1.2                     | Waarschuwing                                        | . 82 |  |  |
|    |         | 8.1.3                     | Blokkering                                          | 83   |  |  |
|    |         | 8.1.4                     | Vergrendeling                                       | 86   |  |  |
|    | 8.2     | Fouthisto                 | prie                                                | 90   |  |  |
|    | •       | 8.2.1                     | Het storingsgeheugen weergeven en wissen            | 90   |  |  |
|    |         |                           |                                                     |      |  |  |
| 9  | Techr   | nische spo                | ecificaties                                         | 91   |  |  |
|    | 9.1     | Elektrisc                 | h schema                                            | .91  |  |  |
| 10 | Rese    | rveondera                 | lelen                                               | .92  |  |  |
|    | 10.1    | Algemee                   |                                                     | 92   |  |  |
|    |         |                           |                                                     |      |  |  |
| 11 | Bijlag  | е                         |                                                     | 92   |  |  |
|    | 11.1    | Uitleg va                 | in instellingen                                     | .92  |  |  |
|    |         | 11.1.1                    | Besturingsplatform - Parameters                     | . 92 |  |  |
|    |         | 11.1.2                    | Besturingsplatform - Tellers                        | 100  |  |  |
|    |         | 11.1.3                    | Besturingsplatform - Signalen 1                     | 101  |  |  |

#### 1 Veiligheid

| 1.1      | Algemene veiligheidsvoorschriften                                                                                                    |
|----------|----------------------------------------------------------------------------------------------------|
| $\wedge$ | Gevaar<br>Gevaarlijk toestel<br>Risico op letsel voor niet-gekwalificeerde gebruikers.                                                                                                    |
|          | <ul> <li>Dit toestel is niet bedoeld voor gebruik door personen (inclusief kinderen) met verminderde lichamelijke, zintuiglijke of geestelijke vermogens, of gebrek aan ervaring en kennis, tenzij ze onder toezicht staan of worden geïnstrueerd over het gebruik van het toestel door een persoon die verantwoordelijk is voor hun veiligheid.</li> <li>Kinderen moeten onder toezicht staan om te voorkomen dat ze met het toestel spelen.</li> </ul> |
|          | Gevaar<br>Rookgaslekkage<br>Risico op CO-vergiftiging.                                                                                                    |
|          | Plaats een CO-detector in de buurt van het toestel.                                                                                                    |
|          | Gevaar<br>Gasgestookt toestel<br>Risico op brand.                                                                                                    |
|          | Installeer rookmelders op geschikte locaties.                                                                                                    |
|          | Waarschuwing<br>Gevaarlijk toestel<br>Risico op letsel.                                                                                                    |
|          | <ul> <li>Installatie, inbedrijfstelling, onderhoud en buitenbedrijfstelling van het toestel en systeem mag uitsluitend worden<br/>uitgevoerd door een gekwalificeerde installateur, in overeenstemming met de voorschriften en de informatie in de<br/>handleiding.</li> </ul>                                                                                                    |
|          | Gevaar voor elektrische schok<br>Hoge spanningen<br>Risico van elektrische schok door onjuist geïnstalleerde voedingskabel.                                                                                                    |
|          | • Een beschadigde voedingskabel moet vervangen worden door de oorspronkelijke fabrikant, de dealer van de fabrikant of een erkend installateur.                                                                                                    |
|          | Gevaar voor elektrische schok<br>Hoge spanningen<br>Gevaar voor elektrische schok.                                                                                                    |
|          | De voeding van het toestel moet te allen tijde uitgeschakeld kunnen worden.                                                                                                    |
|          | Aanwijzing<br>Schade door bevriezing<br>Schade aan het product.                                                                                                    |
|          | Installeer het toestel in een vorstvrije ruimte.                                                                                                    |
| i        | <b>Belangrijk</b><br>Het toestel moet altijd toegankelijk zijn.                                                                                                    |
| i        | <b>Belangrijk</b><br>Houd alle meegeleverde documentatie in de buurt van het toestel.                                                                                                    |
| i        | Belangrijk<br>Instructie- en waarschuwingslabels mogen nooit verwijderd of afgedekt worden. Ze moeten tijdens de hele<br>levensduur van het toestel duidelijk leesbaar blijven. Vervang beschadigde of onleesbare instructie- en<br>waarschuwingsstickers onmiddellijk.                                                                                                    |
| i        | <b>Belangrijk</b><br>Wijzigingen aan het toestel mogen alleen worden uitgevoerd na schriftelijke toestemming van <b>Remeha</b> .                                                                                                    |

# Gevaar

1.2

Gaslek Risico op explosie.

- Als u gas ruikt, doe dan altijd het volgende:
- Gebruik geen vuur, rook niet en gebruik geen elektrische contacten zoals een deurbel, lichtknop of liftknop.
- Sluit de gastoevoer af.
- Open de ramen.
- Spoor mogelijke lekkages op en dicht deze onmiddellijk af.

Veiligheidsinstructies voor de installateur

Waarschuw het gasbedrijf als het lek vóór de gasmeter zit.

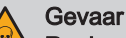

Rookgaslekkage

Risico op CO-vergiftiging.

- Als u rookgassen ruikt, doe dan altijd het volgende:
- Zet de verwarmingsketel uit.
- Open de ramen.
- · Spoor mogelijke lekkages op en dicht deze onmiddellijk af.

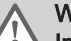

#### Waarschuwing Incompatibiliteit van componenten

Gevaarlijke situaties vanwege niet-combineerbare componenten.

• Gebruik uitsluitend originele reserveonderdelen. Als dit niet het geval is, vervalt de garantie.

# 1.3 Veiligheidsinstructies voor de eindgebruiker

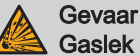

## Risico op explosie.

- Als u gas ruikt, doe dan altijd het volgende:
- Gebruik geen vuur, rook niet en gebruik geen elektrische contacten zoals een deurbel, lichtknop of liftknop.
- Sluit de gastoevoer af.
- Open de ramen.
- Ontruim de woning.
- Neem contact op met een erkend installateur.

### 🛕 Gevaar

Rookgaslekkage

Risico op CO-vergiftiging.

- Als u rookgassen ruikt, doe dan altijd het volgende:
- Zet de verwarmingsketel uit.
- Open de ramen.
- Ontruim de woning.
- · Neem contact op met een erkend installateur.

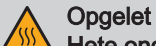

Hete onderdelen

Verbrandingsgevaar.

• Raak de rookgaspijpen niet aan. De temperatuur van de rookgasleidingen kan meer dan 60 °C worden.

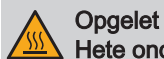

Hete onderdelen Verbrandingsgevaar.

• Raak radiatoren niet langdurig aan. De temperatuur van de radiatoren kan meer dan 60 °C worden.

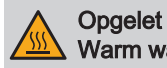

Warm water Verbrandingsgevaar.

 Wees voorzichtig met het sanitair warm water. De temperatuur van het sanitair warm water kan meer dan 65 °C worden.

# Opgelet

# Slijtage van componenten

Gevaarlijke situaties vanwege versleten componenten.

• Zorg ervoor dat het toestel periodiek onderhouden wordt. Neem contact op met een erkend installateur of sluit een onderhoudscontract af voor de servicebeurt van het toestel.

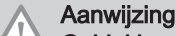

# Geblokkeerde condensafvoer

Schade aan het product.

- Wijzig of dicht de condensafvoer niet af.
- Wanneer een condensaat-neutralisatiesysteem is toegepast, dient dit regelmatig volgens de voorschriften van de fabrikant te worden gereinigd.

### Aanwijzing

Laag waterniveau Schade aan het product.

- Controleer regelmatig de waterdruk van de cv-installatie.
- Vul de installatie bij als de waterdruk te laag is.

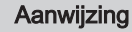

Schade door bevriezing

Schade aan het product.

- Laat het toestel ingeschakeld staan, zodat de vorstbeveiliging kan werken. De vorstbeveiliging werkt niet als het toestel is uitgeschakeld.
- Tap het toestel en de CV-installatie af als u voor langere tijd geen gebruik maakt van de woning en er kans is op vorst.

# 1.4 Aansprakelijkheden

#### 1.4.1 Aansprakelijkheid van de fabrikant

Onze producten worden vervaardigd volgens de eisen van de verschillende toepasselijke richtlijnen. Ze worden daarom afgeleverd met de **(€**-markering en eventueel noodzakelijke documenten. In het belang van de kwaliteit van onze producten brengen wij doorlopend verbeteringen aan. Daarom houden wij ons het recht voor de in dit document vermelde specificaties te wijzigen.

In de volgende gevallen zijn wij als fabrikant niet aansprakelijk:

- Het niet-opvolgen van de instructies voor de installatie en het onderhoud van het product.
- · Het niet-opvolgen van de gebruiksvoorschriften van het product.
- · Gebrekkig of onvoldoende onderhoud van het product.

#### 1.4.2 Aansprakelijkheid van de installateur

De installateur is aansprakelijk voor de installatie en de eerste inbedrijfstelling van het product. De installateur moet de volgende instructies in acht nemen:

- · Lees en volg de instructies in de handleidingen van het product.
- Installeer het product overeenkomstig de geldende wetgeving en normen.
- Voer de eerste inbedrijfstelling en eventueel benodigde controles uit.
- Leg de installatie uit aan de gebruiker.
- Als onderhoud noodzakelijk is, waarschuw dan de gebruiker voor de controle- en onderhoudsplicht betreffende het product.
- Overhandig alle bij het product geleverde veiligheidsinstructies en gebruikershandleidingen aan de gebruiker.

#### 1.4.3 Aansprakelijkheid van de gebruiker

Om het optimaal functioneren van het systeem te garanderen moet u de volgende aanwijzingen in acht nemen:

• Lees en volg de instructies in de handleidingen van het product.

- Vraag de hulp van een erkende installateur voor de installatie en de eerste inbedrijfstelling.
- Vraag aan de installateur uitleg over uw installatie.
- Laat de benodigde inspecties en onderhoud uitvoeren door een erkende installateur.
- Bewaar de verstrekte handleidingen in goede staat en in de buurt van het product.

# 2 Over deze handleiding

# 2.1 Aanvullende documentatie

Naast deze handleiding is de volgende documentatie beschikbaar:

- Installatie- en gebruikershandleiding
- Productinformatie
- Waterkwaliteitsvoorschrift

# 2.2 In de handleiding gebruikte symbolen

Deze handleiding bevat bijzondere aanwijzingen, gemarkeerd met specifieke symbolen. Let extra goed op wanneer deze symbolen worden gebruikt.

|       | <ul> <li>Gevaar voor elektrische schok</li> <li>Duidt op een onmiddellijke gevaarlijke situatie.</li> <li>Gevolg als deze niet wordt vermeden: Zal tot de dood of ernstig letsel leiden.</li> <li>Zo moet het gevaar vermeden worden.</li> </ul>                                        |
|-------|----------------------------------------------------------------------------------------------------|
|       | Gevaar<br>Duidt op een onmiddellijke gevaarlijke situatie.<br>Gevolg als deze niet wordt vermeden: Zal tot de dood of ernstig letsel leiden.<br>• Zo moet het gevaar vermeden worden.                                                                                                   |
|       | <ul> <li>Waarschuwing</li> <li>Duidt op een potentieel gevaarlijke situatie.</li> <li>Gevolg als deze niet wordt vermeden: Kan tot de dood of ernstig letsel leiden.</li> <li>Zo moet het gevaar vermeden worden.</li> </ul>                                                            |
|       | Opgelet<br>Duidt op een potentieel gevaarlijke situatie.<br>Gevolg als deze niet wordt vermeden: Kan tot licht of matig letsel leiden.<br>• Zo moet het gevaar vermeden worden.                                                                                                    |
|       | <ul> <li>Aanwijzing</li> <li>Duidt op een potentieel risico op beschadiging van het ondersteunde product.</li> <li>Gevolg als deze niet wordt vermeden: Kan tot beschadiging van het product of andere materiële schade leiden.</li> <li>Zo moet het gevaar vermeden worden.</li> </ul> |
| i     | <b>Belangrijk</b><br>Let op, belangrijke informatie.                                                                                                    |
| De on | derstaande symbolen zijn van minder belang, maar zij kunnen u helpen bij het navigeren of nuttige informatie geven.                                                                                                    |
|       | <b>Zie</b><br>Verwijzing naar andere handleidingen of andere pagina's in deze handleiding.                                                                                                    |
| Ŷ     | Nuttige informatie of extra begeleiding.                                                                                                    |

Rechtstreekse menunavigatie, zonder bevestiging. Te gebruiken door wie vertrouwd is met het systeem.

# 3 Beschrijving van het product

# 3.1 Keteltypen

De volgende keteltypen zijn leverbaar:

 $\blacktriangleright$ 

# Tab.1 Keteltypen

| Naam                                           | Vermogen <sup>(1)</sup> |  |
|------------------------------------------------|-------------------------|--|
| Quinta 45                                      | 42,4 kW                 |  |
| Quinta 65                                      | 65,0 kW                 |  |
| Quinta 90                                      | 89,5 kW                 |  |
| Quinta 115                                     | 109,7 kW                |  |
| (1) Nominaal vermogen P <sub>nc</sub> 50/30 °C |                         |  |

# 3.2 Voornaamste componenten

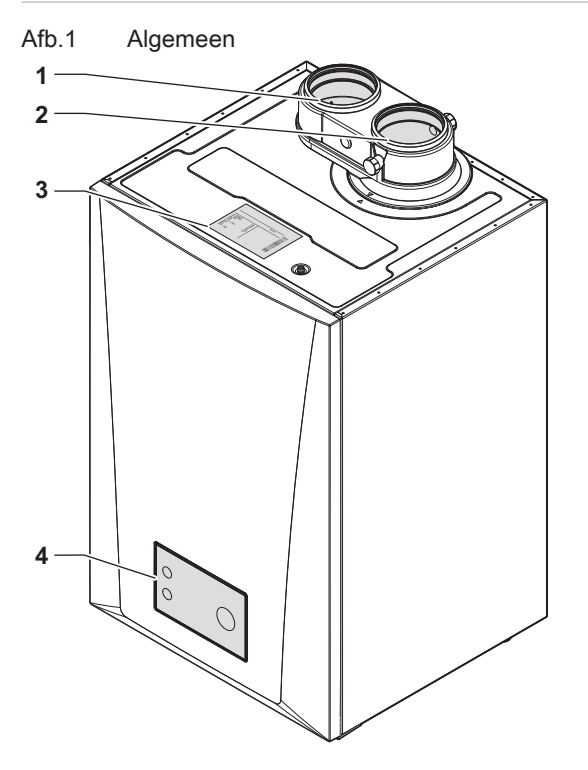

- 1 Luchtinlaat-aansluiting
- 2 Aansluiting rookgasafvoer
- 3 Typeplaat
- 4 Bedieningspaneel
- 5 Aan/uit-knop
- 6 Quick connect
- 7 Retouraansluiting
- 8 Condensaansluiting
- 9 Aanvoeraansluiting

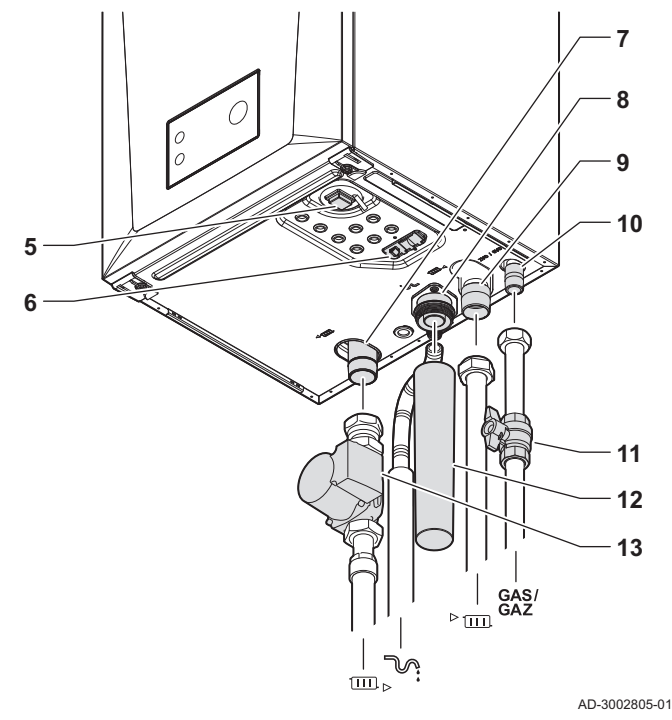

- 10 Gasaansluiting
- 11 Gaskraan
- 12 Sifon
- 13 Pomp
- □ Systeemretourleiding
- Condensafvoerleiding
- ▶ ..... Systeemaanvoerleiding
- GAS/ Gastoevoerpijp

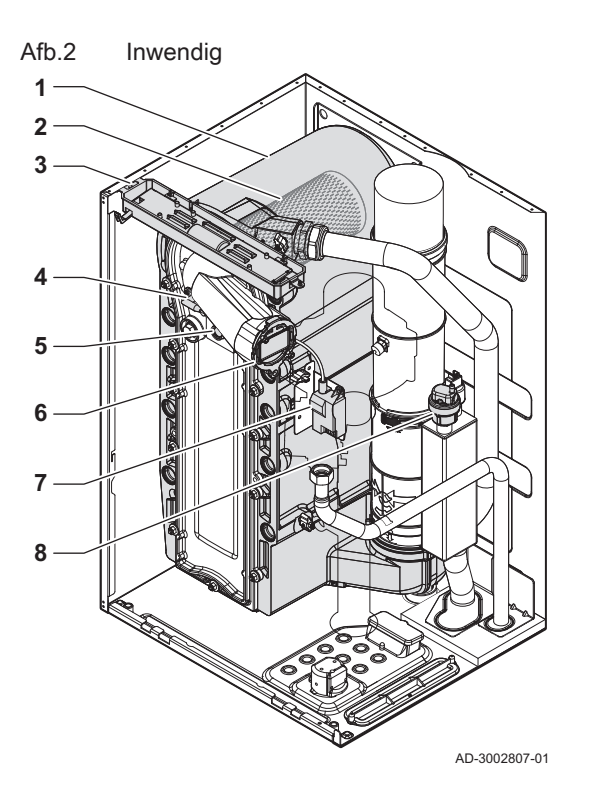

Afb.3 Gas-luchteenheid

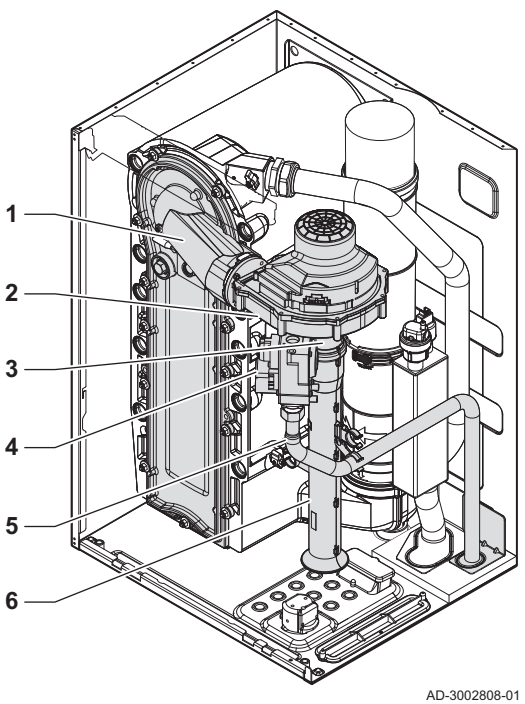

- 1 Warmtewisselaar
- 2 Brander
- 3 Binnenverlichting
- Ontstekings-/ionisatie-elektrode Vlamkijkglas Terugslagklep Ontstekings-/ionisatietrafo Automatische ontluchter 4
- 5
- 6
- 7
- 8

- 1 Frontplaat met mengbuis
- Ventilator 2
- 3 Venturi
- 4 Gasblok
- Gastoevoerbuis 5
- 6 Luchtinlaatdemper

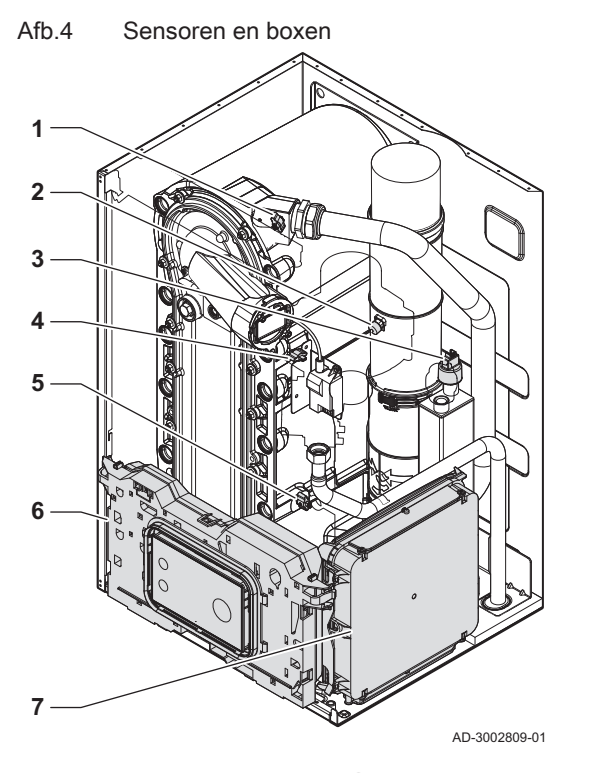

- 1 Aanvoertemperatuursensor
- 2 Rookgastemperatuursensor
- 3 Waterdruksensor
- 4 Warmtewisselaartemperatuursensor
- 5 Retourtemperatuursensor
- 6 Instrumentenbox
- 7 Uitbreidingsbox (optioneel)

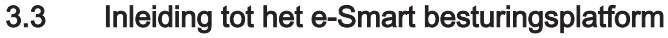

De verwarmingsketel Quinta is voorzien van het e-Smart besturingsplatform. Dit is een modulair systeem dat garant staat voor compatibiliteit en verbinding tussen alle producten die gebruikmaken van hetzelfde platform.

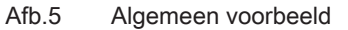

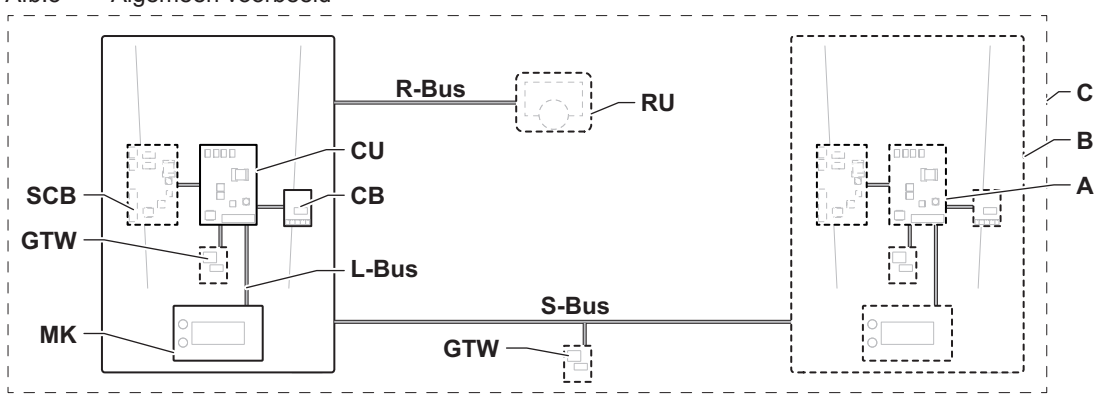

AD-3001366-02

### Tab.2 Componenten in het voorbeeld

| Item  | Beschrijving                                             | Functie                                                                                                    |
|-------|----------------------------------------------------------|----------------------------------------------------------------------------------------------------|
| CU    | Control Unit: Besturingseenheid                          | De besturingseenheid regelt alle basisfuncties van het toestel.                                                                                                    |
| СВ    | Connection Board: aansluitprintplaat                     | De aansluitprintplaat biedt gemakkelijke toegang tot alle con-<br>nectoren van de besturingsautomaat.                                                                                                   |
| SCB   | Smart Control Board: Uitbreidingsprint                   | Een uitbreidingsprint zorgt voor extra functies, zoals een inter-<br>ne boiler of meerdere zones.                                                                                                    |
| GTW   | Gateway: Conversieprintplaat                             | Een gateway kan worden gemonteerd op een toestel of instal-<br>latie voor een van de volgende zaken:<br>• Extra (draadloze) verbinding<br>• Serviceaansluitingen<br>• Communicatie met andere platforms |
| МК    | Control panel: Bedieningspaneel en display               | Het bedieningspaneel is de gebruikersinterface van het toe-<br>stel.                                                                                                    |
| RU    | Room Unit: Ruimteregelaar (bijvoorbeeld een thermostaat) | Een ruimteregelaar meet de temperatuur in een referentie-<br>ruimte.                                                                                                    |
| L-bus | Local Bus: Verbinding tussen apparaten                   | De lokale bus zorgt voor de communicatie tussen apparaten.                                                                                                    |

| Item  | Beschrijving                                      | Functie                                                                      |
|-------|---------------------------------------------------|------------------------------------------------------------------------------|
| S-bus | System Bus: Verbinding tussen toestellen          | De systeembus zorgt voor de communicatie tussen toestellen.                  |
| R-bus | Room unit Bus: Verbinding met een ruimte-<br>unit | De ruimte-unitbus zorgt voor de communicatie met een ruim-<br>te-unit.       |
| A     | Apparaat                                          | Een apparaat is een printplaat, bedieningspaneel of een ruim-<br>teregelaar. |
| В     | Toestel                                           | Een toestel is een reeks apparaten die verbonden is via de-<br>zelfde L-bus  |
| С     | Systeem                                           | Een systeem is een reeks toestellen die verbonden is via de-<br>zelfde S-bus |

Tab.3 Specifieke apparaten die worden geleverd met de Quinta-verwarmingsketel

| Naam zicht-<br>baar in dis-<br>play | Softwarever-<br>sie | Beschrijving                       | Functie                                                                                 |
|-------------------------------------|---------------------|------------------------------------|-----------------------------------------------------------------------------------------|
| CU-GH22                             | 1.0                 | Besturingseenheid CU-GH22          | De besturingsautomaat CU-GH22 regelt alle basisfuncties van de verwarmingsketel Quinta. |
| MK2.1                               | 1.15                | Bedieningspaneel HMI I-<br>control | De HMI I-control is de gebruikersinterface naar de Quinta ver-<br>warmingsketel.        |

# 4 Installateursinstructies

# 4.1 Toegang tot het installateursniveau

Code voor installateurstoegang

0 0 1 2 🗘

Sommige instellingen zijn beveiligd door de installateurstoegang. Schakel de installateurstoegang in om deze instellingen te wijzigen.

# Hoofdmenu > Installateur

- Gebruik de draaiknop om te selecteren.
   Gebruik de toets ⊙ om de selectie te bevestigen.
- 1. Druk op de menutoets ≔ om naar het hoofdmenu te gaan.
- 2. Navigeer naar het Installateur menu 🕷.
- 3. Gebruik code: 0012.
  - ⇒ Installateurstoegang is nu ingeschakeld: Het Installateur pictogram
     ₩ wordt actief in de statusbalk.

Als het bedieningspaneel gedurende 30 minuten niet wordt gebruikt, wordt de installateurstoegang automatisch uitgeschakeld. U kunt de installateurstoegang handmatig uitschakelen door **Installateursmodus afsluiten** te selecteren.

# 4.2 Het toestel in bedrijf stellen

Afhankelijk van het toestel, kunnen sommige stappen van de inbedrijfstelling enkele minuten in beslag nemen. Voorbeelden hiervan zijn toestellen die na de installatie moeten worden ontlucht of die een boiler moeten configureren.

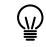

AD-3002281-01

Gebruik de draaiknop om te selecteren.
 Gebruik de toets ⊙ om de selectie te bevestigen.

1. Schakel het toestel in.

Afb.6

2. Volg de instructies op het display.

#### Belangrijk i

Het toestel kan tijdens de inbedrijfstelling een paar minuten nodig hebben voor sommige stappen. Schakel het toestel niet uit of probeer niet om stappen over te slaan, tenzij anders aangegeven op het display.

- 3. U kunt individuele inbedrijfstellingsstappen uitvoeren:
  - 3.1. Druk op de menutoets ≔ om naar het hoofdmenu te gaan.
  - 3.2. Navigeer naar het Installateur menu 🕷. Gebruik code 0012 om de installateurstoegang te activeren.
  - 3.3. Selecteer Inbedrijfstelling.
  - 3.4. Selecteer de inbedrijfstellingsstap die u wilt uitvoeren.

#### 4.2.1 Schoorsteenvegersmenu

Selecteer de optie Schoorst.vegermodus 🎄 in het hoofdmenu. Het menu lasttestmodus wijzigen wordt weergegeven.

#### Tab.4 Lasttests in het schoorsteenvegersmenu

| Wijziging lasttestmodus | Beschrijving van instellingen                            |
|-------------------------|----------------------------------------------------------|
| Uit                     | Geen test.                                               |
| Laag vermogen           | Deellasttest.                                            |
| Gemiddeld vermogen      | Vollasttest voor centrale-verwarmingsmodus.              |
| Hoog vermogen           | Vollasttest voor centrale-verwarmingsmodus en SWW-modus. |

#### Tab.5 Instellingen lasttest

| Menu lasttest        | Beschrijving van instellingen                          |
|----------------------|--------------------------------------------------------|
| Functieteststatus    | Selecteer de belastingtest om de test te starten.      |
| T aanvoer            | Lees de aanvoertemperatuur van de centrale verwarming. |
| T retour             | Lees de retourtemperatuur van de centrale verwarming.  |
| Act. toerent. venti. | Lees de actuele ventilatorsnelheid.                    |
| Vent.trntal stpnt    | Lees het setpunt toerental ventilator.                 |
| Vlamstroom           | Lees de actuele ionisatiestroom.                       |

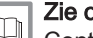

# Zie ook

Controle-/instelwaarden voor O2 bij vollast, pagina 68 Controle-/instelwaarden O2 bij laaglast, pagina 69

#### Vollasttest uitvoeren

U kunt de Functieteststatus wijzigen om een vollasttest uit te voeren.

- Hoofdmenu > Schoorst.vegermodus > Functieteststatus
- Gebruik de draaiknop om te selecteren.  $\bigcirc$ 
  - Gebruik de toets 🕑 om de selectie te bevestigen.
- 1. Druk op de menutoets ≔ om naar het hoofdmenu te gaan.
- 2. Navigeer naar het Schoorst.vegermodus menu 🎍.
- 3. Selecteer Functieteststatus.
- 4. Selecteer Gemiddeld vermogen.
  - ⇒ De vollasttest begint. De geselecteerde laadtestmodus wordt weergegeven in het menu en het pictogram 🎄 verschijnt rechtsboven in het scherm.
- 5. Controleer de instellingen vollasttest.
- 6. Druk op de terugtoets **5** om de test te beëindigen.
- Test op laaglast uitvoeren

U kunt de Functieteststatus wijzigen om een laaglasttest uit te voeren.

- Hoofdmenu > Schoorst.vegermodus > Functieteststatus
- Gebruik de draaiknop om te selecteren. Gebruik de toets ⊙ om de selectie te bevestigen.
- 1. Druk op de menutoets ≔ om naar het hoofdmenu te gaan.
- 2. Navigeer naar het Schoorst.vegermodus menu 🎍.
- 3. Selecteer Functieteststatus.
- 4. Selecteer Laag vermogen.
  - ⇒ De test op laaglast begint. De geselecteerde laadtestmodus wordt weergegeven in het menu en het pictogram verschijnt rechtsboven in het scherm.
- 5. Controleer de instellingen vollasttest.
- 6. Druk op de terugtoets **5** om de test te beëindigen.

## 4.2.2 Inputs en outputs testen

In het menu inbedrijfstelling kunt u inputs detecteren en outputs testen die op het toestel zijn aangesloten. U kunt een **Ingangstest** of een **Uitgangstest** selecteren.

De **Ingangstest** detecteert de status van componenten die op het toestel zijn aangesloten.

De **Uitgangstest** activeert een tijdelijke testmodus waarin u de outputstatus van op het toestel aangesloten componenten kunt wijzigen. Na het voltooien van de outputtest, wordt het toestel opnieuw opgestart.

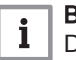

#### Belangrijk

Deze functionaliteit werkt niet bij toestellen met configureerbare ingangen en uitgangen.

#### 4.2.3 Anti-legionellafunctie

De anti-legionellafunctie oververhit de SWW boiler om de groei van legionellabacteriën te voorkomen. U kunt het interval en de temperatuur van deze functie instellen voor verschillende gebruikssituaties.

Als de anti-legionellafunctie geactiveerd is, stijgt de temperatuur in de boiler tot het setpunt is bereikt (parameter **DP160**). Het water blijft op deze temperatuur gedurende de tijdsduur die is ingesteld met de tijdsduurparameter **DP410**. Het activeringsinterval van de functie wordt ingesteld met parameter **DP004**.

Wanneer de systeemtijd op het toestel correct is ingesteld, kan ook de starttijd van de functie vastgelegd worden met de parameters voor startdag (**DP430**) en starttijd (**DP440**). Als de anti-legionellafunctie wekelijks wordt uitgevoerd, start deze op de geselecteerde dag en het geselecteerde tijdstip. Als de anti-legionellafunctie dagelijks wordt uitgevoerd, wordt alleen het geselecteerde tijdstip gebruikt. Als **DP004** wordt ingesteld op **Extern**, worden de instellingen van zowel de dag- als de tijdparameter niet gebruikt. De intervaltijd wordt ingesteld met de kamerthermostaat.

De status van de anti-legionellafunctie wordt als volgt weergegeven:

- · Uit: anti-legionellafunctie is ingeschakeld, maar inactief
- Charging: de temperatuur stijgt tot het setpunt
- **Desinfectie**: de temperatuur is ten minste zo hoog als het setpunt en de tijdsduur telt af (parameter **DP410**)

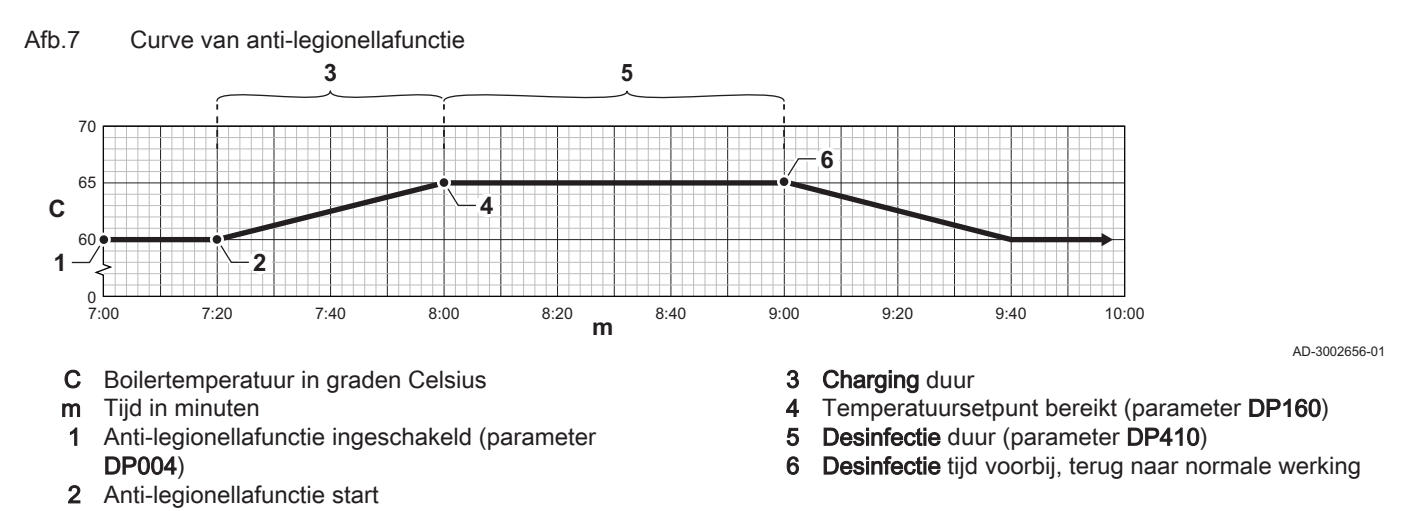

Als de temperatuur te ver onder het setpunt daalt terwijl de status **Desinfectie** is, gaat de functie terug naar **Charging**. Het aftellen van de tijdsduur wordt onderbroken tot de status weer **Desinfectie** is. De parameter **DP420** stelt de maximumtijd in die toegestaan is voor de totale anti-legionellafunctie. Als de stappen **Charging** en **Desinfectie** de toegestane maximumtijd overschrijden, gaat de anti-legionellafunctie weer terug naar de status **Uit**. De functie start weer op het volgende geplande tijdstip. Als de boilertemperatuur **DP160** overschrijdt gedurende de ingestelde desinfectietijd, wordt de functie met succes uitgevoerd. Het desinfectie-interval start opnieuw.

- Configureren van de anti-legionellafunctie
- Hoofdmenu > Installateur > Systeeminstallatie > SWW > Legionella-preventiefunctie
- Gebruik de draaiknop om te selecteren. Gebruik de toets 🖸 om de selectie te bevestigen.
- 1. Druk op de menutoets ≔ om naar het hoofdmenu te gaan.
- 2. Navigeer naar het Installateur menu 🕷.
- Gebruik code 0012 om de installateurstoegang te activeren.
- 3. Selecteer Systeeminstallatie.
- 4. Selecteer SWW.
- 5. Selecteer Legionella-preventiefunctie.
- 6. Selecteer de anti-legionella-instelling die u wilt configureren.

U kunt nu naar het hoofdscherm navigeren door de terugknop **⇒** ingedrukt te houden, of het hoofdmenu openen door de menuknop **≔** in te drukken.

# 4.2.4 De instellingen van de sanitair-warmwaterboiler wijzigen

- Hoofdmenu > Installateur > Systeeminstallatie > SWW > Geavanceerd
- Gebruik de draaiknop om te selecteren. Gebruik de toets 🔿 om de selectie te bevestigen.
- 1. Druk op de menutoets ≔ om naar het hoofdmenu te gaan.
- 2. Navigeer naar het Installateur menu 🕷.
  - Gebruik code 0012 om de installateurstoegang te activeren.
- 3. Selecteer Systeeminstallatie.
- 4. Selecteer SWW.
- 5. Selecteer Geavanceerd.

6. Selecteer de boilerinstelling die u wilt configureren:

Tab.6De boilerinstellingen configureren

| Code  | Displaytekst         | Beschrijving                                                                                                    |
|-------|----------------------|----------------------------------------------------------------------------------------------------|
| DP005 | Taanv. offset boiler | Toegevoegde waarde voor de berekening van de aanvoertemperatuur. De toegevoegde temperatuur is vereist om de gewenste watertemperatuur in de SWW-tank te bereiken. Hoe hoger deze waarde, hoe sneller de gewenste temperatuur in de SWW-tank wordt bereikt.                                          |
| DP006 | Hysterese boiler     | Afwijking die wordt afgetrokken van de gewenste berekende aanvoertempera-<br>tuur om een drempelwaarde te creëren. Het apparaat verwarmt de boilertank<br>wanneer de temperatuur van de tank onder deze drempelwaarde zakt. Hoe<br>hoger deze waarde, hoe minder vaak het apparaat de tank verwarmt. |
| DP034 | Offset SWW-sensor    | Waarde die aan de gewenste temperatuur voor de SWW-tank wordt toege-<br>voegd. Het apparaat stopt met de tank te verwarmen wanneer de totale tem-<br>peratuur is bereikt.                                                                                                    |

U kunt nu naar het hoofdscherm navigeren door de terugknop **⇒** ingedrukt te houden, of het hoofdmenu openen door de menuknop ≔ in te drukken.

# 4.3 Configuratie van de installatie op installateursniveau

U kunt de installatie configureren door te drukken op de toets  $\coloneqq$  in het hoofdmenu en **Installateur** | te selecteren.

# 4.3.1 Wijzigen van de instellingen van het bedieningspaneel

U kunt de instellingen van het bedieningspaneel wijzigen binnen **Systeeminstellingen**.

- Hoofdmenu > Systeeminstellingen
- Gebruik de draaiknop om te selecteren.
   Gebruik de toets ⊙ om de selectie te bevestigen.
- 1. Druk op de menutoets ≔ om naar het hoofdmenu te gaan.
- 2. Navigeer naar het Systeeminstellingen menu Q.
- 3. Voer een van de handelingen uit zoals beschreven in de tabel:

Tab.7Instellingen van het bedieningspaneel

| Menu systeeminstellingen | Instellingen                                                                       |
|--------------------------|------------------------------------------------------------------------------------|
| Land en taal             | Selecteer uw land en taal.                                                         |
| Datum en tijd            | Stel de huidige datum en de tijd in. Schakel de zomertijdfunctie in of uit.        |
| Installateursgegevens    | Geef de naam en het telefoonnummer van de installateur weer.                       |
| Activiteitnamen          | Verander de namen van de activiteiten in het tijdprogramma.                        |
| Display-instellingen     | Stel het contrast van de gebruikersinterface in. Schakel het kinderslot in of uit. |

# 4.3.2 De installateurgegevens instellen

U kunt uw naam en telefoonnummer opslaan op het bedieningspaneel zodat deze door de gebruiker kunnen worden gelezen. Als een storing optreedt, worden deze contactdetails weergegeven.

- Hoofdmenu > Installateur > Installateursgegevens
- Gebruik de draaiknop om te selecteren. Gebruik de toets  $\odot$  om de selectie te bevestigen.
- 1. Druk op de menutoets ≔ om naar het hoofdmenu te gaan.
- Navigeer naar het Installateur menu <sup>™</sup>. Gebruik code 0012 om de installateurstoegang te activeren.

- 3. Selecteer Installateursgegevens.
- 4. Voer de naam van de installateur in.
  - 4.1. Selecteer Naam installateur.
  - 4.2. Selecteer het type teken met de draaiknop: hoofdletters, kleine letters, cijfers, symbolen of speciale tekens.
  - 4.3. Selecteer **Del** om de actuele **Naam installateur** te verwijderen.
  - 4.4. Selecteer nieuwe tekens, cijfers of symbolen voor de nieuwe Naam installateur.
  - U kunt naar links scrollen terwijl u door de tekens bladert om terug te keren naar de selectie van het type teken.
  - 4.5. Selecteer OK.
- 5. Voer het telefoonnummer van de installateur in.
  - 5.1. Selecteer **Tel nr installateur**.
  - 5.2. Gebruik de draaiknop om het juiste type teken te selecteren.
  - 5.3. Voer de **Tel nr installateur** in.
  - 5.4. Selecteer OK.

U kunt nu naar het hoofdscherm navigeren door de terugknop  $\clubsuit$  ingedrukt te houden, of het hoofdmenu openen door de menuknop  $\coloneqq$  in te drukken.

### 4.3.3 De vaste combinaties instellen

U kunt de functionaliteit van de configueerbare ingangs- en uitgangsconnectoren met de volgende voorgeconfigureerde instellingen configureren.

### Belangrijk

i

Sommige configureerbare ingangs- en uitgangsconnectoren worden door deze configuraties gebruikt. U kunt deze ingangen/ uitgangen niet meer handmatig configureren wanneer deze configuraties geactiveerd worden.

#### Cascademanagement activeren

Activeer de cascademanagerfunctie door **Cascade regeling B** te activeren en de relevante parameters te configureren

- Hoofdmenu > Installateur > Systeeminstallatie > Cascade regeling B > Ingeschakeld > Ja
- Gebruik de draaiknop om te selecteren.
   Gebruik de toets ⊙ om de selectie te bevestigen.

# Belangrijk

Deze functie maakt gebruik van Multifunct. uitgang 1.

- 1. Druk op de toets ≔.
- 2. Selecteer Systeeminstallatie.
- 3. Selecteer Cascade regeling B.
- De cascademanagerfunctie activeren:
   4.1. Selecteer Ingeschakeld.
- 5. De hoofdfunctie activeren:
- 5.1. Selecteer Ja.

Activeer deze functie alleen op het hoofdtoestel. Controleer de configuratie van elk toestel in het cascadesysteem.

U kunt nu naar het hoofdscherm navigeren door de terugknop  $\checkmark$ ingedrukt te houden, of het hoofdmenu openen door de menuknop  $\coloneqq$  in te drukken.

# Afb.8 Type teken selecteren

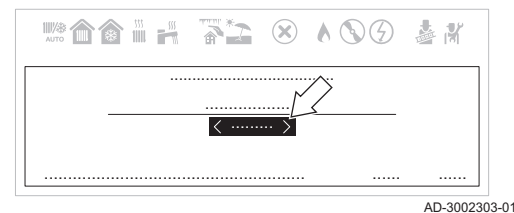

# Afb.9 Tekens selecteren voor de nieuwe naam

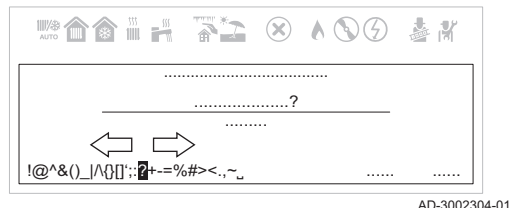

SWW circulatie activeren

Activeer SWW circulatie door de functie SWW circulatie in te schakelen.

- Hoofdmenu > Installateur > Systeeminstallatie > Menging/circul. SWW > Ingeschakeld > SWW circulatie > Aan
- Gebruik de draaiknop om te selecteren. ୢୄ Gebruik de toets ✔ om de selectie te bevestigen.

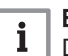

Belangrijk

Deze functie maakt gebruik van Multifunct. uitgang 1.

- 1. Druk op de toets ≔.
- 2. Selecteer Systeeminstallatie.
- 3. Selecteer Menging of circulatie van SWW.
- 4. Selecteer Menging/circul. SWW.
- 5. Selecteer Inschakelfunctie.
- 6. Selecteer Ingeschakeld.
- 7. Selecteer SWW circulatie.
- 8. Selecteer Aan.

U kunt nu naar het hoofdscherm navigeren door de terugknop ᠫ ingedrukt te houden, of het hoofdmenu openen door de menuknop ≔ in te drukken.

### SWW mengen activeren

Activeer SWW mengen door de functie SWW boilermenging in te schakelen.

- Hoofdmenu > Installateur > Systeeminstallatie > Menging/circul. •• SWW > Ingeschakeld > SWW boilermenging > Aan
- $\bigcirc$
- Gebruik de draaiknop om te selecteren.

Gebruik de toets 🗸 om de selectie te bevestigen.

# Belangrijk

i Deze functie maakt gebruik van Multifunct. uitgang 1.

- 1. Druk op de toets ≔.
- 2. Selecteer Systeeminstallatie.
- 3. Selecteer Menging of circulatie van SWW.
- 4. Selecteer Menging/circul. SWW.
- 5. Selecteer Inschakelfunctie.
- 6. Selecteer Ingeschakeld.
- 7. Selecteer SWW boilermenging.
- 8. Selecteer Aan.

U kunt nu naar het hoofdscherm navigeren door de terugknop ᠫ ingedrukt te houden, of het hoofdmenu openen door de menuknop ≔ in te drukken.

### Gelaagd SWW activeren

U kunt de functionaliteit voor gelaagd SWW inschakelen door de Type lading SWW te configureren.

Hoofdmenu > Zoeker > DP140 > Type lading SWW > Gelaagde cilinder

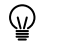

Gebruik de draaiknop om te selecteren. Gebruik de toets 🗸 om de selectie te bevestigen.

- 1. Druk op de toets ≔.
- 2. Navigeer naar het Zoeker menu Q.
- 3. Voer DP140 in als de zoekwaarde.
- 4. Selecteer Type lading SWW.
- 5. Selecteer Gelaagde cilinder.

U kunt nu naar het hoofdscherm navigeren door de terugknop  $\checkmark$  ingedrukt te houden, of het hoofdmenu openen door de menuknop  $\equiv$  in te drukken.

#### Ventilatie van verwarmingsketelruimte activeren

Activeer de ventilatie van de verwarmingsketelruimte door de functie **Verwarmingsketelruimte ventilatie** in te schakelen.

- Hoofdmenu > Installateur > Systeeminstallatie > Verwarmingsketelruimte ventilatie > Ingeschakeld
- Gebruik de draaiknop om te selecteren. Gebruik de toets 🛈 om de selectie te bevestigen.

# i Belangrijk

Deze functie maakt gebruik van Digitale ingang 2 en Multifunct. uitgang 2.

- 1. Druk op de toets ≔.
- 2. Selecteer Systeeminstallatie.
- 3. Selecteer Verwarmingsketelruimte ventilatie.
- 4. Selecteer Ingeschakeld.

U kunt nu naar het hoofdscherm navigeren door de terugknop  $\clubsuit$  ingedrukt te houden, of het hoofdmenu openen door de menuknop  $\coloneqq$  in te drukken.

#### 4.3.4 De ingangen en uitgangen instellen

U kunt de functionaliteit van de configueerbare ingangs- en uitgangsconnectoren handmatig configureren.

# i Belangrijk

Sommige configueerbare ingangs- en uitgangsconnectoren kunnen gebruikt worden door de voorgeconfigureerde vaste combinaties. Deactiveer de conflicterende vaste configuratie als u tijdens het configureren van de ingangen of uitgangen een fout tegenkomt.

#### De ingang instellen

U kunt de ingang configureren ter ondersteuning van een groot aantal verschillende functionaliteiten.

Hoofdmenu > Installateur > Systeeminstallatie > Multifunct. ingang

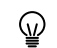

- Gebruik de draaiknop om te selecteren.
   Gebruik de toets ⊙ om de selectie te bevestigen.
- 1. Druk op de toets ≔.
- 2. Selecteer Systeeminstallatie.
- 3. Selecteer Multifunct. ingang.

Dit menu bevat alle parameters voor het configureren van de ingang.

U kunt nu naar het hoofdscherm navigeren door de terugknop **⇒** ingedrukt te houden, of het hoofdmenu openen door de menuknop **≔** in te drukken.

#### Ingangsinstellingen

#### Tab.8 Ingangsinstellingen

| Instelling       | Beschrijving                                            | Gebruik                                                                                                    |
|------------------|---------------------------------------------------------|----------------------------------------------------------------------------------------------------|
| Geen             | Geen functie geselecteerd.                              | -                                                                                                    |
| Minimale gasdruk | Functie van gasdrukschakelaar voor<br>minimale gasdruk. | Gasdrukschakelaar:<br>Aan-uitcontact om een gasdrukschakelaar voor de detectie<br>van een lage gasdruk aan te sluiten. Wanneer de gasdruk te<br>laag is, worden alle warmtevragen geblokkeerd. |

| Instelling          | Beschrijving                                         | Gebruik                                                                                                    |
|---------------------|------------------------------------------------------|----------------------------------------------------------------------------------------------------|
| Max gasdruk         | Functie van gasdrukschakelaar voor maximale gasdruk. | Gasdrukschakelaar:<br>Aan-uitcontact om een gasdrukschakelaar voor de detectie<br>van een hoge gasdruk aan te sluiten. Wanneer de gasdruk te<br>hoog is, worden alle warmtevragen geblokkeerd.                                                                                                    |
| Blokkering CV       | Blokkering CV.                                       | Blokkerende ingang:<br>Aan-uitcontact om de centrale-verwarmingsfunctie van het<br>toestel te blokkeren.                                                                                                    |
| Blokkering SWW      | Blokkering SWW.                                      | Blokkerende ingang:<br>Aan-uitcontact om de sanitair-warmwaterfunctie van het toe-<br>stel te blokkeren.                                                                                                    |
| Blokkering CV+SWW   | Blokkering CV+SWW.                                   | Blokkerende ingang:<br>Aan-uitcontact om zowel de centrale-verwarmingsfunctie als<br>de sanitair-warmwaterfunctie van het toestel te blokkeren.                                                                                                    |
| Vergrend. toestel   | Vergrendeling toestel.                               | Blokkerende ingang:<br>Aan-uitcontact om vergrendelingsfout te genereren.                                                                                                    |
| Vrijgave CV         | Vrijgave CV                                          | Vrijgave-ingang:<br>Aan-uitcontact om de centrale-verwarmingsfunctie vrij te ge-<br>ven. Door vrijgave van het contact kan het toestel warmte<br>voor centrale verwarming produceren.                                                                                                    |
| Vrijgave CV+SWW     | Vrijgave CV+SWW                                      | Vrijgave-ingang:<br>Aan-uitcontact om de centrale-verwarmings- en sanitair-warm-<br>waterfunctie vrij te geven. Door vrijgave van het contact kan<br>het toestel warmte voor centrale verwarming en sanitair warm<br>water produceren.                                                                                                    |
| Ontlasting van CV   | Ontlasting van CV vraag.                             | Ketelontlastingssignaal:<br>Aan-uitcontact om het toestel voor centrale verwarming te ont-<br>lasten. Gebruik dit wanneer andere toestellen ook warmte<br>voor centrale verwarming kunnen produceren. Wanneer het<br>toestel ontlast wordt voor een warmtevraag, wordt alleen de<br>pomp actief en produceert het toestel geen warmte.                                                  |
| Ontlasting van SWW  | Ontlasting van SWW vraag.                            | Ketelontlastingssignaal:<br>Aan-uitcontact om het toestel voor sanitair warm water te ont-<br>lasten. Gebruik dit wanneer andere toestellen ook warmte<br>voor sanitair warm water kunnen produceren. Wanneer het<br>toestel ontlast wordt voor een warmtevraag, wordt alleen de<br>pomp actief en produceert het toestel geen warmte.                                                  |
| Ontlasting CV+SWW   | Ontlasting van CV+SWW vraag.                         | Ketelontlastingssignaal:<br>Aan-uitcontact om het toestel voor centrale verwarming en sa-<br>nitair warm water te ontlasten. Gebruik dit wanneer andere<br>toestellen ook warmte voor centrale verwarming en sanitair<br>warm water kunnen produceren. Wanneer het toestel ontlast<br>wordt voor een warmtevraag, wordt alleen de pomp actief en<br>produceert het toestel geen warmte. |
| Externe warmtevraag | Externe warmtevraag.                                 | Warmtevraagsignaal:<br>Aan-uitcontact om warmtevraag van het toestel te genereren.                                                                                                    |

#### De uitgang instellen

U kunt de uitgang configureren ter ondersteuning van een groot aantal verschillende functionaliteiten.

Hoofdmenu > Installateur > Systeeminstallatie > Multifunct.  $\blacktriangleright$ uitgang

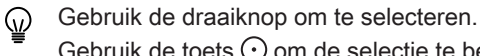

- Gebruik de toets 📀 om de selectie te bevestigen.
- 1. Druk op de toets ≔.
- 2. Selecteer Systeeminstallatie.
- 3. Selecteer Multifunct. uitgang.

Dit menu bevat alle parameters voor het configureren van de uitgang.

U kunt nu naar het hoofdscherm navigeren door de terugknop **⇒** ingedrukt te houden, of het hoofdmenu openen door de menuknop ≔ in te drukken.

### - Uitgangsinstellingen

| Instelling           | Beschrijving                                                                          | Gebruik                                                                                                    |
|----------------------|---------------------------------------------------------------------------------------|----------------------------------------------------------------------------------------------------|
| Geen                 | Geen                                                                                  | -                                                                                                    |
| Externe gasklep      | Functie voor externe gasklep (EGV).                                                   | Externe gasklep.                                                                                                    |
| Afsluiter            | Functie voor afsluiter (HDV).                                                         | Afsluiter.                                                                                                    |
| Secundaire pomp      | Secondaire pompfunctie                                                                | Secundaire pomp.                                                                                                    |
| Vergrendeling        | Waarschuw extern systeem als er<br>een vergrendelingsfout is.                         | Statuscontact om vergrendelingsfout te melden.                                                                                                    |
| Vergr. of blokkering | Waarschuw extern systeem als er<br>een vergrendelings- of blokkerings-<br>fout is.    | Statuscontact om vergrendelings- of blokkeringsfout te mel-<br>den.                                                                                                    |
| Branden              | Waarschuw extern systeem als de<br>brander brandt.                                    | Statuscontact om te melden dat de brander actief is.                                                                                                    |
| Onderhoudsverzoek    | Waarschuw extern systeem als er een serviceaanvraag is.                               | Statuscontact om te melden dat er een serviceverzoek is.                                                                                                    |
| Verwarm.ketel op CV  | Waarschuw extern systeem als de verwarmingsketel produceert voor centrale verwarming. | Statuscontact om te melden dat er een verzoek voor centrale verwarming is.                                                                                                    |
| Verw.ketel aan SWW   | Waarschuw extern systeem als de verwarmingsketel produceert voor sanitair warm water. | Statuscontact om te melden dat er een verzoek voor sanitair warm water is.                                                                                                    |
| CV pomp aan          | Waarschuw extern systeem als de centrale verwarmingspomp aan is.                      | Statuscontact om te melden dat de centrale-verwarmings-<br>pomp ingeschakeld is.                                                                                                    |
| SWW pomp aan         | Waarschuw extern systeem als de SWW pomp aan is.                                      | Statuscontact om te melden dat de sanitair-warmwaterpomp ingeschakeld is.                                                                                                    |
| Directe zonepomp aan | Regel de directe zonepomp.                                                            | Aan-uitcontact om de pomp van een directe zone aan te slui-<br>ten.<br>Wanneer de ketelpomp actief is, is de zonepomp ook actief. U<br>kunt dit gebruiken wanneer er een hydraulische scheiding is<br>tussen de primaire en secundaire zijde van het systeem (bijv.<br>een open verdeler of platenwarmtewisselaar). Bij gebruik in<br>een cascadesysteem is deze functie alleen beschikbaar op de<br>hoofdverwarmingsketel |

### 4.3.5 Parameters wijzigen

Tab.9

Uitgangsinstellingen

U kunt de instellingen van de besturingsunit en de aangesloten uitbreidingsprinten, sensoren enz. wijzigen om de installatie te configureren. De fabrieksinstellingen ondersteunen de meest gangbare verwarmingssystemen.

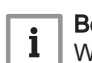

#### Belangrijk

Wijziging van fabrieksinstellingen kan de werking van de installatie nadelig beïnvloeden.

- Hoofdmenu > Installateur > Systeeminstallatie > Selecteer een zone of apparaat
- Gebruik de draaiknop om te selecteren. Gebruik de toets  $\odot$  om de selectie te bevestigen.
- 1. Druk op de menutoets ≔ om naar het hoofdmenu te gaan.
- 2. Navigeer naar het **Installateur** menu **∦**. Gebruik code **0012** om de installateurstoegang te activeren.
- 3. Selecteer Systeeminstallatie.
- 4. Selecteer de zone of het toestel dat u wilt configureren.

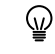

De parameters zijn ook rechtstreeks toegankelijk via de functie Zoeker: **≔** > **Zoeker** 

### 4.3.6 Stooklijn instellen

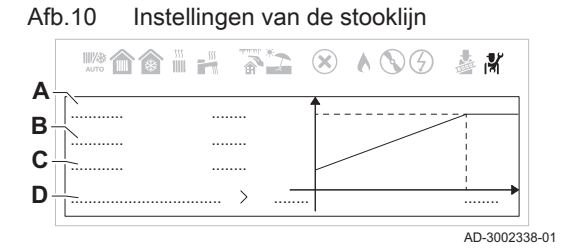

Als een buitentemperatuursensor is aangesloten op de installatie, wordt de relatie tussen de buitentemperatuur en de aanvoertemperatuur van de centrale verwarming geregeld door een stooklijn. Deze stooklijn kan worden aangepast aan de behoeften van de installatie.

- Hoofdmenu > Installateur > Systeeminstallatie > Een zone selecteren > Stooklijn
- Gebruik de draaiknop om te selecteren.
   Gebruik de toets ⊙ om de selectie te bevestigen.
- 1. Druk op de menutoets ≔ om naar het hoofdmenu te gaan.
- 2. Navigeer naar het **Installateur** menu **∦**. Gebruik code **0012** om de installateurstoegang te activeren.
- 3. Selecteer Systeeminstallatie.
- 4. Selecteer de gewenste zone.
- 5. Selecteer **Stooklijn**.
- ⇒ De stooklijn wordt grafisch weergegeven.6. Stel de volgende parameters in:
  - Tab.10 Instellingen van de stooklijn

|   | Instelling  | Beschrijving                                                                                                    |  |  |
|---|-------------|----------------------------------------------------------------------------------------------------|--|--|
| Α | Max         | Maximumtemperatuur van het ver-<br>warmingscircuit.                                                                     |  |  |
| В | Helling     | <ul> <li>Vloerverwarmingscircuit: helling<br/>tussen 0,4 en 0,7</li> <li>Radiatorcircuit: helling op ca. 1,5</li> </ul> |  |  |
| С | Basis       | Setpunt omgevingstemperatuur.                                                                                           |  |  |
| D | Geavanceerd | Geavanceerde instellingen van de stooklijn.                                                                             |  |  |

7. Selecteer Geavanceerd om de volgende parameters in te stellen:

#### Tab.11 Geavanceerde instellingen van de stooklijn

| Code                 | Weergavetekst parameter                                           | Beschrijving                                                                                                    |  |  |
|----------------------|-------------------------------------------------------------------|----------------------------------------------------------------------------------------------------|--|--|
| CP230 <sup>(1)</sup> | Groep, hoek stookIn                                               | Definieer de helling van de stooklijn en voer deze waarde in. Het is moge-<br>lijk om een minimale bedrijfstemperatuur voor het circuit in te stellen, bij-<br>voorbeeld om een luchtverwarmer te regelen. Stel de helling van het circuit<br>in op (0) om deze onderste lijntemperatuur constant te maken. |  |  |
| CP210 <sup>(1)</sup> | Groep,STLvoetpnt dag                                              | Definieer de minimale aanvoertemperatuur in comfortmodus en voer deze waarde in.                                                                                                    |  |  |
| CP220 <sup>(1)</sup> | Groep,STLvoetpnt nch                                              | Definieer de minimale aanvoertemperatuur in gereduceerde modus en voer deze waarde in.                                                                                                    |  |  |
| CP000 <sup>(1)</sup> | Taanv setp max groep                                              | Definieer de maximale aanvoertemperatuur en voer deze waarde in.                                                                                                    |  |  |
| (1) Het laa          | (1) Het laatste cijfer van deze parametercode verschilt per zone. |                                                                                                    |  |  |

#### 4.3.7 De onderhoudsmelding configureren

U kunt het systeem configureren om een onderhoudsmelding weer te geven na een bepaald aantal bedrijfsuren. De besturing houdt twee tellers bij:

- Het totaal aantal bedrijfsuren van de brander sinds het laatste onderhoud (AC002)
- Het totaal aantal uren op netspanning sinds het laatste onderhoud (AC003)

Als een van deze tellers de waarde bereikt die is ingesteld in parameters **AP009** of **AP011**, verschijnt een melding op het bedieningspaneel.

7864611 - v.02 - 25102024

#### Hoofdmenu > Installateur > Serviceherinnering weergeven

- Gebruik de draaiknop om te selecteren.
   Gebruik de toets ⊙ om de selectie te bevestigen.
- 1. Druk op de menutoets ≔ om naar het hoofdmenu te gaan.
- 2. Navigeer naar het **Installateur** menu 🕷.
- Gebruik code 0012 om de installateurstoegang te activeren.
- 3. Selecteer Serviceherinnering weergeven.
- 4. Kies het gewenste type melding:

#### Tab.12 Beschrijving van types meldingen

| Melding        | Beschrijving                                                                                                    |
|----------------|----------------------------------------------------------------------------------------------------|
| Geen           | Geen onderhoudsmelding.                                                                                                    |
| Zelf ingesteld | Aangepaste onderhoudsmelding. Stel een aangepaste onderhoudsmelding in met <b>Bedrijfsuren bran-<br/>der(AP009)</b> en <b>Bedrijfsuren netsp.(AP011)</b> . |
| ABC melding    | ABC onderhoudsmelding. Aanduiding van onderhoud type A, B of C.                                                                                            |

U kunt nu naar het hoofdscherm navigeren door de terugknop **⇒** ingedrukt te houden, of het hoofdmenu openen door de menuknop **≔** in te drukken.

### 4.3.8 De sanitair-warmwatertemperatuur tijdelijk verhogen

Ongeacht de bedrijfsmodus geselecteerd voor de bereiding van sanitair warm water, is het mogelijk om de SWW-temperatuur voor een korte periode te wijzigen. Hierna wordt de eerder geselecteerde bedrijfsmodus herstart.

- Hoofdmenu > Gebruikersinstellingen > Instellingen sanitair warmwater > Werkingsmodus > Warmwaterboost
- Gebruik de draaiknop om te selecteren. Gebruik de toets O om de selectie te bevestigen.

#### Belangrijk

De temperatuur van sanitair warm water kan alleen op die manier worden ingesteld als een sanitair-warmwatersensor is geïnstalleerd.

- 1. Druk op de menutoets ≔ om naar het hoofdmenu te gaan.
- 2. Navigeer naar het Gebruikersinstellingen menu 🗞.
- 3. Selecteer de optie Instellingen sanitair warmwater instellingen.
- 4. Selecteer Werkingsmodus
- 5. Selecteer Warmwaterboost.
- 6. Stel de eindtijd voor de temperatuurverhoging in.
- 7. Bevestig de geselecteerde eindtijd.

De temperatuurverhoging kan altijd worden gedeactiveerd door terug te keren naar de pagina Warmwaterboost en Uitschakelen te selecteren.

U kunt nu naar het hoofdscherm navigeren door de terugknop  $\clubsuit$  ingedrukt te houden, of het hoofdmenu openen door de menuknop  $\coloneqq$  in te drukken.

# 4.3.9 De vakantietemperatuur van het sanitair warm water wijzigen

Hoofdmenu > Installateur > Systeeminstallatie > SWW > Algemeen

<sup>⇒</sup> De temperatuur wordt verhoogd tot het SWW-comfortsetpunt voor de duur van de verhoging.

- Gebruik de draaiknop om te selecteren.  $\bigcirc$ Gebruik de toets  $\odot$  om de selectie te bevestigen.
- Druk op de menutoets ≡ om naar het hoofdmenu te gaan.
- 2. Navigeer naar het Installateur menu 🕷.
- Gebruik code 0012 om de installateurstoegang te activeren.
- 3. Selecteer Systeeminstallatie.
- 4. Selecteer SWW.
- 5. Selecteer Algemeen.
- 6. Selecteer SWW-vakantiesetpunt.
- 7. Stel de gewenste temperatuur in.

U kunt nu naar het hoofdscherm navigeren door de terugknop 5 ingedrukt te houden, of het hoofdmenu openen door de menuknop ≔ in te drukken.

#### 4.3.10 Vloer drogen

De vloerdroogfunctie dient om het drogen van de cementvloer met behulp van de vloerverwarming te versnellen, met behulp van constante aanvoertemperatuur of een reeks opeenvolgende temperatuurniveaus.

#### Belangrijk i

- De temperatuurinstellingen voor het drogen van de vloer moeten de aanbevelingen volgen van de firma die de vloer heeft gestort.
- Door het inschakelen van deze functie via de parameter ZP090 worden alle andere functies van de regelaar in de zone uitgeschakeld.
- · Wanneer de vloerdroogfunctie actief is bij één circuit, blijven alle andere circuits, inclusief het circuit voor sanitair warm water, in bedrijf.
- Het is mogelijk om de vloerdrogenfunctie op circuits A en B te gebruiken. De parameterinstellingen moeten worden uitgevoerd op de besturingsprint die het betreffende circuit aanstuurt.

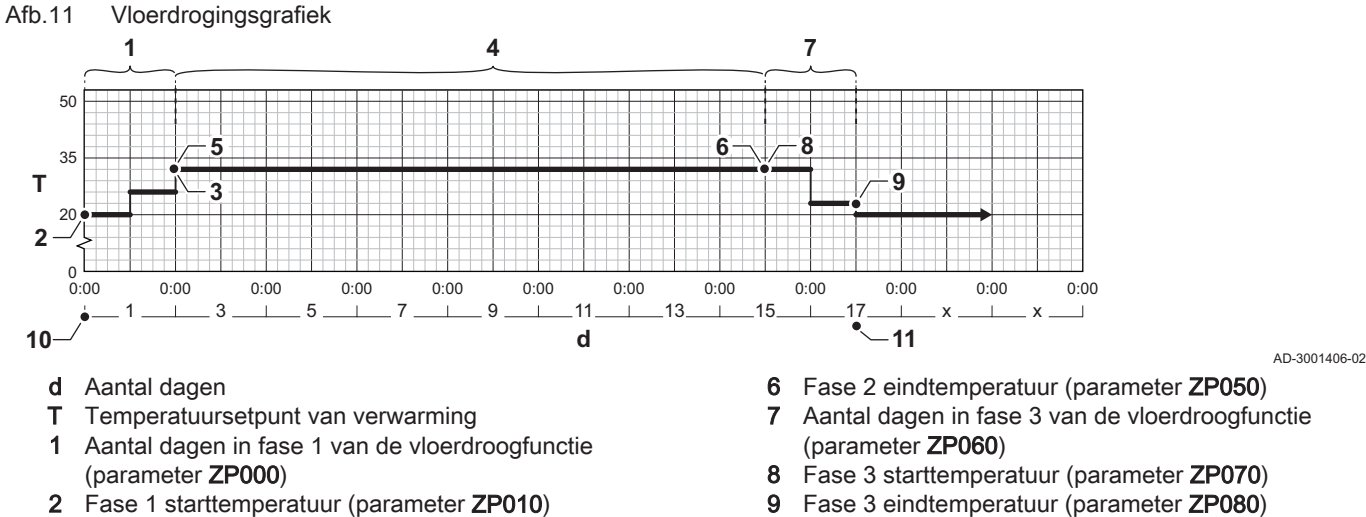

- 3 Fase 1 eindtemperatuur (parameter **ZP020**) Aantal dagen in fase 2 van de vloerdroogfunctie 4 (parameter ZP030)
- Fase 2 starttemperatuur (parameter ZP040) 5

- Aantal dagen in fase 3 van de vloerdroogfunctie
- 10 Vloerdroogfunctie opstarten
- Einde van de vloerdroogfunctie, terug naar normale 11 werking

## Belangrijk

i

De vloerdroogfunctie herberekent dagelijks om middernacht het setpunt van de starttemperatuur en vermindert het resterende aantal dagen.

#### Vloer drogen activeren

De vloerdrogingsfunctie moet voor elke verwarmingszone worden geactiveerd.

- Hoofdmenu > Installateur > Systeeminstallatie > Een zone selecteren > Vloer drogen
- Gebruik de draaiknop om te selecteren. Gebruik de toets  $\odot$  om de selectie te bevestigen.
- 1. Druk op de menutoets ≔ om naar het hoofdmenu te gaan.
- 2. Navigeer naar het **Installateur** menu 🕷.
  - Gebruik code 0012 om de installateurstoegang te activeren.
- 3. Selecteer Systeeminstallatie.
- 4. Selecteer de zone die u wilt configureren.
- 5. Selecteer Vloer drogen.
- 6. Selecteer de instelling die u wilt configureren.

# i Belangrijk

Configureer de instellingen van alle drie de fasen voordat vloerdroging ingeschakeld wordt. Zodra vloerdroging ingeschakeld is, worden de instellingen vergrendeld. Schakel vloerdroging uit om de instellingen te ontgrendelen en wijzigingen aan te brengen.

7. Selecteer Vloerdroging insch. en schakel vloerdroging in.

U kunt nu naar het hoofdscherm navigeren door de terugknop  $\clubsuit$  ingedrukt te houden, of het hoofdmenu openen door de menuknop  $\coloneqq$  in te drukken.

### 4.4 De installatie onderhouden

#### 4.4.1 Onderhoudsmelding weergeven en resetten

Wanneer een gepland onderhoud vereist is, verschijnt er een melding op het hoofdscherm. U kunt de onderhoudsmelding resetten nadat u de informatie hebt bekeken.

- Hoofdmenu > Installateur > Serviceherinnering weergeven > Serviceherinnering resetten
- Gebruik de draaiknop om te selecteren.
   Gebruik de toets ⊙ om de selectie te bevestigen.
- 1. Druk op de menutoets ≔ om naar het hoofdmenu te gaan.
- 2. Navigeer naar het **Installateur** menu **∦**. Gebruik code **0012** om de installateurstoegang te activeren.
- 3. Selecteer **Serviceherinnering weergeven**. ⇒ De onderhoudsinformatie wordt weergegeven.
- 4. Reset de onderhoudsmelding door **Serviceherinnering resetten** te selecteren.
- 5. Selecteer **Bevestigen**. ⇒ De onderhoudsmelding wordt gereset.

U kunt nu naar het hoofdscherm navigeren door de terugknop **⇒** ingedrukt te houden, of het hoofdmenu openen door de menuknop **≔** in te drukken.

#### 4.4.2 Weergave van de gemeten waarden

Het toestel registreert continu diverse gemeten waarden van het systeem. U kunt deze waarden op het bedieningspaneel aflezen.

Hoofdmenu > Installateur > Signalen of Tellers

- Gebruik de draaiknop om te selecteren. Gebruik de toets  $\odot$  om de selectie te bevestigen.
- 1. Druk op de menutoets ≔ om naar het hoofdmenu te gaan.
- 2. Navigeer naar het Installateur menu 🕷.
- Gebruik code 0012 om de installateurstoegang te activeren.
- 3. Selecteer Signalen of Tellers om een signaal of een teller af te lezen.

#### 4.4.3 Productie- en software-informatie weergeven

U kunt details over de hardware- en softwareversies van het apparaten en alle aangesloten toestellen lezen.

- Hoofdmenu > Versie-informatie
  - Gebruik de draaiknop om te selecteren. Gebruik de toets 🛈 om de selectie te bevestigen.
- 1. Druk op de menutoets ≔ om naar het hoofdmenu te gaan.
- 2. Navigeer naar het Versie-informatie menu ().
- 3. Selecteer het apparaat, het schakelpaneel of een ander toestel dat u wilt bekijken.

#### 4.4.4 Handmatige ontluchting

U kunt uw toestel handmatig ontluchten. Ontluchten duurt ongeveer 5 minuten.

Hoofdmenu > Installateur > Inbedrijfstelling > Ontluchting

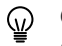

- Gebruik de draaiknop om te selecteren. Gebruik de toets 🛈 om de selectie te bevestigen.
- 1. Druk op de menutoets ≔ om naar het hoofdmenu te gaan.
- 2. Navigeer naar het Installateur menu 👫.
  - Gebruik code 0012 om de installateurstoegang te activeren.
- 3. Selecteer Inbedrijfstelling.
- 4. Selecteer Ontluchting.
  - ⇒ Het menu handmatig **Ontluchting** wordt geopend.
- Druk op de selectietoets ⊙ om te beginnen.

U kunt Annuleren selecteren om de procedure te stoppen.

# 4.5 Instellingen opnieuw instellen of herstellen

# 4.5.1 De configuratienummers CN1 en CN2 opnieuw instellen

De configuratienummers moeten opnieuw worden ingesteld als een storingsmelding wordt weergegeven of als de besturingseenheid is vervangen. De configuratienummers staan op de typeplaat van het toestel.

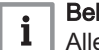

### Belangrijk

Alle aangepaste instellingen worden gewist als de configuratienummers worden gereset. Afhankelijk van het toestel kunnen er parameters zijn die in de fabriek zijn ingesteld zodat bepaalde accessoires kunnen worden gebruikt. Noteer aangepaste instellingen alvorens te resetten. Neem ook alle parameters van de accessoires op.

Hoofdmenu > Installateur > Menu 'Geavanceerd' > Configuratiecode instellen

- Gebruik de draaiknop om te selecteren. Gebruik de toets 🛈 om de selectie te bevestigen.
- 1. Druk op de menutoets ≔ om naar het hoofdmenu te gaan.
- 2. Navigeer naar het **Installateur** menu 🕷.
- Gebruik code 0012 om de installateurstoegang te activeren.
- 3. Selecteer Menu 'Geavanceerd'.
- 4. Selecteer Configuratiecode instellen.
- Selecteer het toestel dat u wilt wijzigen. Als maar één toestel beschikbaar is, wordt dit automatisch geselecteerd.
- Gebruik de draaiknop om de instellingen CN1 en CN2 te selecteren en te wijzigen.
- 7. Selecteer Bevestigen.⇒ Het systeem start opnieuw op.

#### Afb.12 CN1 en CN2 wijzigen

| <br> | <br>CN1: | . 🗘 |
|------|----------|-----|
|      | CN2:     |     |
|      |          |     |

#### 4.5.2 Automatische detectie uitvoeren

De functie voor automatische detectie scant de installatie op apparaten en overige toestellen die zijn aangesloten op de L-Bus en S-Bus. U kunt deze functie gebruiken als een aangesloten apparaat of toestel is vervangen of verwijderd uit de installatie.

- Hoofdmenu > Installateur > Menu 'Geavanceerd' > Automatische detectie
- Gebruik de draaiknop om te selecteren. Gebruik de toets O om de selectie te bevestigen.
- 1. Druk op de menutoets ≔ om naar het hoofdmenu te gaan.
- Navigeer naar het Installateur menu ∦. Gebruik code 0012 om de installateurstoegang te activeren.
- 3. Selecteer Menu 'Geavanceerd'.
- 4. Selecteer Automatische detectie.
- 5. Selecteer Bevestigen om de automatische detectie uit te voeren.
  - ⇒ Na de automatische detectie start het systeem opnieuw op.

#### 4.5.3 Terugzetten naar fabrieksinstellingen

U kunt de verwarmingsketel terugzetten naar de standaardfabrieksinstellingen.

- Hoofdmenu > Installateur > Menu 'Geavanceerd' > Fabrieksinstellingen resetten
- Gebruik de draaiknop om te selecteren. Gebruik de toets  $\odot$  om de selectie te bevestigen.
- 1. Druk op de menutoets ≔ om naar het hoofdmenu te gaan.
- 2. Navigeer naar het **Installateur** menu ∦. Gebruik code **0012** om de installateurstoegang te activeren.
- 3. Selecteer Menu 'Geavanceerd'.
- 4. Selecteer Fabrieksinstellingen resetten
- 5. Selecteer Bevestigen.
  - ⇒ Het systeem start opnieuw op.

# 4.6 Geavanceerde instellingen

# 4.6.1 Instellingen voor servicemeldingen

Dit toestel kan de gebruiker melden als er service nodig is. De besturing houdt twee tellers bij:

- Het totaalaantal bedrijfsuren van de brander sinds de laatste service (AC002)
- Het totaalaantal uren op netspanning sinds de laatste service (AC003)

Als een van deze tellers de waarde bereikt die is ingesteld in parameters **AP009** of **AP011** ontvangt de gebruiker een melding op het bedieningspaneel.

Tab.13 Parameterinstellingen voor servicemeldingen

| Code  | Displaytekst         | Advies                                                                                                    |
|-------|----------------------|----------------------------------------------------------------------------------------------------|
| AP009 | Bedrijfsuren brander | Stel dit in op een waarde die past bij de bedrijfsomstandigheden. Dit is gewoon-<br>lijk 3000 uur voor een commerciële verwarmingsketel in een normale verwar-<br>mingsopstelling.        |
| AP010 | Servicemelding       | Stel dit in op 1 = Zelf ingesteld om de waarden te gebruiken die zijn ingesteld in AP009 en AP011                                                                                         |
| AP011 | Bedrijfsuren netsp.  | Stel dit in op een waarde die past bij de bedrijfsomstandigheden. Dit is gewoon-<br>lijk 8750 uur (1 jaar) voor een commerciële verwarmingsketel in een normale<br>verwarmingsopstelling. |

### 4.6.2 Maximale belasting voor CV-bedrijf instellen

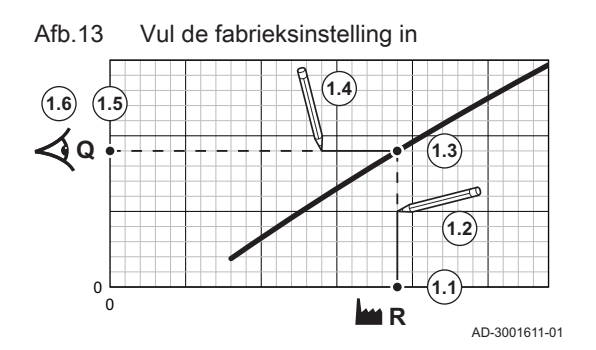

 Gebruik de grafiek voor het weergeven van de relatie tussen het toerental van de ventilator en de belasting.

1. Gebruik de tabel om de grafiek te tekenen voor uw keteltype:

- 1.1. Selecteer het toerental van de ventilator op de horizontale as van de grafiek.
- 1.2. Trek een verticale lijn vanaf het geselecteerde toerental van de ventilator.
- 1.3. Trek de lijn door tot aan het snijpunt met de curve.
- 1.4. Trek een horizontale lijn vanaf het snijpunt met de curve.
- 1.5. Trek de lijn door tot aan het snijpunt met de verticale as van de grafiek.
- 1.6. Lees de waarde af die hoort bij het snijpunt van de horizontale lijn met de verticale as van de grafiek.
  - ⇒ Deze waarde is de belasting (fabrieksinstelling) voor het geselecteerde toerental van de ventilator.
- 2. Gebruik de grafiek voor het selecteren van de gewenste belasting en het bijbehorende toerental van de ventilator:
  - 2.1. Selecteer de gewenste belasting op de verticale as van de grafiek.
  - 2.2. Trek een horizontale lijn vanaf de geselecteerde belasting.
  - 2.3. Trek de lijn door tot aan het snijpunt met de curve.
  - 2.4. Trek een verticale lijn vanaf het snijpunt met de curve.
  - 2.5. Trek de lijn door tot aan het snijpunt met de horizontale as van de grafiek.
  - 2.6. Lees de waarde af die hoort bij het snijpunt van de verticale lijn met de horizontale as van de grafiek.
    - ⇒ Deze waarde is het toerental van de ventilator dat bij de gewenste belasting hoort.

3. Wijzig parameter **GP007** om de gewenste maximale belasting in te stellen.

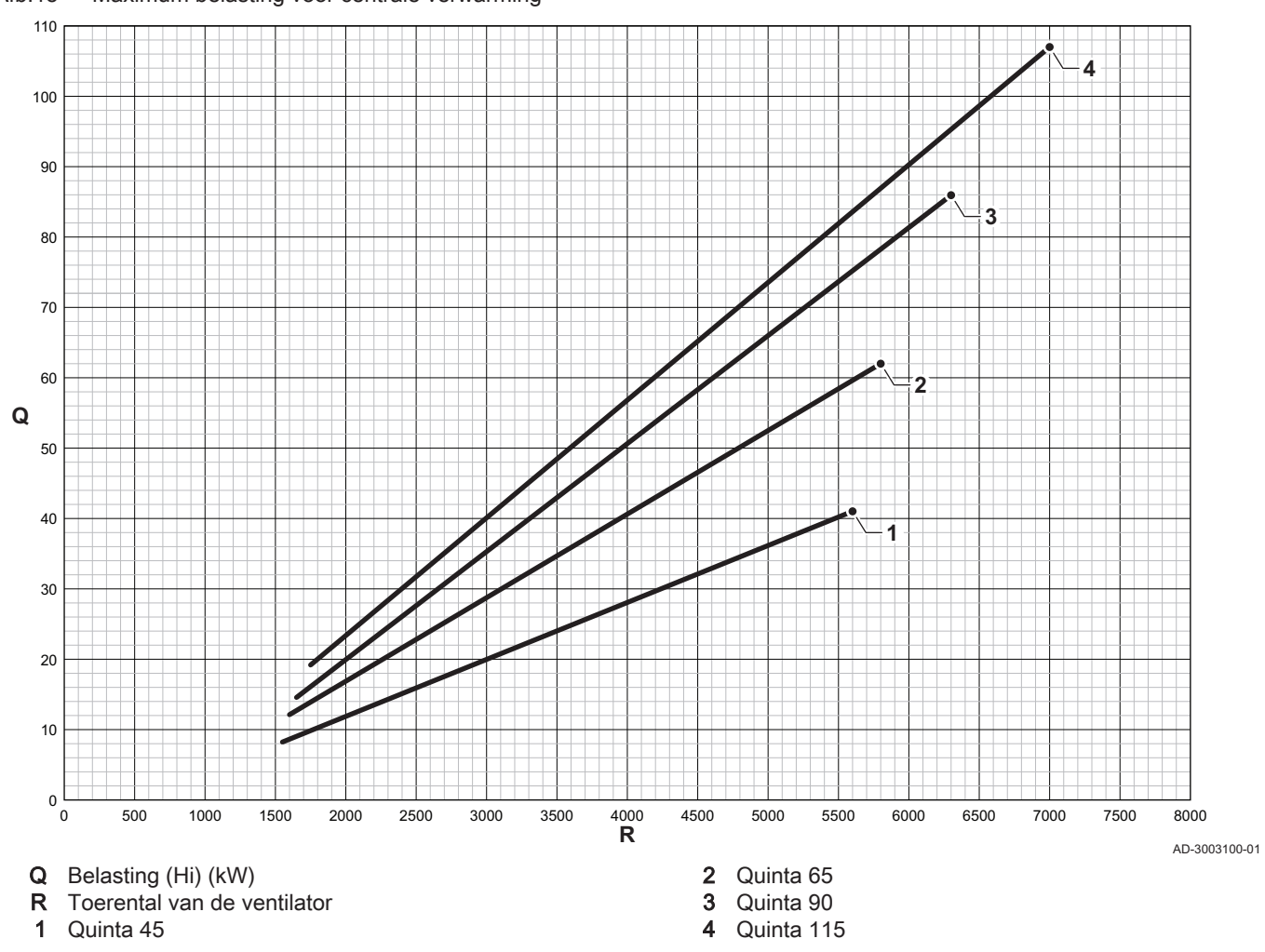

Afb.15 Maximum belasting voor centrale verwarming

Tab.14 Toerentallen van de ventilator

| Keteltype                    | Minimale belasting | Fabrieksinstelling <sup>(1)</sup> | Maximale belasting |
|------------------------------|--------------------|-----------------------------------|--------------------|
| Quinta 45                    | 1550               | 5600                              | 5600               |
| Quinta 65                    | 1600               | 5800                              | 5800               |
| Quinta 90                    | 1650               | 6300                              | 6300               |
| Quinta 115                   | 1800               | 7000                              | 7000               |
| (1) Parameter <b>GP007</b> . | ·                  |                                   |                    |

#### 4.6.3 Instelling voor proceswarmtetoepassing

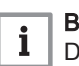

#### Belangrijk

De levensduur van de ketel kan afnemen wanneer deze wordt gebruikt voor proceswarmte.

Wijzig bij deze toepassing de volgende parameters:

- 1. Stel parameter DP140 in op Proces warmte.
- 2. Stel parameters **DP005** en **DP070** in op de vereiste waarde voor deze installatie.
- 3. Indien een SWW-sensor wordt gebruikt, stel parameters **DP006** en **DP034** in op de vereiste waarde voor deze installatie.

# 4.6.4 De ΔT-instelling wijzigen

U kunt de ΔT-instelling verhogen met een parameterinstelling.

# i Belangrijk

Als u de ΔT verhoogt, beperkt de besturingsautomaat de aanvoertemperatuur tot maximaal 80 °C.

1. Stel parameter GP021 in op de vereiste temperatuur.

#### Tab.15 De ΔT-instelling wijzigen

| Keteltype  | Minimum ∆T | Standaard ΔT | Maximum ∆T |
|------------|------------|--------------|------------|
| Quinta 45  | 5 °C       | 25 °C        | 45 °C      |
| Quinta 65  | 5 °C       | 25 °C        | 45 °C      |
| Quinta 90  | 5 °C       | 25 °C        | 45 °C      |
| Quinta 115 | 5 °C       | 20 °C        | 35 °C      |

 Als een PWM-pomp op de ketel aangesloten is, moet parameter PP014 ingesteld worden op 2 °C.

# 4.6.5 Cascaderegeling

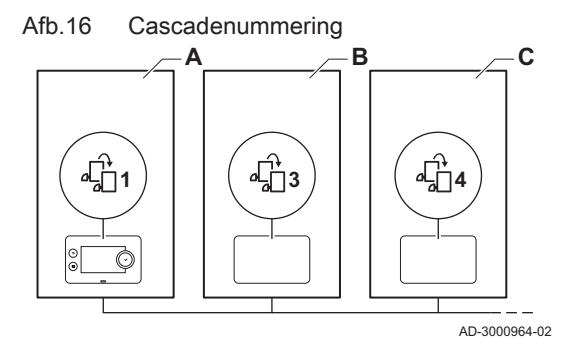

Afb.17 Traditioneel beheer van de cascaderegeling

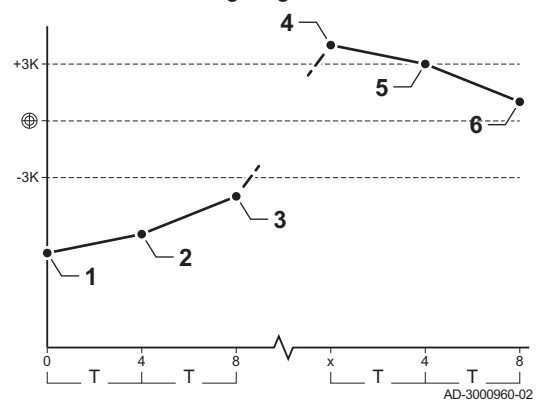

- Met de HMI T-control gemonteerd in de hoofdverwarmingsketel is het mogelijk om maximaal 7 ketels in cascade te beheren. De systeemsensor is aangesloten op de hoofdverwarmingsketel. Alle ketels van de cascade zijn verbonden via een S-BUS-kabel. De ketels worden automatisch genummerd:
  - A De hoofdverwarmingsketel is nummer 1.
  - **B** De eerste volgketel is nummer 3 (nummer 2 bestaat niet).
  - C De tweede volgketel is nummer 4; en zo voort.

Er zijn twee opties voor het beheer van de cascaderegeling:

- Achtereenvolgens toevoegen van extra ketels (traditionele regeling).
- Gelijktijdig toevoegen van extra ketels (parallelle regeling).

Het beheer van de cascaderegeling kan worden gewijzigd met parameter **NP006**.

- De eerste verwarmingsketel begint te werken als de systeemtemperatuur 3°C onder de richttemperatuur is.
- 2 Na 4 minuten begint de tweede verwarmingsketel te werken als ΔT< 6K en de systeemtemperatuur nog steeds meer dan 3°C onder de richtwaarde is.
- 3 Na 8 minuten begint de derde verwarmingsketel te werken als ΔT< 6K en de systeemtemperatuur nog steeds meer dan 3°C onder de richtwaarde is.
- 4 De eerste verwarmingsketel stopt te werken als de systeemtemperatuur 3°C boven de richttemperatuur is.
- 5 Na 4 minuten stopt de tweede verwarmingsketel met werken als ΔT< 6K en de systeemtemperatuur nog steeds meer dan 3°C boven de richtwaarde is.
- 6 Na 8 minuten stopt de derde verwarmingsketel met werken als ΔT< 6K en de systeemtemperatuur nog steeds meer dan 3°C boven de richtwaarde is.
- T De tijdsduur tussen het starten en stoppen van de verwarmingsketels kan worden gewijzigd met parameter **NP009**.

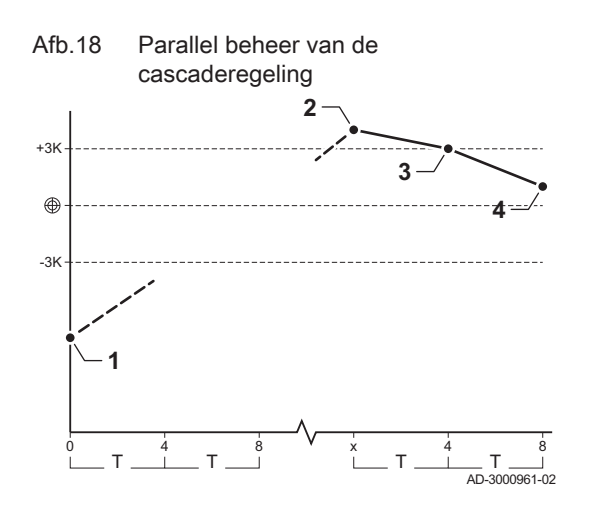

- 1 Alle verwarmingsketels in de cascade beginnen te werken als de systeemtemperatuur 3°C onder de richttemperatuur is.
- 2 De eerste verwarmingsketel stopt te werken als de systeemtemperatuur 3°C boven de richttemperatuur is.
- 3 Na 4 minuten stopt de tweede verwarmingsketel met werken als ΔT< 6K en de systeemtemperatuur nog steeds meer dan 3°C boven de richtwaarde is.
- 4 Na 8 minuten stopt de derde verwarmingsketel met werken als ΔT< 6K en de systeemtemperatuur nog steeds meer dan 3°C boven de richtwaarde is.
- T De tijdsduur tussen het starten en stoppen van de verwarmingsketels kan worden gewijzigd met parameter **NP009**.

Cascadealgoritme temperatuurtype, het naar de werkende verwarmingsketel verzonden setpunt is :

• Uitgang: Gevraagd door de zones.

• Temperatuur: Uitvoersetpunt gevraagd door de zones + foutberekening.

Cascade-algoritme uitgangsstype, het naar de werkende verwarmingsketel verzonden setpunt is :

- Uitgang: Volgens PI-algoritmen.
- Temperatuur: -90 °C

Het type cascadealgoritme kan worden gewijzigd met NP011.

# 5 Installatievoorbeelden

# 5.1 Elektrische aansluitingen

# 5.1.1 Quick connect locatie

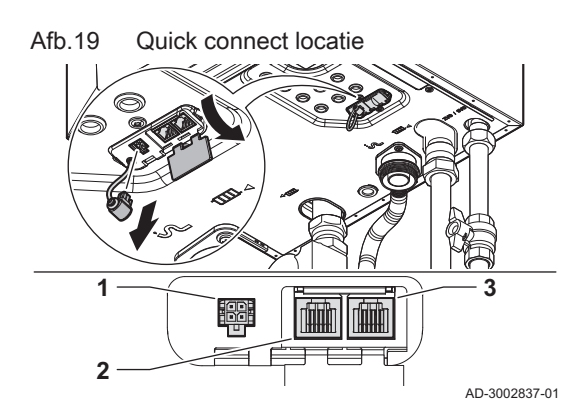

Afb.20 L-Bus-connector

De Quick connect heeft L-Bus- en S-Bus-aansluitingen voor externe aansluitingen. U kunt eenvoudig externe apparaten en andere toestellen aansluiten zonder de verwarmingsketel te openen.

- 1 L-Bus-aansluiting voor een 4 pins Molex Micro-Fit plug
- 2 S-Bus-aansluiting voor een RJ12 plug
- **3** S-Bus-aansluiting voor een RJ12 plug

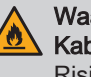

Waarschuwing Kabelkwaliteit

Risico op elektrische brand

 Gebruik uitsluitend originele kabels die als accessoire verkrijgbaar zijn of bij een accessoire worden geleverd.

### Quick connect L-Bus-connector

U kunt een extern apparaat aansluiten op de connector. Dit breidt de lokale bus uit tot een muurbox of gateway. Verwijder de L-Busafsluitweerstand om deze connector te gebruiken.

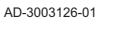

- De L-Bus-afsluitweerstand heeft een bevestigingssluiting. Druk op de sluiting om de afsluitweerstand te verwijderen.
- Als u het externe apparaat afkoppelt, sluit dan de L-Busafsluitweerstand weer aan.

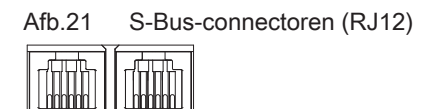

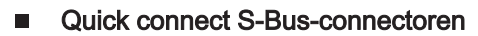

U kunt een cascade met verwarmingsketels bouwen met de connectoren. Gebruik de S-Bus-connectoren om maximaal vier verwarmingsketels in een cascadesysteem te koppelen. Bij meer dan vier verwarmingsketels in een cascadesysteem dient u gebruik te maken van een externe cascademanager of uitbreidingsprinten.

U kunt de verwarmingsketels koppelen om een cascadesysteem te maken:

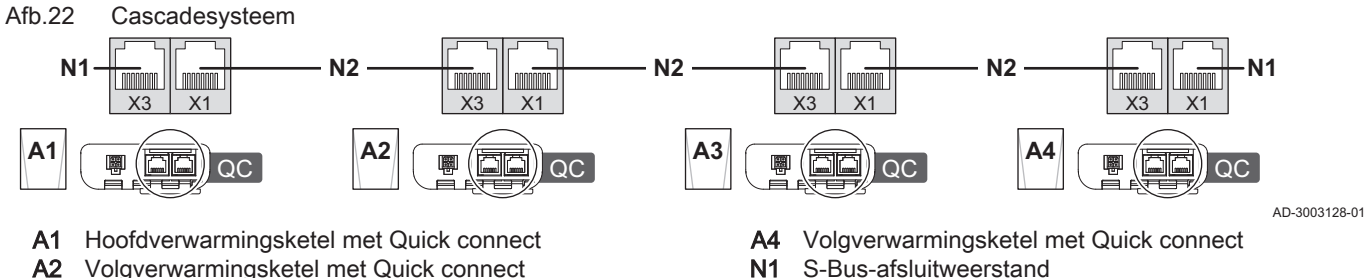

AD-3003127-01

- Volgverwarmingsketel met Quick connect
- A3 Volgverwarmingsketel met Quick connect
- **N1** S-Bus-afsluitweerstand
- N2 S-Bus-verbinding tussen toestellen

#### 5.1.2 **Printplaatlocaties**

Deze afbeelding geeft de locatie voor elke printplaat weer. Beide in de fabriek gemonteerde en optionele printplaten worden weergegeven.

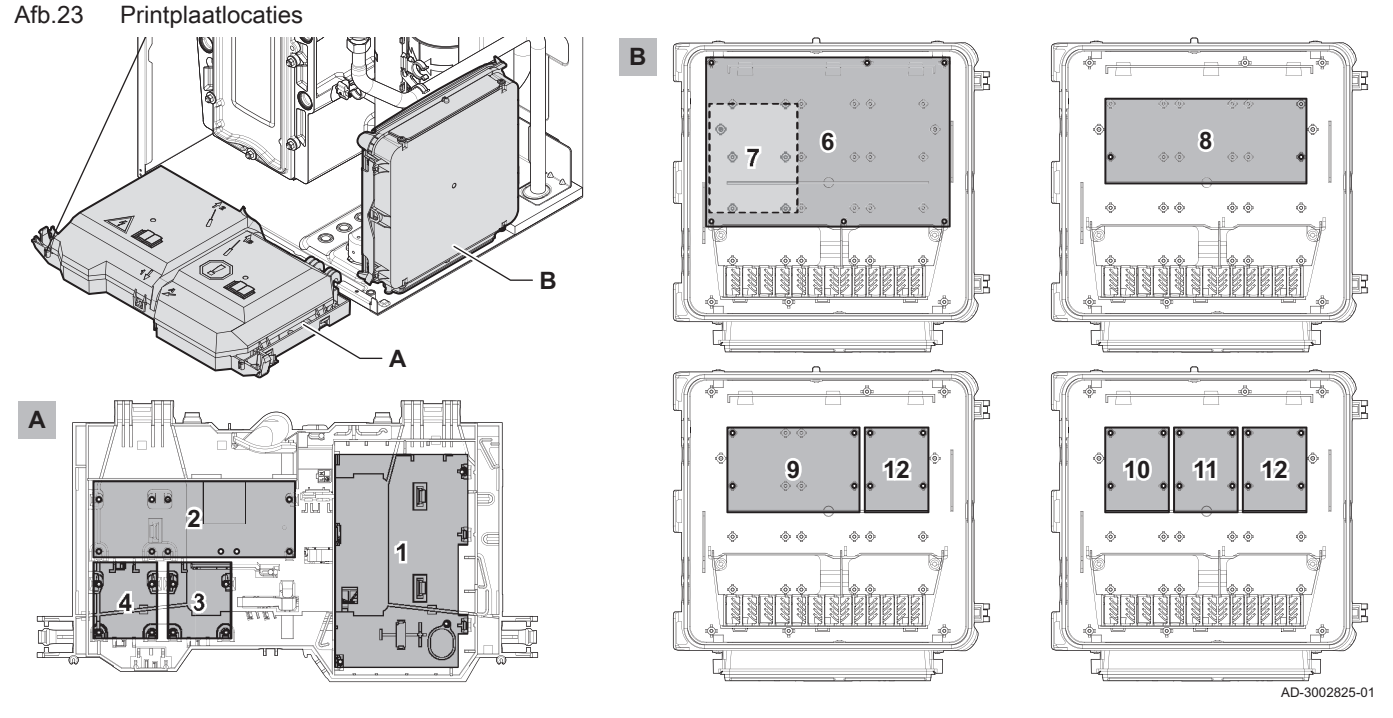

Tab.16 Primaire en optionele locaties

| Apparaat            | Standaardlocatie | Optionele locatie |
|---------------------|------------------|-------------------|
| CU-GH22             | 1                | -                 |
| CB-25               | 2                | -                 |
| CB-08 (optioneel)   | 9                | -                 |
| SCB-02 (optioneel)  | 8                | -                 |
| SCB-04 (optioneel)  | 9                | -                 |
| SCB-09 (optioneel)  | 10               | 11 / 12           |
| SCB-10 (optioneel)  | 6                | -                 |
| SCB-13 (optioneel)  | 10               | 11 / 12           |
| SCB-17+ (optioneel) | 9                | -                 |

| Apparaat                  | Standaardlocatie | Optionele locatie |
|---------------------------|------------------|-------------------|
| GTW-08 Modbus (optioneel) | 3                | 4                 |
| GTW-21 BACNet (optioneel) | 3                | 4                 |

# 5.1.3 Toegang tot de controlbox

Til de kap op

Afb.25

3

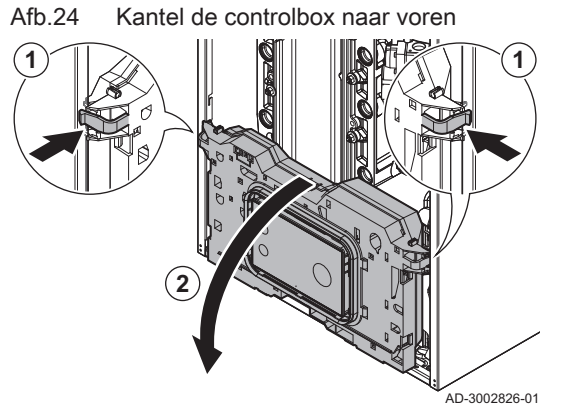

- Druk de clips aan de zijkanten van de controlbox iets naar binnen.
   Kantel de controlbox naar voren.

- Trek de clips aan de voorkant 1↓ en achterkant ↑2 van de kap voorzichtig tegelijkertijd naar voren.
- 4. Til de kap op.

AD-3002827-01

- ⇒ De connectoren op de aansluitprint zijn nu toegankelijk.
- U hebt nu ook toegang tot de besturingseenheid. Herhaal de stappen met de clips aan de voorzijde ★ en achterzijde ★ andere kap.

# Kabelloop naar de controlbox

De verwarmingsketel heeft acht kabelwartelposities. U kunt de kabelwartels gebruiken om de kabel naar de controlbox te voeren.

- 1. Kies de gewenste kabelwartelpositie en verwijder de doorvoertule.
- 2. Bevestig de kabelwartel.
- 3. Voer de kabel naar de controlbox.

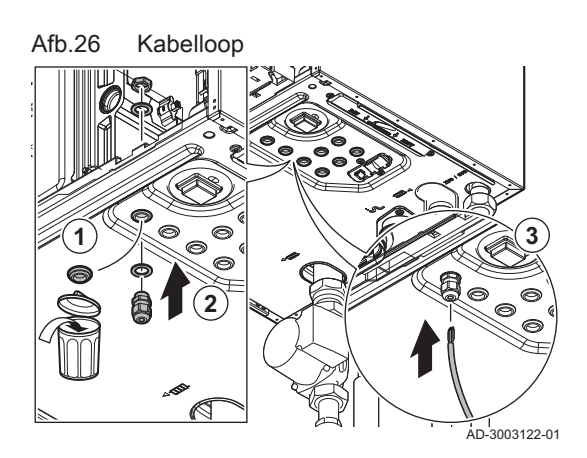

### Afb.27 De kabel aansluiten

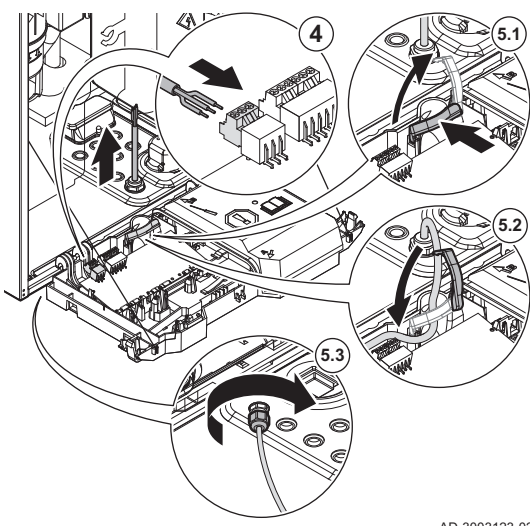

- 4. Sluit de kabel aan op de aansluitprintplaat.
- 5. De kabel bevestigen:
  - 5.1. Open de klem in de controlbox.
- De klem openen: Duw in het midden en draai.
  - 5.2. Sluit de klem in de controlbox.
  - 5.3. Draai de afdichtmoer op de kabelwartel vast.

AD-3003123-02

# 5.1.4 Toegang tot de uitbreidingsbox (optioneel)

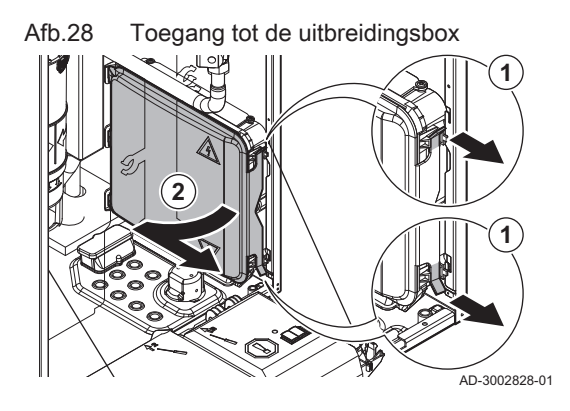

Trek de clips aan de voorzijde van de kap voorzichtig naar voren.
 Verwijder het deksel.

# Kabelloop naar de uitbreidingsbox (optioneel)

De uitbreidingsbox heeft twee mogelijke openingen voor kabels. U kunt deze openingen gebruiken om de kabel naar de uitbreidingsbox te voeren.

- 1. Snij de rubberen afdichting in de gewenste opening.
  - A Kabelopening voor laagspanningskabels (≤ 24 V)
  - **B** Kabelopening voor voedingskabel (≈ 230 V)
- 2. Voer de kabel naar de uitbreidingsbox.

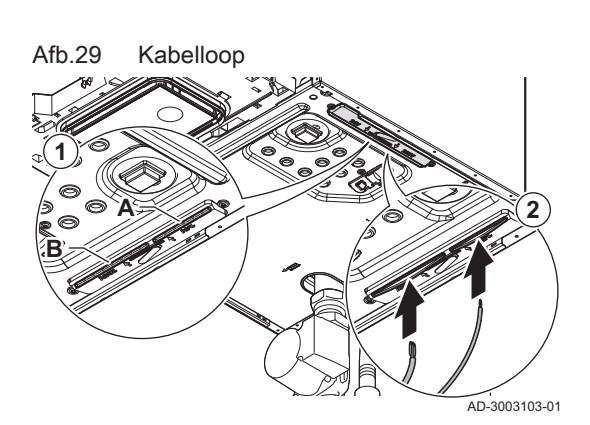

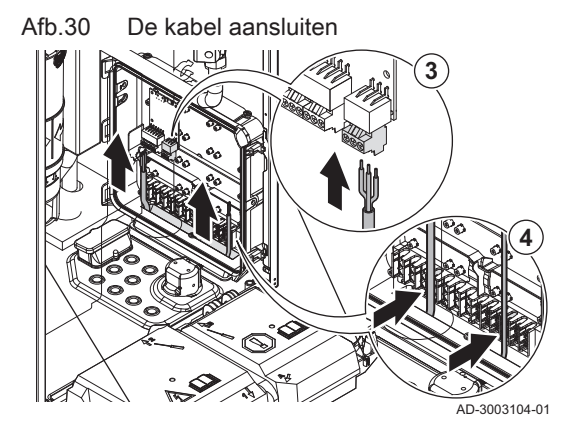

- 3. Sluit de kabel aan op de uitbreidingsprint.
- 4. Bevestig de kabel met de clips in the uitbreidingsbox.

### 5.1.5 De aansluitprint CB-25

De CB-25 is geplaatst in de instrumentenbox. Deze biedt gemakkelijke toegang tot alle standaardconnectoren.

Afb.31 Aansluitprintplaat CB-25

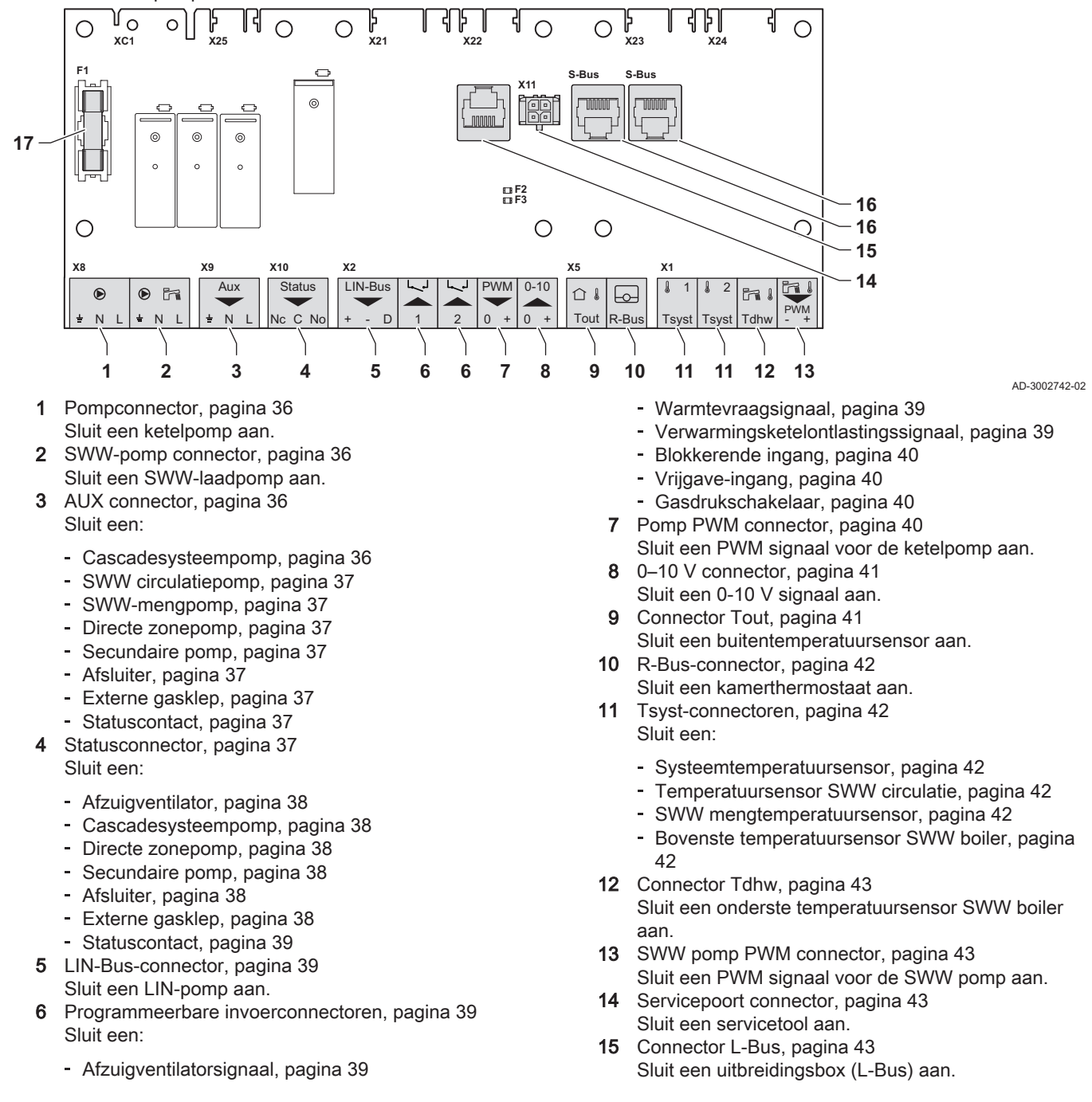

16 S-Bus-connectoren, pagina 43 Niet gebruiken.

SWW-pomp connector

17 Zekering F1

#### Afb.32 Pompconnector

|   | ۲ |   |
|---|---|---|
| ÷ | Ν | L |

Afb.33

H

N L

# U kunt een ketelpomp op de connector aansluiten.

Sluit de pomp als volgt aan:

Pompconnector

- ᆂ Aarde
- Ν Nulleider

1 Fase

AD-3001306-02

AD-4000123-02

i

# Belangrijk

Het maximale stroomverbruik is 300 VA.

U kunt de nalooptijd, het maximum en minimum toerental van de pomp wijzigen met de parameters PP015, PP016 en PP018.

Beschermt alle aangesloten componenten

(bijvoorbeeld pompen, kleppen en printplaten).

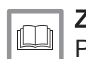

### Zie ook

Pomp PWM connector, pagina 40

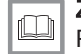

# SWW-pomp connector

U kunt een SWW laadpomp op de connector aansluiten.

Sluit de pomp als volgt aan:

- ⊥ Aarde
- Ν Nulleider
- L Fase

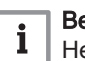

# Belangriik

Het maximale stroomverbruik is 300 VA.

U kunt de nalooptijd, het maximum en minimum toerental van de pomp wijzigen met de parameters DP020, DP037 en DP038.

# AUX connector

U kunt een serie pompen, twee typen kleppen of een contact op de connector aansluiten. U kunt deze naar behoefte configureren. Elke configuratie heeft een specifieke instelling.

- 6
- Eén connector is beschikbaar op de aansluitprintplaat. Voor meer aansluitingen moet u een uitbreidingsprint gebruiken.

Sluit de pomp, de klep of het contact als volgt aan:

- ⊥ Aarde
- Nulleider N Fase

Т AD-3002666-01

#### Belangrijk i

Het maximale stroomverbruik is 300 VA.

# Cascadesysteempomp

| Afb.35 | Cascadesysteempomp |
|--------|--------------------|
| ● AUX  |                    |

AUX connector

# ÷ N L

Afb.34

÷ N L

AUX

AD-3002666-01

U kunt een cascadesysteempomp op de connector aansluiten. Als het toestel deel uitmaakt van een cascadesysteem en geen interne pomp heeft, moet deze pomp aangesloten worden. Als u een open verdeler of een platenwarmtewisselaar gebruikt, creëert deze pomp aanvoer aan de primaire zijde van het systeem.

Sluit deze pomp altijd aan op het hoofdtoestel.

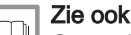

Cascademanagement activeren, pagina 17
|                           |              | <ul> <li>SWW circulatiepomp</li> </ul>                                                                                                    |
|---------------------------|--------------|----------------------------------------------------------------------------------------------------|
| Afb.36 SWW circulatiepomp |              | U kunt een secundaire SWW circulatiepomp op de connector aansluiten.<br>Deze pomp circuleert het sanitair warm water door het systeem.                                                         |
| ÷ N L                     | D-3002666-01 | <b>Zie ook</b><br>SWW circulatie activeren, pagina 18                                                                                                    |
|                           |              | - SWW-mengpomp                                                                                                    |
| Afb.37 SWW-mengpomp       |              | U kunt een SWW-mengpomp op de connector aansluiten. Deze pomp<br>mengt het water in de SWW boiler om de temperatuur gelijkmatig te<br>verdelen.                                                |
| AI                        | D-3002666-01 | <b>Zie ook</b><br>SWW mengen activeren, pagina 18                                                                                                    |
|                           |              | - Directe zonepomp                                                                                                    |
| Afb.38 Directe zonepomp   |              | U kunt een directe zonepomp op de connector aansluiten. Deze pomp<br>zorgt voor aanvoer naar de zone. De pomp is actief wanneer er een<br>warmtevraag is in de directe zone.                   |
| I I I I AI                | D-3002666-01 | Sluit deze pomp altijd aan op het hoofdtoestel.                                                                                                    |
|                           |              | De uitgang instellen, pagina 20                                                                                                    |
|                           |              | - Secundaire pomp                                                                                                    |
| Afb.39 Secundaire pomp    |              | U kunt een secundaire pomp op de connector aansluiten. Als u een open<br>verdeler of een platenwarmtewisselaar gebruikt, creëert deze pomp<br>aanvoer aan de secundaire zijde van het systeem. |
|                           | D-3002666-01 | De uitgang instellen, pagina 20                                                                                                    |
|                           |              | - Afsluiter                                                                                                    |
| Afb.40 Afsluiter          |              | U kunt een afsluiter aansluiten op de connector. Deze klep isoleert het toestel van het systeem.                                                                                               |
| ± N L ai                  | D-3002666-01 | De uitgang instellen, pagina 20                                                                                                    |
|                           |              | - Externe gasklep                                                                                                    |
| Afb.41 Externe gasklep    |              | U kunt een externe gasklep aansluiten op de connector. Deze klep volgt<br>het gedrag van het gasblok in het toestel.                                                                           |
| <mark>≟ N L</mark>        | D-3002666-01 | De uitgang instellen, pagina 20                                                                                                    |
|                           |              | - Statuscontact                                                                                                    |
| Afb.42 Statuscontact      |              | U kunt een statuscontact op de connector aansluiten. Dit contact meldt de actuele status van het toestel aan een extern apparaat of een gebouwbeheersysteem.                                   |
| <u>L≑ N L</u> ] AI        | D-3002666-01 | De uitgang instellen, pagina 20                                                                                                    |
|                           |              | Statusconnector                                                                                                    |

U kunt een ventilator, serie pompen, twee typen kleppen of een contact op de connector aansluiten. U kunt deze naar behoefte configureren. Elke configuratie heeft een specifieke instelling.

| Afb.43                      | Statusconnector    |               | Sluit de ventilator, pomp, klep of het contact als volgt aan:                                                                                                    |
|-----------------------------|--------------------|---------------|----------------------------------------------------------------------------------------------------|
| Status<br>Nc C No           |                    | AD-3002781-01 | <ul> <li>Nc Normaal gesloten contact (contact opent wanneer status optreedt)</li> <li>C Hoofdcontact</li> <li>No Normaal geopend contact (contact sluit wanneer status optreedt)</li> </ul>                                                                                                    |
|                             |                    |               | <b>Belangrijk</b><br>De statusconnector functioneert als potentiaalvrij contact. Sluit<br>een externe 230 V-voeding aan voor een ventilator, pomp en klep.                                                                                                    |
|                             |                    |               | - Afzuigventilator                                                                                                    |
| Afb.44<br>Status            | Afzuigventilator   |               | U kunt een afzuigventilator voor verwarmingsketelruimte op de connector aansluiten. Als het toestel actief is, ventileert de ventilator de ruimte.                                                                                                    |
| Nc C No                     |                    | AD-3002781-01 | Zie ook<br>Ventilatie van verwarmingsketelruimte activeren, pagina 19                                                                                                    |
|                             |                    |               | - Cascadesysteempomp                                                                                                    |
| Afb.45<br>Status<br>Nc C No | Cascadesysteempomp | AD-3002781-01 | U kunt een cascadesysteempomp op de connector aansluiten. Als het<br>toestel deel uitmaakt van een cascadesysteem en geen interne pomp<br>heeft, moet deze pomp aangesloten worden. Als u een open verdeler of<br>een platenwarmtewisselaar gebruikt, creëert deze pomp aanvoer aan de<br>primaire zijde van het systeem. |
|                             |                    |               | Sluit deze pomp altijd aan op het hoofdtoestel.                                                                                                    |
|                             |                    |               | Zie ook<br>Cascademanagement activeren, pagina 17                                                                                                    |
|                             |                    |               | - Directe zonepomp                                                                                                    |
| Afb.46                      | Directe zonepomp   |               | U kunt een directe zonepomp op de connector aansluiten. Deze pomp<br>zorgt voor aanvoer naar de zone. De pomp is actief wanneer er een<br>warmtevraag is in de directe zone.                                                                                                    |
| NC C NO                     |                    | AD-3002781-01 | Sluit deze pomp altijd aan op het hoofdtoestel.                                                                                                    |
|                             |                    |               | <b>Zie ook</b><br>De uitgang instellen, pagina 20                                                                                                    |
|                             |                    |               | - Secundaire pomp                                                                                                    |
| Afb.47                      | Secundaire pomp    |               | U kunt een secundaire pomp op de connector aansluiten. Als u een open verdeler of een platenwarmtewisselaar gebruikt, creëert deze pomp aanvoer aan de secundaire zijde van het systeem.                                                                                                    |
| INC C NO                    |                    | AD-3002781-01 | De uitgang instellen, pagina 20                                                                                                    |
|                             |                    |               | – Afsluiter                                                                                                    |
| Afb.48<br>Status            | Afsluiter          |               | U kunt een afsluiter aansluiten op de connector. Deze klep isoleert het toestel van het systeem.                                                                                                    |
| Nc C No                     |                    | AD-3002781-01 | De uitgang instellen, pagina 20                                                                                                    |
|                             |                    |               | - Externe gasklep                                                                                                    |
| Afb.49<br>Status            | Externe gasklep    |               | U kunt een externe gasklep aansluiten op de connector. Deze klep volgt het gedrag van het gasblok in het toestel.                                                                                                    |
| Nc C No                     |                    | AD-3002781-01 | <b>Zie ook</b><br>De uitgang instellen, pagina 20                                                                                                    |

### Afb.50 Statuscontact U kunt een statuscontact op de connector aansluiten. Dit contact meldt de actuele status van het toestel aan een extern apparaat of een Status gebouwbeheersysteem. Nc C No AD-3002781-01 Zie ook De uitgang instellen, pagina 20 LIN-Bus-connector U kunt een LIN-Bus-pomp op de connector aansluiten. De LIN-Bus regelt de pomp en ontvangt gegevens van de pomp. De LIN-Bus-pompen van Grundfos zijn getest en goedgekeurd om ()met het toestel te werken. Andere merken pompen kunnen ook werken, maar zijn niet getest. Afb.51 LIN-Bus-connector Sluit de LIN-Bus-draden als volgt aan: LIN-Bus + Plus Min D D Signaal AD-3002779-01 Programmeerbare invoerconnectoren Op elke connector kunt u een reeks ingangssignalen aansluiten. De programmeerbare ingangsconnectoren functioneren als een potentiaalvrij contact. Twee programmeerbare connectoren zijn beschikbaar op de $\odot$ aansluitprintplaat. Voor meer aansluitingen moet u een uitbreidingsprint gebruiken. U kunt deze naar behoefte configureren. Afhankelijk van de instelling kan er een type ingangssignaal worden aangesloten. Afb 52 Programmeerbare De draden kunnen onderling worden verwisseld. Het maakt niet invoerconnectoren ()) uit welke draad in welke klem wordt aangesloten. AD-3002780-01 Afzuigventilatorsignaal Afb.53 Afzuigventilatorsignaal U kunt een afzuigventilator-feedbacksignaal voor verwarmingsketelruimte op de connector aansluiten. Als de afzuigventilator aan is, sluit het contact. AD-3002780-01 Zie ook Ventilatie van verwarmingsketelruimte activeren, pagina 19 Warmtevraagsignaal Afb.54 U kunt een aan-uitcontact voor centrale verwarming aansluiten op de Warmtevraagsignaal connector. Hierdoor ontstaat er een warmtevraag voor de centrale verwarming van het systeem. AD-3002780-01 Zie ook De ingang instellen, pagina 19 Verwarmingsketelontlastingssignaal U kunt een GBS op de connector aansluiten. Hierdoor wordt het toestel Afb.55 Verwarmingsketelontlastingssignaal aangesloten op een gebouwbeheersysteem dat meerdere verwarmingstoestellen regelt. Gebruik dit aan-uitcontact om het toestel voor warmteaanvragen te ontlasten. De andere toestellen in het systeem AD-3002780-01 kunnen nog steeds warmte produceren. Bijvoorbeeld: · Wanneer de ingang actief is, produceert het toestel geen warmte voor de centrale verwarming.

Statuscontact

• Wanneer de ingang actief is, produceert het toestel geen warmte voor sanitair warm water.

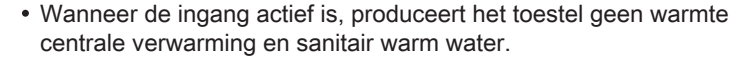

De ingang kan voor de vrijgave van de warmtevraag ingesteld worden op geopend of gesloten.

Zie ook

De ingang instellen, pagina 19

### Blokkerende ingang

U kunt de connector als blokkerende ingang gebruiken. Hierdoor wordt het toestel op verzoek geblokkeerd voor specifieke warmtevraagtypen. U kunt deze naar behoefte configureren. Bijvoorbeeld:

AD-3002780-01

- Het toestel blokkeert warmtevragen voor centrale verwarming.
  Het toestel blokkeert warmtevragen voor sanitair warm water.
- Het toestel blokkeert warmtevragen voor centrale verwarming en sanitair warm water.

De ingang kan voor de blokkering van de warmtevraag ingesteld worden op geopend of gesloten. Ook is het mogelijk om het toestel een foutcode te laten weergeven.

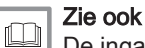

De ingang instellen, pagina 19

### Vrijgave-ingang

U kunt de connector als vrijgave-ingang gebruiken. Hierdoor wordt het toestel op verzoek vrijgegeven voor specifieke warmtevraagtypen. U kunt deze naar behoefte configureren. Bijvoorbeeld:

AD-3002780-01

AD-3002780-01

- Het toestel wordt geactiveerd voor sanitair warm water en moet vrijgegeven worden voor een centrale-verwarmingsvraag.
- Het toestel wordt niet geactiveerd voor centrale verwarming of sanitair warm water en moet vrijgegeven worden voor beide warmtevragen.

De ingang kan voor de vrijgave van de warmtevraag ingesteld worden op geopend of gesloten.

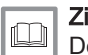

Zie ook

De ingang instellen, pagina 19

### Gasdrukschakelaar

U kunt een gasdrukschakelaar aansluiten op de connector.

- Als de gasdruk te laag is, wordt de schakelaar geactiveerd. Hierdoor wordt het toestel gedurende 10 minuten geblokkeerd en wordt de foutcode H.01.09 weergegeven.
- Als de gasdruk te hoog is, wordt de schakelaar geactiveerd. Hierdoor wordt het toestel gedurende 10 minuten geblokkeerd en wordt de foutcode H.01.26 weergegeven.

De ingang kan voor de activering van de schakelaar ingesteld worden op geopend of gesloten.

| Zie        | ook |
|------------|-----|
| <b>D</b> - | ·   |

De ingang instellen, pagina 19

## Pomp PWM connector

U kunt een signaaldraad van de PWM-pomp op de connector aansluiten. Het PWM signaal moduleert en regelt de ketelpomp.

Sluit de PWM signaaldraden als volgt aan:

- 0 Nul
- + Plus

AD-3002782-01

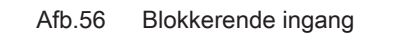

Vrijgave-ingang

Gasdrukschakelaar

Pomp PWM connector

Afb.59

PWM

0 +

Afb 58

Afb 57

### 0–10 V connector

U kunt een 0-10 V warmtevraag op de connector aansluiten. Het 0-10 V signaal heeft twee modi:

- Regeling gebaseerd op temperatuursetpunt.
- · Regeling gebaseerd op vermogensetpunt.

Sluit het 0-10 V signaal als volgt aan:

- Min
- + Plus

AD-3001304-03

AD-4000006-04

U kunt de modus van de analoge invoer wijzigen met parameter EP014:

**Temperatuurregeling**: De 0-10 volt regelt de aanvoertemperatuur van het toestel. Het vermogen varieert tussen de minimale en maximale waarde op basis van de richtwaarde van de aanvoertemperatuur met een vaste vermogensetpunt.

**Vermogensregeling**: De 0-10 volt regelt de warmteafgifte van het toestel. Het vermogen wordt omgezet naar een 0 – 100% relatief vermogensetpunt met een vast temperatuursetpunt. Het minimale vermogen is gekoppeld aan de modulatiediepte van het toestel.

- 1 Minimumsetpunt voor temperatuur (parameter EP030) of vermogen (parameter EP032)
- 2 Maximumsetpunt voor temperatuur (parameter EP031) of vermogen (parameter EP033)
- 3 Minimumsetpunt voor spanning (parameter EP034)
- 4 Maximumsetpunt voor spanning (parameter EP035)

De gemeten waarden kunnen met signalen worden gelezen:

- EM010 De spanning op de 0-10V ingang.
- **EM018** Indien regeling gebaseerd op temperatuur is ingesteld: het berekende temperatuursetpunt.
- **EM021** Indien regeling gebaseerd op warmteafgifte is ingesteld: het berekende vermogensetpunt.

### Connector Tout

Sluit de buitentemperatuursensor altijd aan op de printplaat die de zones regelt. Bijvoorbeeld: als de zones worden bestuurd door een SCB-02 of SCB-10, sluit dan de sensor aan op die printplaat.

U kunt een buitentemperatuursensor aansluiten op de connector. De volgende sensors zijn beschikbaar:

AF60 NTC 470 Ω/25 °C

De draden kunnen onderling worden verwisseld. Het maakt niet uit welke draad in welke klem wordt aangesloten.

U kunt het type buitentemperatuursensor, de traagheid van het gebouw en het type sensoraansluiting wijzigen met parameters **AP056**, **AP079** en **AP091**.

Alleen buitentemperatuursensor: De aanvoertemperatuur wordt bepaald door de buitentemperatuur, samen met de interne stooklijn van het toestel.

Wanneer u alleen een buitentemperatuursensor aansluit, plaatst u een brug op de R-Bus-connector. Wijzig ook de regelstrategieparameter CP780 naar Weersafhankelijk (2).

Buitentemperatuursensor met een thermostaat: De aanvoertemperatuur wordt bepaald door de buitentemperatuur, samen met de interne stooklijn van het toestel. Deze interne stooklijn wordt naar boven verschoven wanneer de gemeten ruimtetemperatuur afwijkt van de gewenste ruimtetemperatuur. Met een OpenTherm-thermostaat moet de gewenste stooklijn worden ingesteld op de thermostaat.

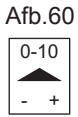

0-10 V connector

Afb.61 0-10 V regeling

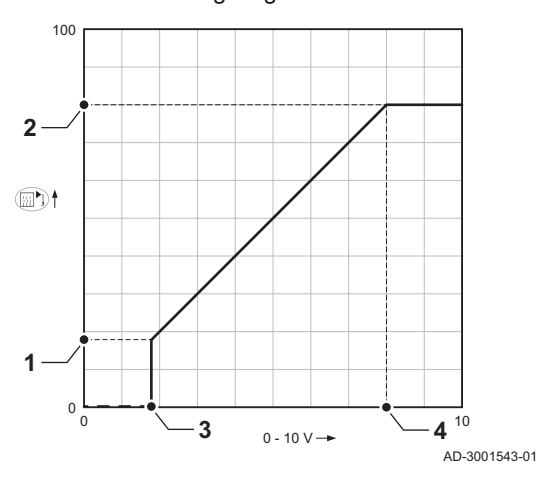

Afb.62

62 Connector Tout

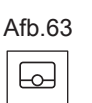

**R-Bus-connector** 

| R-Bus |  |
|-------|--|

| Afb.64 | ŀ | Τs | syst-connectoren |
|--------|---|----|------------------|
| 1      | J | 2  |                  |

| l  | 1   | l  | 2   |  |
|----|-----|----|-----|--|
| Ts | yst | Ts | yst |  |

Tsyst

Afb.65

Tsyst

Tsyst Tsyst

1 2

Tsyst Tsyst

l 1 l

Systeemtemperatuursensor

| $\bigcirc$ | U kunt de invloed van de kamertemperatuur wijzigen met       |
|------------|--------------------------------------------------------------|
| #          | parameter CP240. Wijzig ook de regelstrategieparameter CP780 |
|            | naar <b>Buiten&amp;ruimte gebas.</b> (3).                    |

#### **R-Bus-connector**

U kunt een kamerthermostaat op de connector aansluiten. De volgende typen zijn mogelijk:

- R-Bus-thermostaat (bijv. de eTwist)
- OpenTherm thermostaat
- · OpenTherm Smart Power thermostaat
- · Aan/uit-thermostaat

Sluit de kamerthermostaat als volgt aan:

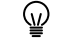

AD-3001314-03

AD-4000008-03

AD-3003105-01

AD-3003349-01

AD-3003349-01

De draden kunnen onderling worden verwisseld. Het maakt niet uit welke draad in welke klem wordt aangesloten.

Sluit de gewenste thermostaat aan, en het type thermostaat wordt automatisch herkend.

### Tsyst-connectoren

U kunt een systeemtemperatuursensor op elke connector aansluiten. De volgende typen zijn mogelijk:

- Systeemtemperatuursensor (NTC 10k Ω/25 °C)
- Temperatuursensor SWW circulatie (NTC 10k Ω/25 °C)
- Temperatuursensor SWW meng (NTC 10k Ω/25 °C)
- Bovenste temperatuursensor SWW boiler (NTC 10k Ω/25 °C)

U kunt deze naar behoefte configureren. Afhankelijk van de instelling kan er een sensortype worden aangesloten.

Sluit de sensor als volgt aan:

De draden kunnen onderling worden verwisseld. Het maakt niet ()uit welke draad in welke klem wordt aangesloten.

### Systeemtemperatuursensor

| U kunt een s | ysteemtemperatuursens | or aansluiten op de | Tsyst 1- |
|--------------|-----------------------|---------------------|----------|
| connector.   |                       |                     |          |

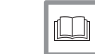

Zie ook Cascademanagement activeren, pagina 17

## Temperatuursensor SWW circulatie U kunt een temperatuursensor SWW circulatie aansluiten op de Tsyst 2-

| , | Afb.66 | ;  | Te  | emperatuurser | nsor SV | VW ci | irculatie |
|---|--------|----|-----|---------------|---------|-------|-----------|
|   | 1      | J  | 2   |               |         |       |           |
|   | Tsyst  | Ts | yst |               |         |       |           |

Zie ook

SWW circulatie activeren, pagina 18 SWW mengtemperatuursensor

| Afb.67 |   | SWW | SWW mengtemperatuursenso |  |
|--------|---|-----|--------------------------|--|
| 1      | l | 2   |                          |  |

| connector. |         |  |  |
|------------|---------|--|--|
|            | Zie ook |  |  |

connector.

SWW mengen activeren, pagina 18

| Bovenste temperatuursensor SWW |
|--------------------------------|
| boiler                         |
|                                |

## Bovenste temperatuursensor SWW boiler

U kunt een bovenste temperatuursensor SWW boiler aansluiten op de Tsyst 2-connector.

U kunt een SWW mengtemperatuursensor aansluiten op de Tsyst 2-

AD-3003349-01

### Belangrijk i Voor toestellen met een SCB-10 uitbreidingsprint, zie de aansluitschema's in deze handleiding. Op de connector kunt u een onderste temperatuursensor SWW boiler (NTC 10k Ω/25 °C) aansluiten. Afb.69 Connector Tdhw De draden kunnen onderling worden verwisseld. Het maakt niet $\bigcirc$ h. uit welke draad in welke klem wordt aangesloten. Tdhw AD-3000971-03 SWW pomp PWM connector U kunt een PWM signaaldraad van de SWW pomp op de connector aansluiten. Het PWM signaal moduleert en regelt de SWW pomp. Afb.70 SWW pomp PWM connector Sluit het PWM signaal als volgt aan: Fi I Min ÷ Plus PŴM AD-3002783-01 Servicepoort connector Afb.71 Servicepoort connector (RJ12) U kunt een servicetool op de connector aansluiten. De servicetool verbindt de volgende apparaten: Laptop Smartphone AD-3003112-01 Tablet U kunt de Recom Smart Service-app gebruiken om diverse instellingen in te voeren, te wijzigen of uit te lezen. **Connector L-Bus** Connector L-Bus U kunt de kabel van de uitbreidingsbox op de connector aansluiten. Dit Afb.72 breidt de lokale bus uit naar de uitbreidingsbox. AD-3003113-01 S-Bus-connectoren Afb.73 S-Bus-connectoren (RJ12) Gebruik niet deze interne S-Bus-connectoren. U kunt de Quick connect gebruiken voor de S-Bus-aansluitingen. 10000 10000 AD-3003114-01

**Connector Tdhw** 

# 6 Instellingen

## 6.1 Inleiding op parametercodes

# Afb.74 Code op een HMI I-control

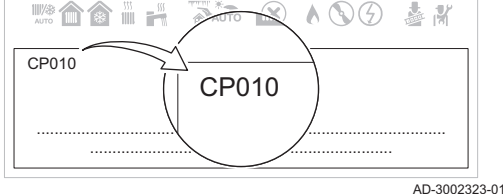

Het besturingsplatform maakt gebruik van een geavanceerd systeem voor het categoriseren van parameters, metingen en tellers. Kennis van de logica achter deze codes vergemakkelijkt de herkenning. De code bevat twee letters en drie cijfers.

## Afb.75 Eerste letter

De eerste letter is de categorie waarop de code betrekking heeft.

- A Appliance: Toestel
- AD-3001375-01 **B** Buffer: Heetwatertank

**CP010** 

- C Circuit: Zone
  - D Domestic hot water: Sanitair warm water
  - E External: Externe opties

- G Gas fired: Gasgestookt verwarmingstoestel
- Network: Cascade N
- P Producer: Centrale verwarming
- Z Zone: Zone

De codes uit categorie D worden uitsluitend door het toestel geregeld. Wanneer het sanitair warm water geregeld wordt door een SCB, wordt het behandeld als een circuit met codes uit categorie C.

Afb.76 Tweede letter De tweede letter is het type. **P010** С AD-3001376-01 Μ Afb.77 Het getal CP010

Het getal bestaat altijd uit drie cijfers. In bepaalde gevallen verwijst het laatste van deze drie cijfers naar een zone.

AD-3001377-01

#### 6.2 Parameters, tellers en signalen zoeken

U kunt datapunten van het toestel (parameters, tellers en signalen), aangesloten printplaten en sensoren zoeken en wijzigen.

Hoofdmenu > Zoeker

P Parameter: Parameters

Measurement: Signalen

Counter: Tellers

- Gebruik de draaiknop om te selecteren. ()
  - Gebruik de toets  $\odot$  om de selectie te bevestigen.
- 1. Druk op de menutoets ≔ om naar het hoofdmenu te gaan.
- 2. Navigeer naar het **Zoeker** menu Q. Gebruik code 0012 om de installateurstoegang te activeren.
- 3. Selecteer de zoekcriteria (code):
  - 3.1. Selecteer de eerste letter (datapuntcategorie).
  - 3.2. Selecteer de tweede letter (datapunttype).
  - 3.3. Selecteer het eerste cijfer.
  - 3.4. Selecteer het tweede ciifer.
  - 3.5. Selecteer het derde cijfer.
- Het symbool \* kan worden gebruikt om elk teken binnen het 6 zoekveld aan te geven.
  - ⇒ De lijst met datapunten verschijnt in het display.
  - 4. Selecteer het gewenste datapunt.

U kunt nu naar het hoofdscherm navigeren door de terugknop 5 ingedrukt te houden, of het hoofdmenu openen door de menuknop ≔ in te drukken.

Datapunt zoeken

Afb.78

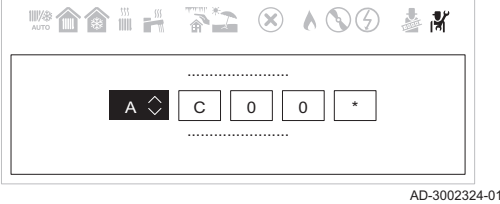

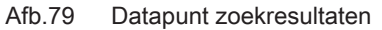

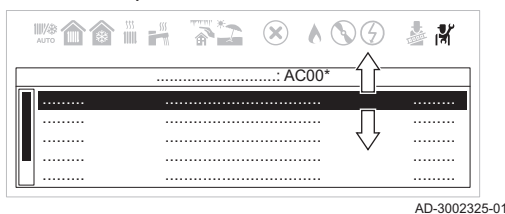

6.3 Parameterlijst

#### 6.3.1 CU-GH22-regeleenheid parameters

Alle tabellen geven de fabrieksinstelling van de parameters weer.

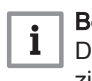

## Belangrijk

De tabellen beschrijven ook parameters die alleen van toepassing zijn als de verwarmingsketel gecombineerd wordt met andere apparaten.

## Tab.17 Navigatie voor basisinstallateursniveau

| Niveau                                                                                                    | Toegangspad                                                                                                    |  |  |  |  |  |
|----------------------------------------------------------------------------------------------------|----------------------------------------------------------------------------------------------------|--|--|--|--|--|
| Installateur                                                                                                |                                                                                                    |  |  |  |  |  |
| (1) Zie de kolom "Subi                                                                                      | (1) Zie de kolom "Submenu" in de volgende tabel voor de correcte navigatie. De parameters zijn in specifieke functies gegroepeerd. |  |  |  |  |  |
| <sup>(2)</sup> De parameters zijn ook rechtstreeks toegankelijk via de functie Zoeker: <b>≔ &gt; Zoeker</b> |                                                                                                    |  |  |  |  |  |

## Tab.18 Fabrieksinstellingen op basisinstallateursniveau

| Code                                               | Displaytekst                  | Beschrijving                                                                          | Instelbereik                                                                         | Submenu                                                                                                 | 45                               | 65                               | 90                               | 115                              |
|----------------------------------------------------|-------------------------------|---------------------------------------------------------------------------------------|--------------------------------------------------------------------------------------|----------------------------------------------------------------------------------------------------|----------------------------------|----------------------------------|----------------------------------|----------------------------------|
| AP016                                              | CV-functie<br>aan/uit         | Verwerking van CV-vraag in-<br>schakelen                                              | 0 = Uit<br>1 = Aan                                                                   | Gasge-<br>stookt ap-<br>paraat<br>Gasge-<br>stookt<br>toestel                                           | 1                                | 1                                | 1                                | 1                                |
| AP017                                              | SWW-functie<br>aan/uit        | Warm water functie activeren                                                          | 0 = Uit<br>1 = Aan                                                                   | Gasge-<br>stookt ap-<br>paraat<br>Gasge-<br>stookt<br>toestel                                           | 1                                | 1                                | 1                                | 1                                |
| AP073                                              | Temp zomer-<br>bedrijf        | Buitentemperatuur voor zo-<br>merbedrijf: bovengrens voor<br>verwarming               | 15 – 30.5°C                                                                          | Buiten-<br>temp voe-<br>ler                                                                             | 22                               | 22                               | 22                               | 22                               |
| AP074                                              | Geforc. zo-<br>mermodus       | De CV-functie is uitgescha-<br>keld. Warm water blijft aan.<br>Zomerbedrijf forceren. | 0 = Uit<br>1 = Aan                                                                   | Buiten-<br>temp voe-<br>ler                                                                             | 0                                | 0                                | 0                                | 0                                |
| AP083                                              | Toestel als<br>master         | Toestel als master instellen                                                          | 0 = Nee<br>1 = Ja                                                                    | Verplichte<br>bus-mast.<br>Produ-<br>centma-<br>nager<br>Cascade<br>regeling B<br>Cascade<br>regeling B | 0                                | 0                                | 0                                | 0                                |
| AP089                                              | Naam installa-<br>teur        | Naam installateur                                                                     |                                                                                      | Verplichte bus-mast.                                                                                    | None                             | None                             | None                             | None                             |
| AP090                                              | Tel nr installa-<br>teur      | Telefoonnummer installateur                                                           |                                                                                      | Verplichte bus-mast.                                                                                    | 0                                | 0                                | 0                                | 0                                |
| AP107                                              | Kleur display<br>Mk2          | Kleur display Mk2                                                                     | 0 = Wit<br>1 = Rood<br>2 = Blauw<br>3 = Groen<br>4 = Oranje<br>5 = Geel<br>6 = Paars | Verplichte<br>bus-mast.                                                                                 | 0                                | 0                                | 0                                | 0                                |
| CP080<br>CP081<br>CP082<br>CP083<br>CP084<br>CP085 | Groep,setpunt<br>ruimte       | Activiteittemperatuur per<br>groep                                                    | 5 – 30°C                                                                             | CIRCA                                                                                                   | 16<br>16<br>16<br>16<br>16<br>16 | 16<br>16<br>16<br>16<br>16<br>16 | 16<br>16<br>16<br>16<br>16<br>16 | 16<br>16<br>16<br>16<br>16<br>16 |
| CP200                                              | Groep,stpnt<br>Tk handm       | Gewenste ruimtetemperatuur tijdens handmatig bedrijf                                  | 5 – 30°C                                                                             | CIRCA                                                                                                   | 20                               | 20                               | 20                               | 20                               |
| CP320                                              | Bedrijfs-<br>mGroepMo-<br>dus | Bedrijfsmodus van de groep                                                            | 0 = Schema<br>1 = Handmatig<br>2 = Uit                                               | CIRCA                                                                                                   | 0                                | 0                                | 0                                | 0                                |
| CP510                                              | Tijdel. ruimte-<br>setpt      | Tijdelijk gewenste ruimtetem-<br>peratuur                                             | 5 – 30°C                                                                             | CIRCA                                                                                                   | 20                               | 20                               | 20                               | 20                               |

| Code  | Displaytekst                | Beschrijving                                                                 | Instelbereik                                                                                                    | Submenu                                      | 45 | 65 | 90 | 115 |
|-------|-----------------------------|------------------------------------------------------------------------------|----------------------------------------------------------------------------------------------------|----------------------------------------------|----|----|----|-----|
| CP550 | Groep, haar-<br>dmodus      | Openhaardmodus is actief                                                     | 0 = Uit<br>1 = Aan                                                                                                    | CIRCA                                        | 0  | 0  | 0  | 0   |
| CP570 | GroepTijd-<br>Prog Select   | Door de gebruiker geselec-<br>teerd klokprogramma van de<br>groep            | 0 = Klokprogramma 1<br>1 = Klokprogramma 2<br>2 = Klokprogramma 3                                                                | CIRCA                                        | 0  | 0  | 0  | 0   |
| CP660 | Icoon weerg<br>groep        | Kies icoon voor deze groep                                                   | 0 = Geen<br>1 = Alle<br>2 = Slaapkamer<br>3 = Woonkamer<br>4 = Studeer-/werkka-<br>mer<br>5 = Buiten<br>6 = Keuken<br>7 = Kelder | CIRCA                                        | 0  | 0  | 0  | 0   |
| CP750 | Groep, max<br>aanwarmtd     | Maximale aanwarmtijd groep                                                   | 0 – 240Min                                                                                                    | CIRCA                                        | 0  | 0  | 0  | 0   |
| DP024 | Mix anti-leg<br>modus       | SWW mengpomp antilegio-<br>nellamodus                                        | 0 = Uit<br>1 = Tijdens laden<br>2 = Laden + anti leg.                                                                            | SWW<br>menging<br>Menging/<br>circul.<br>SWW | 0  | 0  | 0  | 0   |
| DP025 | SWW-meng-<br>pomp           | SWW-mengpomp inschakelen                                                     | 0 = Uit<br>1 = Aan                                                                                                    | SWW<br>menging<br>Menging/<br>circul.<br>SWW | 0  | 0  | 0  | 0   |
| DP026 | Delta<br>SWWBoiler-<br>temp | Maximumtemperatuurverschil<br>tussen bovenkant en bodem<br>van de SWW-boiler | 0 – 100°C                                                                                                    | SWW<br>menging<br>Menging/<br>circul.<br>SWW | 6  | 6  | 6  | 6   |
| DP044 | Min SWW boi-<br>lertemp     | Minimum bodemtemperatuur<br>SWW-boiler                                       | 0 – 120°C                                                                                                    | SWW<br>menging<br>Menging/<br>circul.<br>SWW | 70 | 70 | 70 | 70  |
| DP045 | Mix pomp<br>hysterese       | SWW mengpomp hysterese-<br>temperatuur                                       | 0 – 20°C                                                                                                    | SWW<br>menging<br>Menging/<br>circul.<br>SWW | 2  | 2  | 2  | 2   |
| DP049 | SWW boiler-<br>menging      | Activeer/deactiveer menging in SWW boiler                                    | 0 = Uit<br>1 = Aan                                                                                                    | SWW<br>menging<br>Menging/<br>circul.<br>SWW | 1  | 1  | 1  | 1   |
| DP060 | SWW tijdprog<br>gekozen     | Geselecteerde klokprogram-<br>ma voor warmwater                              | 0 = Klokprogramma 1<br>1 = Klokprogramma 2<br>2 = Klokprogramma 3                                                                | Warm wa-<br>ter klok-<br>progr               | 0  | 0  | 0  | 0   |
| DP070 | Comfort set-<br>punt SWW    | Comfort temperatuur warm-<br>water                                           | 35 – 65°C                                                                                                    | Warm wa-<br>ter klok-<br>progr               | 60 | 60 | 60 | 60  |
| DP080 | SWW eco-<br>setpunt         | Eco-temperatuursetpunt van<br>de SWW-tank                                    | 7 – 50°C                                                                                                    | Warm wa-<br>ter klok-<br>progr               | 10 | 10 | 10 | 10  |
| DP200 | SWW modus                   | Warmwater modus                                                              | 0 = Schema<br>1 = Handmatig<br>2 = Uit                                                                                           | Warm wa-<br>ter klok-<br>progr               | 1  | 1  | 1  | 1   |
| DP337 | SWW-vakan-<br>tiesetpunt    | Vakantierichttemperatuur uit sanitair-warmwaterboiler                        | 10 – 60°C                                                                                                    | Warm wa-<br>ter klok-<br>progr               | 10 | 10 | 10 | 10  |

| Code  | Displaytekst                 | Beschrijving                                     | Instelbereik                                                                                             | Submenu                                           | 45 | 65 | 90 | 115 |
|-------|------------------------------|--------------------------------------------------|----------------------------------------------------------------------------------------------------|---------------------------------------------------|----|----|----|-----|
| DP430 | Startdag anti-<br>leg.       | Startdag SWW anti-legionella-<br>programma       | 1 = Maandag<br>2 = Dinsdag<br>3 = Woensdag<br>4 = Donderdag<br>5 = Vrijdag<br>6 = Zaterdag<br>7 = Zondag | Warm wa-<br>ter klok-<br>progr<br>Sww-boi-<br>ler | 6  | 6  | 6  | 6   |
| DP440 | Starttijd anti-<br>leg.      | Starttijd voor SWW anti-legio-<br>nellaprogramma | 0 – 143Uren-Minuten                                                                                      | Warm wa-<br>ter klok-<br>progr<br>Sww-boi-<br>ler | 18 | 18 | 18 | 18  |
| DP455 | Naloop SWW<br>laadpomp       | Nalooptijd van de SWW laad-<br>pomp              | 0 – 99Sec                                                                                                | Sww-boi-<br>Ier                                   | 15 | 15 | 15 | 15  |
| DP473 | Cir-<br>cul.temp.sen-<br>sor | SWW circulatietemperatuur-<br>sensor aangesloten | 0 = Nee<br>1 = Ja                                                                                        | SWW cir-<br>culatie<br>Menging/<br>circul.<br>SWW | 1  | 1  | 1  | 1   |

## Tab.19 Navigatie voor installateursniveau

| Niveau                                                             | Toegangspad                                                                                                    |  |  |  |  |  |  |
|--------------------------------------------------------------------|----------------------------------------------------------------------------------------------------|--|--|--|--|--|--|
| Installateur<br>Installateur > Systeeminstallatie > Submenu (1)(2) |                                                                                                    |  |  |  |  |  |  |
| (1) Zie de kolom "Subr                                             | (1) Zie de kolom "Submenu" in de volgende tabel voor de correcte navigatie. De parameters zijn in specifieke functies gegroepeerd. |  |  |  |  |  |  |
| <sup>(2)</sup> De parameters zijn                                  | ook rechtstreeks toegankelijk via de functie Zoeker: <b>≔ &gt; Zoeker</b>                                                          |  |  |  |  |  |  |

## Tab.20 Fabrieksinstelling op installateursniveau

| Code  | Displaytekst             | Beschrijving                                                                            | Instelbereik                                                       | Submenu                                                       | 45    | 65    | 90    | 115   |
|-------|--------------------------|-----------------------------------------------------------------------------------------|--------------------------------------------------------------------|---------------------------------------------------------------|-------|-------|-------|-------|
| AP004 | Wachttijd af-<br>sluiter | Wachttijd warmtegenerator<br>voor het openen van de afslui-<br>ter                      | 0 – 255Sec                                                         | Gasge-<br>stookt ap-<br>paraat<br>Gasge-<br>stookt<br>toestel | 0     | 0     | 0     | 0     |
| AP006 | Min. water-<br>druk      | Het toestel zal beneden deze<br>waarde een lage waterdruk-<br>melding geven             | 0 – 2bar                                                           | Gasge-<br>stookt ap-<br>paraat<br>Gasge-<br>stookt<br>toestel | 0.4   | 0.4   | 0.4   | 0.4   |
| AP009 | Bedrijfsuren<br>brander  | Aantal branduren voor het ge-<br>nereren vóór een servicemel-<br>ding                   | 0 – 51000Uren                                                      | Gasge-<br>stookt ap-<br>paraat<br>Gasge-<br>stookt<br>toestel | 8750  | 8750  | 8750  | 8750  |
| AP010 | Servicemel-<br>ding      | Servicemelding apparaat on-<br>derhoudsafd.                                             | 0 = Geen<br>1 = Zelf ingesteld<br>2 = ABC melding<br>3 = D melding | Gasge-<br>stookt ap-<br>paraat<br>Gasge-<br>stookt<br>toestel | 3     | 3     | 3     | 3     |
| AP011 | Bedrijfsuren<br>netsp.   | Aantal uren dat het toestel on-<br>der spanning staat tussen<br>twee service meldingen. | 0 – 51000Uren                                                      | Gasge-<br>stookt ap-<br>paraat<br>Gasge-<br>stookt<br>toestel | 17500 | 17500 | 17500 | 17500 |

| Code  | Displaytekst              | Beschrijving                                                                                                    | Instelbereik                                                                                                    | Submenu                                                                                     | 45  | 65  | 90  | 115 |
|-------|---------------------------|----------------------------------------------------------------------------------------------------|----------------------------------------------------------------------------------------------------|---------------------------------------------------------------------------------------------|-----|-----|-----|-----|
| AP056 | Tout sensor<br>aanw       | Buitentemperatuur sensor<br>aanwezig                                                                            | 0 = Gn buiten-<br>temp.sensor<br>1 = AF60                                                                                                    | Buiten-<br>temp voe-<br>ler                                                                 | 0   | 0   | 0   | 0   |
| AP063 | CV instelpt<br>max. sys   | instelpunt van maximum aan-<br>voertemperatuur voor stoken<br>in centrale-verwarmingsmo-<br>dus                 | 20 – 90°C                                                                                                    | Warmte-<br>bronbe-<br>heer<br>Gasge-<br>stookt ap-<br>paraat<br>Gasge-<br>stookt<br>toestel | 90  | 90  | 90  | 90  |
| AP079 | Tau gebouw<br>WAR         | Instelling aanwarm- en afkoel-<br>snelheid. Tijdconstante van<br>het gebouw voor weersafhan-<br>kelijk regelen. | 0 – 10                                                                                                    | Buiten-<br>temp voe-<br>ler                                                                 | 3   | 3   | 3   | 3   |
| AP080 | Tout voor vor-<br>stbev   | Buitentemperatuur waaronder<br>de vorstbeveiliging wordt ge-<br>activeerd                                       | -30 – 20°C                                                                                                    | Buiten-<br>temp voe-<br>ler                                                                 | -10 | -10 | -10 | -10 |
| AP082 | Autom. zo-<br>mertijd     | Klok automatisch aan zomer-<br>tijd aanpassen                                                                   | 0 = Uit<br>1 = Aan                                                                                                    | Verplichte bus-mast.                                                                        | 1   | 1   | 1   | 1   |
| AP091 | Buit.tempsen-<br>sor bron | Type te gebruiken buitentem-<br>peratuursensorverbinding                                                        | 0 = Auto<br>1 = Bedrade sensor<br>2 = Draadloze sensor<br>3 = Internet gemeten<br>4 = Geen                                                                                                    | Buiten-<br>temp voe-<br>ler                                                                 | 0   | 0   | 0   | 0   |
| AP178 | Pompvermo-<br>gensprofiel | Vermogensprofiel van de<br>0-10V/PWM pomp                                                                       | 0 = 0-10 Volts 1 (Wilo)<br>1 = 0-10V 2 (Gr. GE-<br>NI)<br>2 = PWM signaal (So-<br>lar)<br>3 = 0-10V 1 beperkt<br>4 = 0-10V 2 beperkt<br>5 = PWM-signaal be-<br>perkt<br>6 = PWM-signaal<br>(UPMXL) | Pompcon-<br>figuratie                                                                       | 0   | 0   | 0   | 0   |
| CP000 | Taanv setp<br>max groep   | Instelpunt maximale aanvoer-<br>temperatuur groep                                                               | 25 – 90°C                                                                                                    | CIRCA                                                                                       | 80  | 80  | 80  | 80  |
| CP020 | Groepfunctie              | Functionaliteit van de groep                                                                                    | 0 = Uitschakelen<br>1 = Direct                                                                                                    | CIRCA                                                                                       | 1   | 1   | 1   | 1   |
| CP040 | Nadraait<br>pomp groep    | Nadraaitijd groeppomp                                                                                           | 0 – 255Min                                                                                                    | CIRCA                                                                                       | 0   | 0   | 0   | 0   |
| CP060 | Groep,setpunt<br>vak.     | Gewenste ruimtetemperatuur in vakantieperiode                                                                   | 5 – 20°C                                                                                                    | CIRCA                                                                                       | 6   | 6   | 6   | 6   |
| CP070 | Groep,nacht-<br>setpunt   | Gewenste ruimtetemperatuur<br>tijdens nachtbedrijf                                                              | 5 – 30°C                                                                                                    | CIRCA                                                                                       | 16  | 16  | 16  | 16  |
| CP210 | Groep,STLvo<br>etpnt dag  | Voetpunt stooklijn (dagbedrijf)                                                                                 | 15 – 90°C                                                                                                    | CIRCA                                                                                       | 15  | 15  | 15  | 15  |
| CP220 | Groep,STLvo<br>etpnt nch  | Voetpunt stooklijn (nachtbe-<br>drijf)                                                                          | 15 – 90°C                                                                                                    | CIRCA                                                                                       | 15  | 15  | 15  | 15  |
| CP230 | Groep, hoek<br>stookln    | Helling stooklijn                                                                                               | 0 – 4                                                                                                    | CIRCA                                                                                       | 1.5 | 1.5 | 1.5 | 1.5 |
| CP240 | Groep,invloed<br>Tk       | Ruimteinvloed op stooklijn                                                                                      | 0 – 10                                                                                                    | CIRCA                                                                                       | 3   | 3   | 3   | 3   |
| CP250 | Kalibratie sen-<br>sor    | Aanpassing van gemeten ka-<br>mertemperatuur                                                                    | -5 – 5°C                                                                                                    | CIRCA                                                                                       | 0   | 0   | 0   | 0   |
| CP340 | Groep, nacht-<br>bedrijf  | Nachtbedrijf                                                                                                    | 0 = Stop warmtevraag<br>1 = Continue warmte-<br>vraag                                                                                                    | CIRCA                                                                                       | 1   | 1   | 1   | 1   |

| Code  | Displaytekst              | Beschrijving                                       | Instelbereik                                                                                      | Submenu                                           | 45 | 65 | 90 | 115 |
|-------|---------------------------|----------------------------------------------------|---------------------------------------------------------------------------------------------------|---------------------------------------------------|----|----|----|-----|
| CP640 | Logica niv.<br>contact    | Aan/uit contact Voor Centrale verwarming           | 0 = Open<br>1 = Gesloten                                                                          | CIRCA                                             | 1  | 1  | 1  | 1   |
| CP730 | Groep, op-<br>warmsnlhd   | Opwarmsnelheid                                     | 0 = Extra langzaam<br>1 = Langzaamst<br>2 = Langzamer<br>3 = Normaal<br>4 = Sneller<br>5 = Snelst | CIRCA                                             | 0  | 0  | 0  | 0   |
| CP740 | Groep, af-<br>koelsnlhd   | Afkoelsnelheid                                     | 0 = Langzaamst<br>1 = Langzamer<br>2 = Normaal<br>3 = Sneller<br>4 = Snelst                       | CIRCA                                             | 0  | 0  | 0  | 0   |
| CP780 | Regelstrate-<br>gie groep | Selecteer de manier van rege-<br>len voor de groep | 0 = Automatisch<br>1 = Ruimteregeling<br>2 = Weersafhankelijk<br>3 = Buiten&ruimte ge-<br>bas.    | CIRCA                                             | 0  | 0  | 0  | 0   |
| DP035 | Start pomp<br>SWWboiler   | Start pomp voor warmwater-<br>boiler               | -20 – 20°C                                                                                        | Sww-boi-<br>ler                                   | -3 | -3 | -3 | -3  |
| DP050 | Circulatiemo-<br>dus      | SWW selectie circulatiepomp-<br>modus              | 0 = De pomp is uit<br>1 = Pomp in tijdprogr.<br>2 = Pomp aan SWW<br>comf                          | SWW cir-<br>culatie<br>Menging/<br>circul.<br>SWW | 0  | 0  | 0  | 0   |
| DP052 | Circ. pomp<br>AAN tijd    | SWW circulatiepomp cyclisch<br>AAN tijd            | 0 – 20Min                                                                                         | SWW cir-<br>culatie<br>Menging/<br>circul.<br>SWW | 0  | 0  | 0  | 0   |
| DP053 | Circ. pomp<br>UIT tijd    | SWW circulatiepomp cyclisch<br>UIT tijd            | 0 – 20Min                                                                                         | SWW cir-<br>culatie<br>Menging/<br>circul.<br>SWW | 0  | 0  | 0  | 0   |
| DP054 | Circ. pomp<br>anti leg    | SWW circulatiepomp antile-<br>gionella             | 0 = Uit<br>1 = Aan                                                                                | SWW cir-<br>culatie<br>Menging/<br>circul.<br>SWW | 0  | 0  | 0  | 0   |
| DP057 | Circulatie<br>Toffset     | SWW circulatie offsettempe-<br>ratuur              | 0 – 20°C                                                                                          | SWW cir-<br>culatie<br>Menging/<br>circul.<br>SWW | 0  | 0  | 0  | 0   |
| DP150 | SWW thermo-<br>staat      | Activeer SWW laden met<br>aan/uit contact          | 0 = Uit<br>1 = Aan                                                                                | Sww-boi-<br>ler                                   | 1  | 1  | 1  | 1   |
| DP336 | SWW pomp<br>hysterese T   | SWW circulatiepomp hystere-<br>setemperatuur       | 1 – 60°C                                                                                          | SWW cir-<br>culatie<br>Menging/<br>circul.<br>SWW | 6  | 6  | 6  | 6   |
| DP450 | SWW circula-<br>tie       | SWW circulatiezone inge-<br>schakeld               | 0 = Uit<br>1 = Aan                                                                                | SWW cir-<br>culatie<br>Menging/<br>circul.<br>SWW | 1  | 1  | 1  | 1   |
| EP014 | 0-10V ingang              | Selecteer de functie van de<br>0-10V ingang.       | 0 = Uit<br>1 = Temperatuur<br>2 = Vermogen                                                        | 0-10V in-<br>gang                                 | 0  | 0  | 0  | 0   |

| Code  | Displaytekst           | Beschrijving                                                            | Instelbereik | Submenu                                                       | 45  | 65  | 90  | 115 |
|-------|------------------------|-------------------------------------------------------------------------|--------------|---------------------------------------------------------------|-----|-----|-----|-----|
| EP030 | Tsetp.<br>Min.0-10V    | Minimaal temperatuursetpunt voor 0-10V ingang                           | 0 – 100°C    | 0-10V in-<br>gang                                             | 0   | 0   | 0   | 0   |
| EP031 | Tsetp.<br>Max.0-10V    | Maximaal temperatuursetpunt voor 0-10V ingang                           | 0.5 – 100°C  | 0-10V in-<br>gang                                             | 100 | 100 | 100 | 100 |
| EP032 | Psetp. Min.<br>0-10V   | Minimaal vermogensetpunt voor 0-10V ingang                              | 0 – 100%     | 0-10V in-<br>gang                                             | 0   | 0   | 0   | 0   |
| EP033 | Psetp. Max.<br>0-10V   | Maximaal vermogensetpunt voor 0-10V ingang                              | 5 – 100%     | 0-10V in-<br>gang                                             | 100 | 100 | 100 | 100 |
| EP034 | Voltage setp.<br>Min.  | Spanning van de 0-10V in-<br>gang waarvoor de minimale<br>waarde geldt. | 0 – 10V      | 0-10V in-<br>gang                                             | 0.5 | 0.5 | 0.5 | 0.5 |
| EP035 | Voltage setp.<br>Max.  | Spanning van de 0-10V in-<br>gang waarvoor de maximale<br>waarde geldt. | 0 – 10V      | 0-10V in-<br>gang                                             | 10  | 10  | 10  | 10  |
| GP094 | Vermogen<br>sch.veger  | Aangepast vermogensinstel-<br>punt voor de schoorsteenve-<br>germodus   | 0 – 100%     | Gasge-<br>stookt ap-<br>paraat                                | 50  | 50  | 50  | 50  |
| PP015 | Nadraaitijd<br>CV pomp | Nadraaitijd van CV pomp                                                 | 1 – 99Min    | Gasge-<br>stookt ap-<br>paraat<br>Gasge-<br>stookt<br>toestel | 3   | 3   | 3   | 3   |

## Tab.21 Navigatie voor geavanceerd installateursniveau

| Niveau                                                                                                    | Toegangspad                                                           |  |  |  |  |  |  |
|----------------------------------------------------------------------------------------------------|-----------------------------------------------------------------------|--|--|--|--|--|--|
| Geavanceerde instal-<br>lateur                                                                                                    | = > Installateur > Systeeminstallatie > Submenu (1) > Geavanceerd (2) |  |  |  |  |  |  |
| <ul> <li>(1) Zie de kolom "Submenu" in de volgende tabel voor de correcte navigatie. De parameters zijn in specifieke functies gegroepeerd.</li> <li>(2) De parameters zijn ook rechtstreeks toegankelijk via de functie Zoeker: == &gt; Zoeker</li> </ul> |                                                                       |  |  |  |  |  |  |

## Tab.22 Fabrieksinstellingen op geavanceerd installateursniveau

| Code  | Displaytekst                 | Beschrijving                                                                                            | Instelbereik           | Submenu                                                                  | 45 | 65 | 90 | 115 |
|-------|------------------------------|----------------------------------------------------------------------------------------------------|------------------------|--------------------------------------------------------------------------|----|----|----|-----|
| AP002 | Handm.<br>warmtevraag        | Activeren handmatige warm-<br>tevraag                                                                   | 0 = Uit<br>1 = Setpunt | Gasge-<br>stookt ap-<br>paraat<br>Gasge-<br>stookt<br>toestel            | 0  | 0  | 0  | 0   |
| AP026 | Taanv<br>setpnt.hand-<br>bed | Setpunt aanvoertemperatuur<br>voor handbediening warmte-<br>vraag                                       | 7 – 90°C               | Gasge-<br>stookt ap-<br>paraat<br>Gasge-<br>stookt<br>toestel            | 40 | 40 | 40 | 40  |
| AP052 | Waterdr.sen-<br>sorbereik    | Bereik van de waterdruksen-<br>sor                                                                      | 0 – 20bar              | Gasge-<br>stookt ap-<br>paraat<br>Gasge-<br>stookt<br>toestel            | 6  | 6  | 6  | 6   |
| AP061 | Max corr<br>syst.sensor      | Maximale correctie van sys-<br>teemtemperatuur als er een<br>systeemtemperatuursensor<br>beschikbaar is | 0 – 20°C               | SWWU<br>iAB<br>Multifunct.<br>sensoren<br>Gasge-<br>stookt ap-<br>paraat | 10 | 10 | 10 | 10  |

| Code  | Displaytekst              | Beschrijving                                                                                            | Instelbereik                                                                                | Submenu                                                                           | 45   | 65   | 90   | 115  |
|-------|---------------------------|----------------------------------------------------------------------------------------------------|---------------------------------------------------------------------------------------------|-----------------------------------------------------------------------------------|------|------|------|------|
| AP062 | P-factor<br>syst.sensor   | P-factor (versterkingsfactor)<br>voor de correctie van de sys-<br>teemtemperatuur                       | 0.5 – 5                                                                                     | SWWU<br>iAB<br>Multifunct.<br>sensoren<br>Gasge-<br>stookt ap-<br>paraat          | 1    | 1    | 1    | 1    |
| AP153 | parApCfgOut-<br>putPinFun | parApCfgOutputPinFunction                                                                               | 0 – 2                                                                                       | Gasge-<br>stookt<br>toestel                                                       | 0    | 0    | 0    | 0    |
| AP173 | Pompregeling              | Signaal-/communicatietypen<br>pompregeling                                                              | 0 = LIN-pomp<br>1 = PWM-pomp<br>2 = Profielen PWM/<br>0-10 V<br>3 = Aan-uitregeling<br>pomp | Pompcon-<br>figuratie                                                             | 1    | 1    | 1    | 1    |
| AP200 | Temperatuur-<br>setpunt   | Gevraagd temperatuursetpunt<br>als de ingang actief is                                                  | 0 – 90°C                                                                                    | Multifunct.<br>ingang                                                             | 0    | 0    | 0    | 0    |
| AP201 | Temperatuur-<br>setpunt   | Gevraagd temperatuursetpunt<br>als de ingang actief is                                                  | 0 – 90°C                                                                                    | Multifunct.<br>ingang                                                             | 0    | 0    | 0    | 0    |
| CP010 | Taanv setpunt<br>groep    | Aanvoertemperatuur setpunt<br>voor groep bij afwezigheid<br>van ruimte- en buitentempera-<br>tuurvoeler | 25 – 90°C                                                                                   | CIRCA                                                                             | 90   | 90   | 90   | 90   |
| CP450 | Pompconfigu-<br>ratie     | Het aangesloten pomptype                                                                                | 0 = Aan/uit<br>1 = Modulerend<br>2 = Modulerende LIN                                        | CIRCA                                                                             | 1    | 1    | 1    | 1    |
| CP520 | Verm.instelp<br>groep     | Vermogensinstelpunt per groep                                                                           | 0 – 100%                                                                                    | CIRCA                                                                             | 100  | 100  | 100  | 100  |
| CP530 | PBM-pomp-<br>snel. groep  | Pulsbreedtemodulatie van<br>pomptoerental                                                               | 0 – 100%                                                                                    | CIRCA                                                                             | 100  | 100  | 100  | 100  |
| CP680 | Selectie bus-<br>kanaal   | Selectie buskanaal RU v.d.<br>groep                                                                     | 0 – 1                                                                                       | CIRCA                                                                             | 0    | 0    | 0    | 0    |
| CP850 | Hydraul. inre-<br>gelen   | Hydraulisch inregelen moge-<br>lijk                                                                     | 0 = Nee<br>1 = Ja                                                                           | CIRCA                                                                             | 0    | 0    | 0    | 0    |
| DP003 | Afw. max.<br>vent. SWW    | Maximum ventilatortoerental<br>voor SWW                                                                 | 1400 – 7500Rpm                                                                              | Gasge-<br>stookt ap-<br>paraat<br>Gasge-<br>stookt<br>toestel<br>GVC Ge-<br>neric | 5600 | 5800 | 6300 | 7000 |
| DP004 | Antilegionella            | Legionellapreventie van de<br>boiler                                                                    | 0 = Gedeactiveerd<br>1 = Wekelijks<br>2 = Dagelijks                                         | Warm wa-<br>ter klok-<br>progr<br>Sww-boi-<br>ler                                 | 1    | 1    | 1    | 1    |
| DP005 | Taanv. offset<br>boiler   | Aanvoersetpunt verhoging voor externe boilertank                                                        | 0 – 50°C                                                                                    | Sww-boi-<br>Ier                                                                   | 20   | 20   | 20   | 20   |
| DP006 | Hysterese<br>boiler       | Hysterese voor inschakelen<br>boilertank verwarming                                                     | 2 – 15°C                                                                                    | Sww-boi-<br>ler                                                                   | 5    | 5    | 5    | 5    |
| DP007 | Standby stand<br>3wk      | Stand van driewegklep tijdens standby                                                                   | 0 = CV positie<br>1 = Warmwater                                                             | Sww-boi-<br>ler                                                                   | 0    | 0    | 0    | 0    |
| DP020 | Nadraaitijd<br>SWW pomp   | Nadraaitijd van de SWW-<br>pomp/3-wegklep na SWW-<br>productie                                          | 0 – 180Sec                                                                                  | Gasge-<br>stookt ap-<br>paraat<br>Gasge-<br>stookt<br>toestel                     | 10   | 10   | 10   | 10   |

| Code  | Displaytekst             | Beschrijving                                                                       | Instelbereik                             | Submenu                                                                           | 45   | 65   | 90   | 115  |
|-------|--------------------------|------------------------------------------------------------------------------------|------------------------------------------|-----------------------------------------------------------------------------------|------|------|------|------|
| DP034 | Offset SWW-<br>sensor    | Offset voor boilersensor                                                           | 0 – 10°C                                 | Sww-boi-<br>Ier                                                                   | 2    | 2    | 2    | 2    |
| DP160 | Setpunt Anti-<br>leg SWW | Anti legionella setpunt                                                            | 60 – 90°C                                | Warm wa-<br>ter klok-<br>progr<br>Sww-boi-<br>ler                                 | 65   | 65   | 65   | 65   |
| DP410 | SWW anti-leg.<br>looptd  | Looptijd van het SWW anti-le-<br>gionellaprogramma                                 | 5 – 600Min                               | Warm wa-<br>ter klok-<br>progr<br>Sww-boi-<br>ler                                 | 10   | 10   | 10   | 10   |
| DP452 | SWW prioriteit           | Selecteer de SWW prioriteit                                                        | 0 = Absoluut<br>1 = Relatief<br>2 = Geen | Sww-boi-<br>ler                                                                   | 0    | 0    | 0    | 0    |
| DP474 | SWW boiler<br>als zone   | Sanitair-warmwaterboiler aan-<br>gesloten als zone                                 | 0 = Nee<br>1 = Ja                        | Sww-boi-<br>Ier                                                                   | 0    | 0    | 0    | 0    |
| DP480 | Pomp aan als<br>SWW      | Schakel de pomp direct in<br>voor SWW warmtevraag                                  | 0 = Nee<br>1 = Ja                        | Sww-boi-<br>Ier                                                                   | 0    | 0    | 0    | 0    |
| GP008 | Min. toeren.<br>vent.    | Minimum ventilatortoerental in<br>CV- en SWW-modus                                 | 1000 – 4000Rpm                           | Gasge-<br>stookt ap-<br>paraat<br>Gasge-<br>stookt<br>toestel<br>GVC Ge-<br>neric | 1550 | 1600 | 1650 | 1800 |
| GP009 | Starttoerental           | Ventilatortoerental bij het star-<br>ten app.                                      | 900 – 5000Rpm                            | Gasge-<br>stookt ap-<br>paraat<br>Gasge-<br>stookt<br>toestel<br>GVC Ge-<br>neric | 2500 | 2500 | 2500 | 2500 |
| GP021 | Terugmodule-<br>ren dT>  | Terug moduleren wanneer<br>temperatuurverschil groter is<br>dan deze drempelwaarde | 5 – 45°C                                 | Gasge-<br>stookt ap-<br>paraat<br>Gasge-<br>stookt<br>toestel                     | 25   | 25   | 25   | 20   |
| GP042 | Max. tpm ven-<br>tilator | Maximum toerental ventilator                                                       | 0 – 65535Rpm                             | GVC Ge-<br>neric                                                                  | 8500 | 8500 | 8500 | 8500 |
| GP082 | SVM voorrang<br>tov SWW  | Activeer het SWW-circuit tij-<br>dens schoorsteenvegermodus                        | 0 = Uit<br>1 = Aan                       | Gasge-<br>stookt ap-<br>paraat<br>Gasge-<br>stookt<br>toestel                     | 0    | 0    | 0    | 0    |
| NP001 | PROD Man.<br>Hys. Hoog   | Hysterese hoog voor Produ-<br>cer Manager                                          | 0.5 – 10°C                               | Cascade<br>regeling B<br>Cascade<br>regeling B                                    | 3    | 3    | 3    | 3    |
| NP002 | Prod. Man.<br>Hys. Laag  | Hysterese laag voor Producer<br>Manager                                            | 0.5 – 10°C                               | Cascade<br>regeling B<br>Cascade<br>regeling B                                    | 3    | 3    | 3    | 3    |
| NP003 | Prod. Man.<br>Foutvrst.  | Maximale foutversterking voor<br>Producer Manager                                  | 0 – 10°C                                 | Cascade<br>regeling B<br>Cascade<br>regeling B                                    | 10   | 10   | 10   | 10   |

| Code  | Displaytekst             | Beschrijving                                                                                      | Instelbereik                                     | Submenu                                                       | 45  | 65  | 90  | 115 |
|-------|--------------------------|---------------------------------------------------------------------------------------------------|--------------------------------------------------|---------------------------------------------------------------|-----|-----|-----|-----|
| NP004 | P factor cas-<br>cade T  | Proportionele factor voor cas-<br>cade op temperatuurregeling                                     | 0 – 10                                           | Cascade<br>regeling B<br>Cascade<br>regeling B                | 1   | 1   | 1   | 1   |
| NP005 | Startend toe-<br>stel    | Selecteer toestel dat eerst be-<br>gint, standaard = elke 7 dagen<br>verandering van volgorde     | 0 – 127                                          | Cascade<br>regeling B<br>Cascade<br>regeling B                | 0   | 0   | 0   | 0   |
| NP006 | Startmethode casc.       | Selecteer hoe de toestellen<br>opstarten.                                                         | 0 = Traditioneel<br>1 = Parallel                 | Cascade<br>regeling B<br>Cascade<br>regeling B                | 0   | 0   | 0   | 0   |
| NP007 | CascTbuiten-<br>VerwParl | Buitentemperatuur waarbij al-<br>le toestellen starten voor ver-<br>warming in parallel bedrijf   | -10 – 20°C                                       | Cascade<br>regeling B<br>Cascade<br>regeling B                | 10  | 10  | 10  | 10  |
| NP008 | Nadraaitijd<br>pri.pomp  | Pompnadraaitijd van toestel-<br>pomp                                                              | 0 – 30Min                                        | Cascade<br>regeling B<br>Cascade<br>regeling B                | 4   | 4   | 4   | 4   |
| NP009 | Wachttijd<br>bij/af      | Wachttijd voor bij- en afscha-<br>kelen van een toestel                                           | 1 – 60Min                                        | Cascade<br>regeling B<br>Cascade<br>regeling B                | 4   | 4   | 4   | 4   |
| NP010 | CascTbuiten-<br>KoelParl | Buitentemperatuur waarbij al-<br>le toestellen starten te koelen<br>in parallel bedrijf           | 10 – 40°C                                        | Cascade<br>regeling B<br>Cascade<br>regeling B                | 30  | 30  | 30  | 30  |
| NP011 | Cascadealgo-<br>ritme    | Selecteer type cascaderege-<br>ling                                                               | 0 = Temperatuur<br>1 = Vermogen                  | Cascade<br>regeling B<br>Cascade<br>regeling B                | 0   | 0   | 0   | 0   |
| NP012 | Tijd setp. ha-<br>len    | Stel de tijd in die gebruikt mag<br>worden om het setpunt te be-<br>reiken                        | 1 – 10                                           | Cascade<br>regeling B<br>Cascade<br>regeling B                | 1   | 1   | 1   | 1   |
| NP013 | Pri.Pomp stop            | Selecteer of de primaire pomp<br>geforceerd gestopt wordt.                                        | 0 = Nee<br>1 = Ja                                | Cascade<br>regeling B<br>Cascade<br>regeling B                | 0   | 0   | 0   | 0   |
| NP014 | Cascade mo-<br>de        | Selecteer de bedrijfsmodus<br>van de cascade                                                      | 0 = Automatisch<br>1 = Verwarming<br>2 = Koeling | Cascade<br>regeling B<br>Cascade<br>regeling B                | 0   | 0   | 0   | 0   |
| PP007 | Min anticy-<br>clustijd  | Minimum verwarmingsgenera-<br>torwachttijd die kan worden<br>bereikt na meerdere starts/<br>stops | 1 – 20Min                                        | Gasge-<br>stookt ap-<br>paraat<br>Gasge-<br>stookt<br>toestel | 3   | 3   | 3   | 3   |
| PP012 | Stabilisatietijd         | Stabilisatietijd na verwar-<br>mingsgenerator start voor<br>centrale verwarming                   | 0 – 180Sec                                       | Gasge-<br>stookt ap-<br>paraat<br>Gasge-<br>stookt<br>toestel | 30  | 30  | 30  | 30  |
| PP016 | Max. rpm CV<br>pomp      | Maximum pomptoerental CV<br>bedrijf                                                               | 20 – 100%                                        | Gasge-<br>stookt ap-<br>paraat<br>Gasge-<br>stookt<br>toestel | 100 | 100 | 100 | 100 |

| Code  | Displaytekst           | Beschrijving                                                                           | Instelbereik | Submenu                                                       | 45 | 65 | 90 | 115 |
|-------|------------------------|----------------------------------------------------------------------------------------|--------------|---------------------------------------------------------------|----|----|----|-----|
| PP023 | CV hysterese           | Temperatuurhysterese voor<br>verwarmingsgenerator om<br>centrale verwarming te starten | 1 – 25°C     | Gasge-<br>stookt ap-<br>paraat<br>Gasge-<br>stookt<br>toestel | 10 | 10 | 10 | 10  |
| PP039 | Brander offset<br>verw | Offset om branderverwarming<br>te stoppen in verwarmingsmo-<br>dus                     | 0 – 10°C     | Gasge-<br>stookt<br>toestel                                   | 5  | 5  | 5  | 5   |

## 6.4 Lijst met gemeten waarden

## 6.4.1 Tellers van de CU-GH22-besturingseenheid

## Tab.23 Navigatie voor basisinstallateursniveau

| Niveau                                                                                                    | Menupad                                                |  |  |  |
|----------------------------------------------------------------------------------------------------|--------------------------------------------------------|--|--|--|
| Installateur                                                                                                    | ≔ > Installateur > Tellers > CU-GH22 > Submenu (1) (2) |  |  |  |
| (1) Zie de kolom "Submenu" in de volgende tabel voor de correcte navigatie. De tellers zijn in specifieke functies gegroepeerd. |                                                        |  |  |  |
| (2) De tellers zijn ook rechtstreeks toegankelijk via de functie Zoeker: == > Zoeker                                            |                                                        |  |  |  |

## Tab.24 Tellers op basisinstallateursniveau

| Code  | Displaytekst             | Beschrijving                                         | Bereik            | Submenu                                                                    |
|-------|--------------------------|------------------------------------------------------|-------------------|----------------------------------------------------------------------------|
| AC005 | Verbruik CV              | Energieverbruik voor centrale verwar-<br>ming (kWh)  | 0 - 4294967295kWh | Warmtebron-<br>beheer<br>Gasgestookt<br>apparaat<br>Gasgestookt<br>toestel |
| AC006 | Verbruik SWW             | Energieverbruik voor sanitair warm water<br>(kWh)    | 0 - 4294967295kWh | Warmtebron-<br>beheer<br>Gasgestookt<br>apparaat<br>Gasgestookt<br>toestel |
| AC058 | Cascadepomp star-<br>ten | Aantal keer dat de cascadepomp werd gestart          | 0 - 4294967295    | Cascade re-<br>geling B                                                    |
| AC059 | Cascadepomp uren         | Totaal aantal uren dat de cascadepomp heeft gedraaid | 0 - 4294967295    | Cascade re-<br>geling B                                                    |
| AM033 | Volgende service         | Volgende servicebeurt                                |                   | Gasgestookt<br>apparaat<br>Gasgestookt<br>toestel                          |
| CC001 | Groep dr.urn. pomp       | Aantal draaiuren van de pomp van de groep            | 0 - 4294967295    | CIRCA                                                                      |
| CC010 | Groep aant.<br>pompst    | Aantal keer dat de pomp van de groep werd gestart    | 0 - 4294967295    | CIRCA                                                                      |
| DC002 | Aantal 3wegkl<br>schake  | Aantal cycli omloopklep sanitair warm<br>water       | 0 - 65534         | Sww-boiler<br>Gasgestookt<br>apparaat<br>Gasgestookt<br>toestel            |

## Tab.25 Navigatie voor installateursniveau

| Niveau                                                                                                    | Menupad                                                |  |  |
|----------------------------------------------------------------------------------------------------|--------------------------------------------------------|--|--|
| Installateur                                                                                                    | ≔ > Installateur > Tellers > CU-GH22 > Submenu (1) (2) |  |  |
| (1) Zie de kolom "Submenu" in de volgende tabel voor de correcte navigatie. De tellers zijn in specifieke functies gegroepeerd. |                                                        |  |  |
| (2) De tellers zijn ook rechtstreeks toegankelijk via de functie Zoeker: == > Zoeker                                            |                                                        |  |  |

### Tab.26 Tellers op installateursniveau

| Code  | Displaytekst             | Beschrijving                                                     | Bereik             | Submenu                                                         |
|-------|--------------------------|------------------------------------------------------------------|--------------------|-----------------------------------------------------------------|
| AC001 | Uren op net              | Aantal uren dat het apparaat op net-<br>spanning was aangesloten | 0 - 65534Uren      | Systeemfunc-<br>tionalit.                                       |
| AC002 | Prod.uren na serv        | Aantal bedrijfsuren sinds laatste service                        | 0 - 131068Uren     | Gasgestookt<br>apparaat<br>Gasgestookt<br>toestel               |
| AC003 | Bedr.uren na serv        | Aantal uren sinds de laatste service aan<br>het toestel          | 0 - 131068Uren     | Gasgestookt<br>apparaat<br>Gasgestookt<br>toestel               |
| AC004 | Starts sinds service     | Aantal verwarmingsgeneratorstarts sinds laatste service          | 0 - 65534          | Gasgestookt<br>apparaat<br>Gasgestookt<br>toestel               |
| AC026 | Aantal pomp uren         | Aantal pompuren                                                  | 0 - 65534Uren      | Gasgestookt<br>apparaat<br>Gasgestookt<br>toestel               |
| AC027 | Aantal pomp starts       | Aantal pompstarts                                                | 0 - 65534          | Gasgestookt<br>apparaat<br>Gasgestookt<br>toestel               |
| DC003 | Uren 3wegkl SWW          | Aantal uren dat driewegklep in warmwa-<br>ter stand staat        | 0 - 65534Uren      | Sww-boiler<br>Gasgestookt<br>apparaat<br>Gasgestookt<br>toestel |
| DC004 | SWW starts               | Aantal starts voor sanitair warmwater                            | 0 - 65534          | Sww-boiler<br>Gasgestookt<br>apparaat<br>Gasgestookt<br>toestel |
| DC005 | SWW branduren            | Aantal branduren voor sanitair warm wa-<br>ter                   | 0 - 65534Uren      | Sww-boiler<br>Gasgestookt<br>apparaat<br>Gasgestookt<br>toestel |
| DC007 | Bedr.uren SWW pomp       | Bedrijfsuren van de SWW laadpomp                                 | 0 - 4294967295Uren | Sww-boiler                                                      |
| DC008 | Starts SWW pomp          | Aantal starts van de SWW laadpomp                                | 0 - 4294967295     | Sww-boiler                                                      |
| DC009 | Uren SWW meng-<br>pomp   | Bedrijfsuren van de SWW mengpomp                                 | 0 - 4294967295Uren | SWW men-<br>ging                                                |
| DC019 | Starts SWW meng-<br>pomp | Aantal starts van de SWW mengpomp                                | 0 - 4294967295     | SWW men-<br>ging                                                |
| DC029 | Uren SWW<br>circ.pomp    | Bedrijfsuren van de SWW circulatiepomp                           | 0 - 4294967295Uren | SWW circula-<br>tie                                             |
| DC030 | Starts SWW pomp          | Aantal starts van de SWW circulatie-<br>pomp                     | 0 - 4294967295     | SWW circula-<br>tie                                             |

| Code  | Displaytekst        | Beschrijving                                                         | Bereik           | Submenu                                           |
|-------|---------------------|----------------------------------------------------------------------|------------------|---------------------------------------------------|
| GC007 | Mislukte starts     | Aantal mislukte starts                                               | 0 - 65534        | Gasgestookt<br>apparaat<br>Gasgestookt<br>toestel |
| PC001 | Tot opgen verm CV   | Totaal vermogensverbruik voor centrale verwarming                    | 0 - 4294967295kW | Gasgestookt<br>apparaat<br>Gasgestookt<br>toestel |
| PC002 | Tot aant branderst  | Aantal branderstarts. Voor verwarming<br>en sanitair warm water      | 0 - 65534        | Gasgestookt<br>apparaat<br>Gasgestookt<br>toestel |
| PC003 | Branden totaal      | Totaal aantal branduren. Voor verwar-<br>ming en sanitair warm water | 0 - 65534Uren    | Gasgestookt<br>apparaat<br>Gasgestookt<br>toestel |
| PC004 | Aantal vlam verlies | Aantal keer vlamverlies                                              | 0 - 65534        | Gasgestookt<br>apparaat<br>Gasgestookt<br>toestel |
| ZC000 | Rest. duur vloer    | De resterende duur van de vloerdroging<br>in dagen                   | 1 - 30Dagen      | Ongemengde<br>groep                               |

### Tab.27 Navigatie voor geavanceerd installateursniveau

| Niveau                                                                                                    | Menupad                                                |  |  |  |
|----------------------------------------------------------------------------------------------------|--------------------------------------------------------|--|--|--|
| Geavanceerde instal-<br>lateur                                                                                                  | ≔ > Installateur > Tellers > CU-GH22 > Submenu (1) (2) |  |  |  |
| (1) Zie de kolom "Submenu" in de volgende tabel voor de correcte navigatie. De tellers zijn in specifieke functies gegroepeerd. |                                                        |  |  |  |
| (2) De tellers zijn ook rechtstreeks toegankelijk via de functie Zoeker: ≔ > Zoeker                                             |                                                        |  |  |  |

### Tab.28 Tellers op geavanceerd installateursniveau

| Code  | Displaytekst           | Beschrijving                                                 | Bereik    | Submenu                |
|-------|------------------------|--------------------------------------------------------------|-----------|------------------------|
| AC022 | Condensatie-uren<br>WW | Aantal uren dat de warmtewisselaar in de condensatiemodus is | 0 - 65535 | Gasgestookt<br>toestel |

## 6.4.2 Signalen van de CU-GH22-besturingseenheid

### Tab.29 Navigatie voor basisinstallateursniveau

| Niveau                                                                                                    | Menupad                                       |  |  |  |
|----------------------------------------------------------------------------------------------------|-----------------------------------------------|--|--|--|
| Installateur                                                                                                    | ≔ > Installateur > Signalen > Submenu (1) (2) |  |  |  |
| (1) Zie de kolom "Submenu" in de volgende tabel voor de correcte navigatie. De signalen zijn in specifieke functies gegroepeerd. |                                               |  |  |  |
| <sup>(2)</sup> De signalen zijn ook rechtstreeks toegankelijk via de functie Zoeker: <b>≔ &gt; Zoeker</b>                        |                                               |  |  |  |

### Tab.30 Signalen op basisinstallateursniveau

| Code  | Displaytekst  | Beschrijving                                                             | Bereik             | Submenu                                                         |
|-------|---------------|--------------------------------------------------------------------------|--------------------|-----------------------------------------------------------------|
| AM001 | SWW actief    | Is het toestel momenteel bezig met de productie van sanitair warm water? | 0 = Uit<br>1 = Aan | Sww-boiler<br>Gasgestookt<br>apparaat<br>Gasgestookt<br>toestel |
| AM010 | Pomptoerental | Het actuele pomptoerental                                                | 0 - 100%           | Gasgestookt<br>apparaat<br>Gasgestookt<br>toestel               |

| Code  | Displaytekst            | Beschrijving                                                                                        | Bereik                                                                                                    | Submenu                                                                                                    |
|-------|-------------------------|----------------------------------------------------------------------------------------------------|----------------------------------------------------------------------------------------------------|----------------------------------------------------------------------------------------------------|
| AM011 | Onderhoud nodig?        | Is onderhoud momenteel nodig?                                                                       | 0 = Nee<br>1 = Ja                                                                                                | Gasgestookt<br>apparaat<br>Gasgestookt<br>toestel                                                                                        |
| AM012 | Status apparaat         | Actuele status van het apparaat.                                                                    | Zie<br>Status en substatus,<br>pagina 64                                                                         | Status infor-<br>matie<br>Systeemfunc-<br>tionalit.                                                                                      |
| AM014 | Substatus apparaat      | Actuele substatus van het apparaat.                                                                 | Zie<br>Status en substatus,<br>pagina 64                                                                         | Status infor-<br>matie<br>Systeemfunc-<br>tionalit.                                                                                      |
| AM016 | T aanvoer               | Aanvoertemperatuur van het toestel. De<br>temperatuur van het water dat uit het<br>toestel komt.    | -25 - 150°C                                                                                                    | Groepenbe-<br>heer<br>Sww-boiler<br>Warmtebron-<br>beheer<br>Gasgestookt<br>apparaat<br>Gasgestookt<br>toestel<br>Cascade ga-<br>teway A |
| AM018 | T retour                | Retourtemperatuur van het toestel. De<br>temperatuur van het water dat het toe-<br>stel binnenkomt. | -25 - 150°C                                                                                                    | Groepenbe-<br>heer<br>Sww-boiler<br>Gasgestookt<br>apparaat<br>Gasgestookt<br>toestel                                                    |
| AM019 | Waterdruk               | Waterdruk van het primaire circuit                                                                  | 0 - 3.5bar                                                                                                    | Gasgestookt<br>apparaat<br>Gasgestookt<br>toestel                                                                                        |
| AM037 | Status 3wgkl            | Status van de driewegklep                                                                           | 0 = CV<br>1 = SWW                                                                                                | Gasgestookt<br>apparaat<br>Gasgestookt<br>toestel                                                                                        |
| AM046 | Internet T.buiten       | Buitentemperatuur ontvangen van een internetbron                                                    | -70 - 70°C                                                                                                    | Buitentemp<br>voeler                                                                                                    |
| AM101 | Intern setpunt          | Intern aanvoertemperatuur setpunt                                                                   | 0 - 1°C                                                                                                    | Gasgestookt<br>apparaat<br>Gasgestookt<br>toestel                                                                                        |
| AM107 | Status cascade-<br>pomp | De actuele status van de cascadepomp                                                                | 0 = Uit<br>1 = Aan                                                                                               | Cascade re-<br>geling B                                                                                                    |
| BM000 | SWW temperatuur         | Warmwater temperatuur                                                                               | -25 - 125°C                                                                                                    | Gasgestookt<br>apparaat<br>Gasgestookt<br>toestel                                                                                        |
| CM030 | Truimte groep           | Ruimtetemperatuur van de groep                                                                      | 0 - 35°C                                                                                                    | CIRCA                                                                                                    |
| CM060 | Rpm pomp groep          | Actueel pomptoerental groep                                                                         | 0 - 100%                                                                                                    | CIRCA                                                                                                    |
| CM120 | Actuele modus<br>groep  | Actuele modus van de groep                                                                          | 0 = Schema<br>1 = Handmatig<br>2 = Uit<br>3 = Tijdelijk<br>4 = Zone is controlled via ex-<br>ternal optimization | CIRCA                                                                                                    |

| Code  | Displaytekst            | Beschrijving                            | Bereik                                                                                                    | Submenu                                                          |
|-------|-------------------------|-----------------------------------------|----------------------------------------------------------------------------------------------------|------------------------------------------------------------------|
| CM130 | GroepAct activiteit     | Actuele activiteit van de groep         | 0 = Uit<br>1 = Eco<br>2 = Comfort<br>3 = Antilegionella                                                                           | CIRCA                                                            |
| CM190 | Truimte stpunt<br>groep | Gewenste ruimtetemperatuur van de groep | 5 - 30°C                                                                                                    | CIRCA                                                            |
| CM210 | Tbuiten                 | Gemeten buitentemperatuur               | -70 - 70°C                                                                                                    | CIRCA                                                            |
| DM009 | Modus SWW               | Huidige modus warmwaterbedrijf          | 0 = Schema<br>1 = Handmatig<br>2 = Uit<br>3 = Tijdelijk<br>4 = Zone is controlled via ex-<br>ternal optimization                  | Warm water<br>klokprogr<br>Sww-boiler                            |
| DM019 | Activiteit SWW          | Huidige activiteit warmwaterbedrijf     | 0 = Uit<br>1 = Eco<br>2 = Comfort<br>3 = Antilegionella                                                                           | Warm water<br>klokprogr                                          |
| DM029 | Warmwatersetpunt        | Setpunt temperatuur sanitair warm water | 0 - 655.35°C                                                                                                    | Warm water klokprogr                                             |
| DM067 | SWW-bedrijfsmo-<br>dus  | SWW-bedrijfsmodus                       | 1 = Eco<br>2 = Comfort<br>3 = Antilegionella                                                                                      | SWW circula-<br>tie<br>Menging/<br>circul. SWW<br>SWWU iAB       |
| DM068 | Circulatietemp          | SWW circulatietemperatuur               | -25 - 150°C                                                                                                    | SWW circula-<br>tie<br>Menging/<br>circul. SWW                   |
| DM082 | Circulatiestatus        | Status van de SWW-circulatiezone        | 0 = Uitgeschakeld<br>1 = Stand-by<br>2 = Normaal bedrijf<br>3 = Antilegionella<br>4 = Pomp vastloop prev.<br>5 = Vorstbeveiliging | SWW circula-<br>tie<br>Menging/<br>circul. SWW                   |
| DM134 | SWW pomp actief         | SWW laadpomp in bedrijf                 | 0 = Niet actief<br>1 = Actief                                                                                                    | Sww-boiler                                                       |
| DM135 | Toerental SWW pomp      | Toerental van de SWW laadpomp           | 0 - 100%                                                                                                    | Sww-boiler                                                       |
| GM001 | Act. toerent. venti.    | Act. toerent. venti.                    | 0 - 12500Rpm                                                                                                    | Gasgestookt<br>apparaat<br>Gasgestookt<br>toestel<br>GVC Generic |
| GM002 | Vent.trntal stpnt       | Actueel setpunt toerental ventilator    | 0 - 12500Rpm                                                                                                    | Gasgestookt<br>apparaat<br>Gasgestookt<br>toestel<br>GVC Generic |

## Tab.31 Navigatie voor installateursniveau

| Niveau                                                                                                    | Menupad                                                               |  |
|----------------------------------------------------------------------------------------------------|-----------------------------------------------------------------------|--|
| Installateur                                                                                                    | ≔ > Installateur > Signalen > CU-GH22 > Submenu (1) (2)               |  |
| (1) Zie de kolom "Submenu" in de volgende tabel voor de correcte navigatie. De signalen zijn in specifieke functies gegroepeerd. |                                                                       |  |
| (2) De signalen zijn oo                                                                                                    | ık rechtstreeks toegankelijk via de functie Zoeker: ≔ > <b>Zoeker</b> |  |

Tab.32 Signalen op installateursniveau

| Code  | Displaytekst             | Beschrijving                                                       | Bereik                             | Submenu                                                                   |
|-------|--------------------------|--------------------------------------------------------------------|------------------------------------|---------------------------------------------------------------------------|
| AM015 | Draait de pomp?          | Is de pomp in bedrijf?                                             | 0 = Niet actief<br>1 = Actief      | Gasgestookt<br>apparaat<br>Gasgestookt<br>toestel                         |
| AM024 | Act. rel. vermogen       | Actueel relatief vermogen van het appa-<br>raat                    | 0 - 100%                           | Gasgestookt<br>apparaat<br>Gasgestookt<br>toestel                         |
| AM027 | Buitentemp voeler        | Actuele buitentemperatuur                                          | -60 - 60°C                         | Buitentemp<br>voeler<br>Gasgestookt<br>apparaat<br>Gasgestookt<br>toestel |
| AM036 | Rookgastempera-<br>tuur  | Rookgastemperatuur die uit het toestel<br>komt                     | 0 - 250°C                          | Gasgestookt<br>apparaat<br>Gasgestookt<br>toestel                         |
| AM040 | Regeltemperatuur<br>SWW  | Temperatuur aangehouden voor regelal-<br>goritmes voor warm water. | 0 - 1°C                            | Gasgestookt<br>apparaat<br>Gasgestookt<br>toestel                         |
| AM043 | Toestel Reset no-<br>dig | Het toestel moet spanningsloos gemaakt<br>worden                   | 0 = Nee<br>1 = Ja                  | Gasgestookt<br>apparaat<br>Gasgestookt<br>toestel                         |
| AM044 | Aantal onderst<br>sens.  | Aantal sensoren die door het toestel<br>worden ondersteund         | 0 - 255                            | Gasgestookt<br>apparaat<br>Gasgestookt<br>toestel                         |
| AM045 | Waterdruksens.           | Is er een waterdruksensor aanwezig?                                | 0 = Nee<br>1 = Ja                  | Gasgestookt<br>apparaat<br>Gasgestookt<br>toestel                         |
| AM155 | Multifunct. sensor 1     | Actuele functie van de multifunctionele sensor 1                   | 0 = Geen<br>1 = Systeemtemp.sensor | SWWU iAB<br>Multifunct.<br>sensoren                                       |
| AM156 | Multifunct. sensor 1     | Actuele functie van de multifunctionele sensor 1                   | 0 = Geen<br>1 = Systeemtemp.sensor | SWWU iAB<br>Multifunct.<br>sensoren                                       |
| AM157 | Multifunct. sensor 1     | Actuele functie van de multifunctionele sensor 1                   | 0 = Geen<br>1 = Systeemtemp.sensor | SWWU iAB<br>Multifunct.<br>sensoren                                       |
| AM158 | Multifunct. sensor 1     | Actuele functie van de multifunctionele sensor 1                   | 0 = Geen<br>1 = Systeemtemp.sensor | SWWU iAB<br>Multifunct.<br>sensoren                                       |
| AM160 | Multifunct. sensor 2     | Actuele functie van de multifunctionele sensor 2                   | 0 = Geen<br>1 = Systeemtemp.sensor | SWWU iAB<br>Multifunct.<br>sensoren                                       |
| AM161 | Multifunct. sensor 2     | Actuele functie van de multifunctionele sensor 2                   | 0 = Geen<br>1 = Systeemtemp.sensor | SWWU iAB<br>Multifunct.<br>sensoren                                       |
| AM162 | Multifunct. sensor 2     | Actuele functie van de multifunctionele sensor 2                   | 0 = Geen<br>1 = Systeemtemp.sensor | SWWU iAB<br>Multifunct.<br>sensoren                                       |
| AM163 | Multifunct. sensor 2     | Actuele functie van de multifunctionele sensor 2                   | 0 = Geen<br>1 = Systeemtemp.sensor | SWWU iAB<br>Multifunct.<br>sensoren                                       |

| Code  | Displaytekst              | Beschrijving                                               | Bereik                                        | Submenu                                                                        |
|-------|---------------------------|------------------------------------------------------------|-----------------------------------------------|--------------------------------------------------------------------------------|
| AM170 | Meting sensor 1           | Meting van de multifunctionele sensor 1                    | -327.68 - 327.67°C                            | SWWU iAB<br>Multifunct.<br>sensoren                                            |
| AM171 | Meting sensor 1           | Meting van de multifunctionele sensor 1                    | -327.68 - 327.67°C                            | SWWU iAB<br>Multifunct.<br>sensoren                                            |
| AM172 | Meting sensor 1           | Meting van de multifunctionele sensor 1                    | -327.68 - 327.67°C                            | SWWU iAB<br>Multifunct.<br>sensoren                                            |
| AM173 | Meting sensor 1           | Meting van de multifunctionele sensor 1                    | -327.68 - 327.67°C                            | SWWU iAB<br>Multifunct.<br>sensoren                                            |
| AM175 | Meting sensor 2           | Meting van de multifunctionele sensor 2                    | -327.68 - 327.67°C                            | SWWU iAB<br>Multifunct.<br>sensoren                                            |
| AM176 | Meting sensor 2           | Meting van de multifunctionele sensor 2                    | -327.68 - 327.67°C                            | SWWU iAB<br>Multifunct.<br>sensoren                                            |
| AM177 | Meting sensor 2           | Meting van de multifunctionele sensor 2                    | -327.68 - 327.67°C                            | SWWU iAB<br>Multifunct.<br>sensoren                                            |
| AM178 | Meting sensor 2           | Meting van de multifunctionele sensor 2                    | -327.68 - 327.67°C                            | SWWU iAB<br>Multifunct.<br>sensoren                                            |
| CM070 | Groep TAanv In-<br>stelpt | Instelpunt actuele aanvoertemperatuur van groep            | 0 - 150°C                                     | CIRCA                                                                          |
| CM140 | OT aanwezig?              | OpenTherm regelaar aanwezig?                               | 0 = Nee<br>1 = Ja                             | CIRCA                                                                          |
| CM150 | Aan uit wrmtvrg act       | Aan uit regelaar actief                                    | 0 = Nee<br>1 = Ja                             | CIRCA                                                                          |
| CM160 | Modul warmte-<br>vraag    | Modulerende warmtevraag aanwezig                           | 0 = Nee<br>1 = Ja                             | CIRCA                                                                          |
| CM200 | Huidige modus             | Huidige bedrijfsmodus                                      | 0 = Stand-by<br>1 = Verwarming<br>2 = Koeling | CIRCA                                                                          |
| DM001 | SWW tank temp bodem       | Temperatuur in tank voor sanitair warm water (bodemsensor) | -25 - 150°C                                   | Sww-boiler                                                                     |
| DM005 | T zonneboiler             | Gemeten temperatuur van het water in de zonneboiler        | -25 - 150°C                                   | Sww-boiler                                                                     |
| DM061 | Status SWW anti-<br>leg   | SWW status circulatiepomp antilegionel-<br>lafunctie       | 0 = Uit<br>1 = Charging<br>2 = Desinfectie    | SWW men-<br>ging<br>SWW circula-<br>tie<br>Menging/<br>circul. SWW<br>SWWU iAB |
| DM062 | Temperatuur boiler        | Temperatuur boiler                                         | -25 - 150°C                                   | SWW men-<br>ging<br>SWW circula-<br>tie<br>Menging/<br>circul. SWW<br>SWWU iAB |
| DM063 | SWW boiler meng<br>T      | Actuele SWW boiler mengwatertempera-<br>tuur               | -25 - 150°C                                   | SWW men-<br>ging<br>Menging/<br>circul. SWW                                    |

| Code  | Displaytekst            | Beschrijving                                    | Bereik                                                                                                    | Submenu                                                          |
|-------|-------------------------|-------------------------------------------------|----------------------------------------------------------------------------------------------------|------------------------------------------------------------------|
| DM064 | SWW meng pomp<br>status | SWW meng pomp status                            | 0 = Uit<br>1 = Aan                                                                                                    | SWW men-<br>ging<br>Menging/<br>circul. SWW                      |
| DM065 | SWW-mengstatus          | Actuele status van de SWW-mengfunc-<br>tiegroep | 0 = Uitgeschakeld<br>1 = Stand-by<br>2 = Normaal bedrijf<br>3 = Antilegionella<br>4 = Pomp vastloop prev.<br>5 = Vorstbeveiliging | SWW men-<br>ging<br>Menging/<br>circul. SWW                      |
| DM066 | Vertrag anti-vastl.     | SWW mengpomp vertraging antivastloop            | 0 - 4294967295Min                                                                                                    | SWW men-<br>ging<br>Menging/<br>circul. SWW                      |
| DM069 | Status SWW circ<br>pomp | Status van de SWW-circulatiepomp                | 0 = Uit<br>1 = Aan                                                                                                    | SWW circula-<br>tie<br>Menging/<br>circul. SWW                   |
| DM080 | Vertrag anti-vastl.     | Circulatiepomp vertraging antivastloop          | 0 - 4294967295Min                                                                                                    | SWW circula-<br>tie<br>Menging/<br>circul. SWW                   |
| DM081 | Circulatie Tsetp        | SWW circulatiesetpunttemperatuur                | 0 - 655.35°C                                                                                                    | SWW circula-<br>tie<br>Menging/<br>circul. SWW                   |
| DM083 | SWW-beheerstatus        | SWW-beheerstatus                                |                                                                                                    | Menging/<br>circul. SWW<br>SWWU iAB                              |
| EM010 | Volt 0-10V ingang       | Gemeten spanning op de 0-10V ingang             | 0 - 10V                                                                                                    | 0-10V ingang                                                     |
| EM018 | Ta setp. 0-10V in       | Aanvoersetpunt van de 0-10V ingang.             | 0 - 100°C                                                                                                    | 0-10V ingang                                                     |
| EM021 | P setp. 0-10V           | Vermogenssetpunt van de 0-10V ingang.           | 0 - 100%                                                                                                    | 0-10V ingang                                                     |
| GM025 | Status bov.grens        | Status bovengrens (0 = open, 1 = dicht)         | 0 = Open<br>1 = Gesloten<br>2 = Uit                                                                                               | Gasgestookt<br>apparaat<br>Gasgestookt<br>toestel<br>GVC Generic |
| GM027 | Status vlamtest         | Vlamtest 1=actief, 0=inactief                   | 0 = Niet actief<br>1 = Actief                                                                                                    | Gasgestookt<br>apparaat<br>Gasgestookt<br>toestel<br>GVC Generic |
| GM030 | Gasklepreg uitgang      | Gasklepregeling Uitgang                         | 0 - 255                                                                                                    | Gasgestookt<br>apparaat<br>Gasgestookt<br>toestel<br>GVC Generic |

| Code  | Displaytekst              | Beschrijving                                                          | Bereik                                                                                                    | Submenu                                            |
|-------|---------------------------|-----------------------------------------------------------------------|----------------------------------------------------------------------------------------------------|----------------------------------------------------|
| GM044 | Oorzaak gecontr<br>stop   | Mogelijke oorzaak gecontroleerde stop                                 | 0 = Geen<br>1 = CV blokkering<br>2 = SWW blokkering<br>3 = Wachten op brander<br>4 = TAanv > absoluut max<br>5 = TAanv > starttemp.<br>6 = TWarmtewiss > Tstart<br>7 = Gem. TAanv > Tstart<br>8 = TAanv > max setpunt<br>9 = T-verschil te groot<br>10 = TAanv > stoptemp.<br>11 = Anticycl. aan uit WV<br>12 = Slechte verbranding<br>13 = T Z.boil. Bovn StopT<br>=<br>= | Gasgestookt<br>apparaat<br>Gasgestookt<br>toestel  |
| NM000 | Actief toestelnum-<br>mer | Cascadenummer van het actieve toestel                                 | 0 - 17                                                                                                    | Cascade re-<br>geling B<br>Cascade re-<br>geling B |
| NM022 | N. toestel be-<br>schikbr | Aantal toestellen beschikbaar in de cas-<br>cade                      | 0 - 255                                                                                                    | Cascade re-<br>geling B<br>Cascade re-<br>geling B |
| NM023 | N. toestel gevraagd       | Aantal toestellen gevraagd in de casca-<br>de                         | 0 - 255                                                                                                    | Cascade re-<br>geling B<br>Cascade re-<br>geling B |
| NM028 | N toestel herkent         | Aantal toestellen herkent in de cascade                               | 0 - 255                                                                                                    | Cascade re-<br>geling B<br>Cascade re-<br>geling B |
| PM002 | Extern setpunt CV         | Centrale verwarming instelpunt met hoogste prioriteit                 | 0 - 125°C                                                                                                    | Gasgestookt<br>apparaat<br>Gasgestookt<br>toestel  |
| PM003 | Taanv gemiddeld           | Gemiddelde aanvoertemperatuur                                         | -25 - 150°C                                                                                                    | Gasgestookt<br>apparaat<br>Gasgestookt<br>toestel  |
| ZM000 | Setpunt vloer temp        | Het setpunt voor de huidige aanvoertem-<br>peratuur voor vloerdroging | 7 - 60°C                                                                                                    | Ongemengde<br>groep                                |

Tab.33 Navigatie voor geavanceerd installateursniveau

| Niveau                                                                                                    | Menupad                                                                 |  |  |
|----------------------------------------------------------------------------------------------------|-------------------------------------------------------------------------|--|--|
| Geavanceerde instal-<br>lateur                                                                                                   | ≔ > Installateur > Signalen > Submenu (1) (2)                           |  |  |
| (1) Zie de kolom "Submenu" in de volgende tabel voor de correcte navigatie. De signalen zijn in specifieke functies gegroepeerd. |                                                                         |  |  |
| (2) De signalen zijn oo                                                                                                    | k rechtstreeks toegankelijk via de functie Zoeker: <b>≔ &gt; Zoeker</b> |  |  |

## Tab.34 Signalen op geavanceerd installateursniveau

| Code  | Displaytekst    | Beschrijving                                  | Bereik  | Submenu                   |
|-------|-----------------|-----------------------------------------------|---------|---------------------------|
| AM004 | Blokkeringscode | De actuele blokkeringscode                    | 0 - 255 | Systeemfunc-<br>tionalit. |
| AM005 | Vergr;code      | De momenteel actieve vergrendelingsco-<br>de. | 0 - 255 | Systeemfunc-<br>tionalit. |

| Code  | Displaytekst              | Beschrijving                                      | Bereik                                                                         | Submenu                                                          |
|-------|---------------------------|---------------------------------------------------|--------------------------------------------------------------------------------|------------------------------------------------------------------|
| AM022 | Aan/uit warmte-<br>vraag  | Aan/uit warmtevraag                               | 0 = Uit<br>1 = Aan                                                             | Gasgestookt<br>apparaat<br>Gasgestookt<br>toestel                |
| AM091 | Seizoenmod actief         | Seizoensmodus ext actief (zomer/winter)           | 0 = Winter<br>1 = Vorstbeveiliging<br>2 = Neutrale band zomer<br>3 = Zomer     | Buitentemp<br>voeler                                             |
| AP078 | Buitensensor aan-<br>gesl | Buitentemp.sensor gedetecteerd in toe-<br>passing | 0 = Nee<br>1 = Ja                                                              | Buitentemp<br>voeler                                             |
| CM050 | Status Pomp groep         | Status van de groepspomp                          | 0 = Nee<br>1 = Ja                                                              | CIRCA                                                            |
| CM110 | Tijdel Truimte<br>groep   | Tijdelijk gewenste ruimtetemperatuur van de groep | 0 - 35°C                                                                       | CIRCA                                                            |
| CM180 | Truimte aanw<br>groep     | Kamerthermostaat aanwezig in deze groep           | 0 = Nee<br>1 = Ja                                                              | CIRCA                                                            |
| CM240 | Buitenvoeler aanw         | Buitenvoeler verbonden                            | 0 = Nee<br>1 = Ja                                                              | CIRCA                                                            |
| CM280 | Berekende ruimte<br>T     | Berekende gewenste ruimtetemperatuur              | 0 - 100°C                                                                      | CIRCA                                                            |
| СМ390 | Reden zone is uit         | Reden waarom de zoneactiviteit uit is             | 0 = Geen<br>1 = Vakantiemodus<br>2 = Aan/uit-contact<br>3 = Hydraul. inregelen | CIRCA                                                            |
| DM004 | SWW Taanv stpnt           | Gewenste aanvoertemperatuur warmwa-<br>ter        | 0 - 95°C                                                                       | Sww-boiler                                                       |
| GM003 | Vlam detectie             | Vlam detectie                                     | 0 = Uit<br>1 = Aan                                                             | Gasgestookt<br>apparaat<br>Gasgestookt<br>toestel<br>GVC Generic |
| GM004 | Gasklep 1                 | Gasklep 1                                         | 0 = Open<br>1 = Gesloten<br>2 = Uit                                            | Gasgestookt<br>apparaat<br>Gasgestookt<br>toestel<br>GVC Generic |
| GM005 | Gasklep 2                 | Gasklep 2                                         | 0 = Open<br>1 = Gesloten<br>2 = Uit                                            | Gasgestookt<br>apparaat<br>Gasgestookt<br>toestel<br>GVC Generic |
| GM006 | Gasdruksch o/d            | Gasdrukschakelaar open / dicht                    | 0 = Open<br>1 = Gesloten<br>2 = Uit                                            | Gasgestookt<br>apparaat<br>Gasgestookt<br>toestel                |
| GM007 | Ontsteking                | Het toestel ontsteekt                             | 0 = Uit<br>1 = Aan                                                             | Gasgestookt<br>apparaat<br>Gasgestookt<br>toestel<br>GVC Generic |
| GM008 | Vlamstroom                | Gemeten actuele vlamstroom                        | 0 - 25.5μA                                                                     | Gasgestookt<br>apparaat<br>Gasgestookt<br>toestel<br>GVC Generic |
| GM011 | instelpunt vermo-<br>gen  | Vermogenssetpunt in % van maximum                 | 0 - 1%                                                                         | Gasgestookt<br>apparaat<br>Gasgestookt<br>toestel                |

| Code  | Displaytekst        | Beschrijving                                               | Bereik                                                                                                    | Submenu                                                          |
|-------|---------------------|------------------------------------------------------------|----------------------------------------------------------------------------------------------------|------------------------------------------------------------------|
| GM028 | Gasklepregeling     | Gasklepregeling Modus                                      | <ul> <li>0 = Normaal</li> <li>1 = Schrijf</li> <li>2 = Gasband detectie</li> <li>3 = Kalibratie</li> <li>4 = Fabriekstest</li> <li>5 = Ion aanpasmodus</li> <li>6 = Offset aanpassing</li> <li>7 = Helling verbr.corr.</li> <li>8 = Verwerking tabeldata</li> <li>9 = Kalibr. voorontstek.</li> <li>10 = Hoge kalibratie=OK</li> <li>11 = Mid. kalibratie=OK</li> <li>12 = Lage kalibratie=OK</li> <li>13 = Kalibr. hoge belast.</li> <li>14 = Kalibr. lage belast.</li> <li>15 = Kalibr. lage belast.</li> <li>16 = ADA-bewaking</li> <li>17 = Vlambescherming</li> </ul> | Gasgestookt<br>apparaat<br>Gasgestookt<br>toestel<br>GVC Generic |
| NM002 | Tijd tot volg.toest | Actuele tijd tot het starten van het vol-<br>gende toestel | 0 - 60Min                                                                                                    | Cascade re-<br>geling B<br>Cascade re-<br>geling B               |

## 6.4.3 Status en substatus

## Tab.35 AM012 - status

| Code | Displaytekst         | Verklaring                                                           |
|------|----------------------|----------------------------------------------------------------------|
| 0    | Stand-by             | Het toestel is in stand-bymodus.                                     |
| 1    | Warmtevraag          | Er is een warmtevraag actief.                                        |
| 2    | Start generator      | Het toestel start.                                                   |
| 3    | Generator CV         | Het toestel is actief voor centrale verwarming.                      |
| 4    | Generator SWW        | Het toestel is actief voor sanitair warm water.                      |
| 5    | Stop generator       | Het toestel is gestopt.                                              |
| 6    | Nadraaitijd pomp     | De pomp is actief nadat het toestel is gestopt.                      |
| 8    | Gecontroleerde stop  | Het toestel start niet, omdat de startvoorwaarden niet zijn vervuld. |
| 9    | Blokkering           | Een blokkeringsmodus is actief.                                      |
| 10   | Vergrendeling        | Een ontgrendelingsmodus is actief.                                   |
| 11   | Belastingstest min.  | Laaglast-testmodus voor centrale verwarming is actief.               |
| 12   | Belastingst. CH max  | Vollast-testmodus voor centrale verwarming is actief.                |
| 13   | Belastingst. SWW max | Vollast-testmodus voor sanitair warm water is actief.                |
| 15   | Handm. warmtevraag   | Handmatige warmtevraag is actief voor centrale verwarming.           |
| 16   | Vorstbeveiliging     | Vorstbeveiligingsmodus is actief.                                    |
| 17   | Ontluchting          | Het ontluchtingsprogramma is in werking.                             |
| 19   | Reset w uitgevoerd   | Het toestel wordt gereset.                                           |
| 21   | Gepauzeerd           | Het toestel is gestopt. Het moet met de hand worden gestopt.         |
| 200  | Apparaatmodus        | De servicetool-interface regelt de functies van het apparaat.        |
| 254  | Onbekend             | De huidige staat van het toestel is niet gedefinieerd.               |

## Tab.36 AM014 - substatus

| Code                                                 | Displaytekst | Verklaring                                                                                                    |
|------------------------------------------------------|--------------|----------------------------------------------------------------------------------------------------|
| 0 Stand-by Het toestel wacht op een proces of actie. |              | Het toestel wacht op een proces of actie.                                                                      |
| 1                                                    | AntiCyclus   | Het toestel wacht om opnieuw te starten, omdat er te veel opeenvolgende warmtevragen waren (antipendelcyclus). |
| 3                                                    | SluitPomp    | Het toestel start de pomp.                                                                                     |

| Code | Displaytekst         | Verklaring                                                                                                    |  |
|------|----------------------|----------------------------------------------------------------------------------------------------|--|
| 4    | WachtOpStartCond.    | Het toestel wacht op de temperatuur om te voldoen aan de startvoorwaar-<br>den.                                                                  |  |
| 10   | SluitExtGasKlep      | Een externe gasklep wordt geopend als deze optie is verbonden met het<br>toestel. Een externe optionele print moet worden aangesloten om de klep |  |
| 11   | StartBaakGasKlop     | adit te unjven.                                                                                                    |  |
| 12   | VontiVoorOntluchton  | De ventilator la alt sneller om te vegrventileren                                                                                                |  |
| 1/   | WachtOnVriigaveSign  | Het toestel wacht op de vrijgave input om te sluiten                                                                                             |  |
| 15   | BranderOnComm NaarSu | Fen branderstartcommando wordt gestuurd aan de veiligheidskern                                                                                   |  |
| 17   | Voorontsteking       | Ontsteking start voordat de gasklen opent                                                                                                    |  |
| 18   | Ontsteking           | Ontsteking is actief                                                                                                    |  |
| 19   | VlamControle         | De vlamdetectie is actief na de ontsteking.                                                                                                    |  |
| 20   | TussentijdsOntlucht  | De ventilator draait om de warmtewisselaar te ventileren na een mislukte ontsteking.                                                             |  |
| 30   | Normaal Int.instelpt | Het toestel werkt om de gewenste temperatuur te bereiken.                                                                                        |  |
| 31   | Beperkt Int.instelpt | Het toestel werkt om de gewenste interne gereduceerde temperatuur te bereiken.                                                                   |  |
| 32   | NormaleVerm.Controle | Het toestel werkt op het gewenste vermogensniveau.                                                                                               |  |
| 33   | GradLevel1PowerCtrl  | De modulatie is gestopt als gevolg van een snellere wijziging van de warm-<br>tewisselaartemperatuur dan gradiënt 1.                             |  |
| 34   | GradLevel2PowerCtrl  | De modulatie is ingesteld op lage last als gevolg van een snellere wijziging van de warmtewisselaartemperatuur dan gradiënt 2.                   |  |
| 35   | GradLevel3PowerCtrl  | Het apparaat is in de geblokkeerde modus als gevolg van een snellere wij-<br>ziging van de warmtewisselaartemperatuur dan gradiënt 3.            |  |
| 36   | BeschVlamVerm.regel. | Het brandervermogen is verhoogd als gevolg van een laag ionisatiesig-<br>naal.                                                                   |  |
| 37   | StabilisatieTijd     | Het apparaat is in stabilisatietijd. Temperaturen moeten stabiliseren en temperatuurbeveiligingen worden uitgeschakeld.                          |  |
| 38   | KoudeStart           | Het apparaat loopt op startlast om lawaai bij de koude start te voorkomen.                                                                       |  |
| 39   | ChHervatten          | Het apparaat hervat de centrale verwarming na een onderbreking van het sanitair warm water.                                                      |  |
| 40   | SuVerwijderBrander   | De brandervraag wordt verwijderd van de veiligheidskern.                                                                                         |  |
| 41   | Vent.NaarNaOntlucht. | De ventilator draait om de warmtewisselaar te ventileren nadat het appa-<br>raat is gestopt.                                                     |  |
| 44   | StopVentilator       | De ventilator is gestopt.                                                                                                    |  |
| 45   | Bep.VermOpTRookGas   | Het vermogen van het apparaat wordt verminderd om de rookgastempera-<br>tuur te verlagen.                                                        |  |
| 48   | Verlaagd instelpunt  | De gewenste aanvoertemperatuur wordt verlaagd om de warmtewisselaar te beschermen.                                                               |  |
| 60   | PompNadraaitijd      | De pomp is actief nadat het apparaat is gestopt om de overgebleven warmte in het systeem in te brengen.                                          |  |
| 61   | OpenPomp             | De pomp is gestopt.                                                                                                    |  |
| 63   | Start anticyclustijd | Activeert de tijdsduur tussen twee productiecycli van de centrale verwar-<br>ming.                                                               |  |
| 200  | Initialiseren gereed | Initialisatie is beëindigd.                                                                                                    |  |
| 201  | CSU initialiseren    | De CSU wordt geïnitialiseerd.                                                                                                    |  |
| 202  | Init. identificaties | De identificators initialiseren.                                                                                                    |  |
| 203  | Init. BL-parameter   | De blokkeringsparameters initialiseren.                                                                                                    |  |
| 204  | Init. veiligh.eenh.  | De veiligheidsgroep wordt geïnitialiseerd.                                                                                                    |  |
| 205  | Init. blokkeren      | De blokkering wordt geïnitialiseerd.                                                                                                    |  |
| 254  | StatusUnbekend       | De substatus is niet gedefinieerd.                                                                                                    |  |
| 255  | SuOutOfResetsWait1Hr | De veiligheidsgroep blokkeert als gevolg van te veel resets. Wacht 60 mi-<br>nuten of schakel de stroom uit en weer in.                          |  |

#### Onderhoud 7

#### 7.1 Onderhoudsvoorschriften

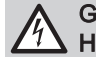

## Gevaar voor elektrische schok

### Hoge spanningen

Gevaar voor elektrische schok.

· Ontkoppel altijd de netvoeding vóór werkzaamheden aan het toestel.

### Gevaar Gaslek

Risico op explosie.

• Sluit altijd de hoofdgaskraan bij werkzaamheden aan het toestel.

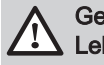

### Gevaar Lek

Risico op vergiftiging, explosie en materiële schade.

- Vervang altijd alle pakkingen op de verwijderde onderdelen.
- Zorg ervoor dat alle pakkingen goed zijn geplaatst.
- · Controleer de hele installatie na onderhouds- en servicewerkzaamheden op lekkages.

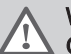

### Waarschuwing Gevaarliik toestel

Risico op letsel voor niet-gekwalificeerde gebruikers.

- Manteldelen mogen alleen verwijderd worden voor onderhouds- en servicewerkzaamheden.
- Plaats alle manteldelen onmiddellijk terug als de werkzaamheden voltooid zijn.

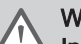

## Waarschuwing

Incompatibiliteit van componenten

Gevaarlijke situaties vanwege niet-combineerbare componenten.

• Gebruik uitsluitend originele reserveonderdelen. Als dit niet het geval is, vervalt de garantie.

### Opgelet Schadelijke stofdeeltjes

Risico op oogletsel of inademing van schadelijke deeltjes.

• Draag tijdens werkzaamheden met perslucht altijd een veiligheidsbril en stofmasker.

## Aanwijzing

### Waterzijdige lekkage

Beschadigde componenten vanwege lekkend water.

Laat nooit water in contact komen met elektrische onderdelen.

#### Belangrijk i

Pas de frequentie van inspectie en onderhoud aan naar de gebruiksomstandigheden, met name als het toestel:

- · Constant in gebruik is (bijv. voor procesverwarming).
- · Wordt gebruik met een lage aanvoertemperatuur.
- Wordt gebruikt met een hoge ΔT.

#### 7.2 Onderhoudsmelding

Het toestel geeft aan wanneer er preventief onderhoud vereist is. U kunt de meldingen gebruiken om mogelijke problemen tot een minimum te beperken.

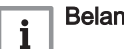

- Belangrijk
- De onderhoudsmelding moet binnen 2 maanden opgevolgd zijn.
- · De onderhoudsmelding moet na elke servicebeurt gereset worden. Door de reset worden alle tellers voor service-uren op nul gezet.

De melding geeft aan welke serviceset gebruikt moet worden. Deze sets bevatten alle onderdelen en zijn verkrijgbaar bij Remeha leveranciers van reserveonderdelen.

### Tab.37 Meldingsoverzicht

| Melding Volgorde Serviceset |   | Serviceset |   |   |   |                                                          |  |
|-----------------------------|---|------------|---|---|---|----------------------------------------------------------|--|
| A                           | 1 | 3          | 5 | 7 | A | De eerste onderhoudsmelding A verschijnt na 8750 uur.    |  |
| В                           | 2 |            | 6 |   | В | B De eerste onderhoudsmelding B verschijnt na 17500 uur. |  |
| С                           |   | 4          |   | 8 | С | De eerste onderhoudsmelding C verschijnt na 35000 uur.   |  |

De onderhoudsmelding D heeft geen specifieke serviceset. Het is verplicht om de warmtewisselaar en de condenscollector te reinigen wanneer deze verschijnt. U kunt deze specifieke actie combineren met de servicesets (A, B of C) die aangegeven worden door de volgende melding in de reeks. De volgende service-indicatie kan afgelezen worden met teller **AM033**.

De onderhoudsmelding D verschijnt wanneer het maximumaantal uren is bereikt voor de warmtewisselaar in de condensmodus. De eerste melding verschijnt na 6000 uur. De actuele condensuren kunnen afgelezen worden met teller **AC022**.

De uren voor service en het aantal starts kunnen afgelezen worden met tellers AC002, AC003 en AC004.

Als de eTwist aangesloten is, kan deze thermostaat ook de melding tonen. Zie de handleiding van de thermostaat.

#### 

ଭ

Onderhoudsmelding weergeven en resetten, pagina 25

### 7.3 Voorbereiding

Voer de volgende stappen uit voordat u met de inspectie- en onderhoudswerkzaamheden begint:

- 1. Laat de ketel op vollast draaien tot de retourtemperatuur ongeveer 65 °C is om de warmtewisselaar aan rookgaszijde te drogen.
- 2. Controleer de waterdruk.

De minimale waterdruk is 0,8 bar. De aanbevolen waterdruk ligt tussen 1,5 bar en 2,0 bar.

- 2.1. Indien nodig: vul de CV-installatie bij.
- 3. Controleer de ionisatiestroom bij vollast en laaglast. De waarde is na 1 minuut stabiel.
  - 3.1. Als de waarde lager dan 4 µA is, reinigt of vervangt u de ionisatie- en ontstekingselektrode.
- Controleer het rookgasafvoer- en het luchttoevoersysteem op conditie en dichtheid.
- Controleer de verbranding door meting van het O<sub>2</sub>-percentage in het rookgasafvoerkanaal.

## i Belangrijk

- Dit toestel is geschikt voor categorie l<sub>2E</sub> en l<sub>2H</sub> en l<sub>2K</sub> met maximaal 20% waterstofgas (H<sub>2</sub>). Door variaties in het H<sub>2</sub>percentage kan het O<sub>2</sub>-percentage na verloop van tijd variëren. (Bijvoorbeeld: een percentage van 20% H<sub>2</sub> in het gas kan leiden tot een toename van 1,5% O2 in de rookgassen)
- Een aanzienlijke bijstelling van het gasblok kan nodig zijn.
   Afstelling kan uitgevoerd worden met de standaard O<sub>2</sub>-waarden van het gebruikte gas.

Schoorsteenvegersmenu, pagina 13

### 7.3.1 Vollasttest uitvoeren

U kunt de Functieteststatus wijzigen om een vollasttest uit te voeren.

- Hoofdmenu > Schoorst.vegermodus > Functieteststatus
- Gebruik de draaiknop om te selecteren.
   Gebruik de toets ⊙ om de selectie te bevestigen.
- 1. Druk op de menutoets ≔ om naar het hoofdmenu te gaan.

- 2. Navigeer naar het Schoorst.vegermodus menu 🎍.
- 3. Selecteer Functieteststatus.
- 4. Selecteer Gemiddeld vermogen.
  - ⇒ De vollasttest begint. De geselecteerde laadtestmodus wordt weergegeven in het menu en het pictogram 🎍 verschijnt rechtsboven in het scherm.
- 5. Controleer de instellingen vollasttest.
- 6. Druk op de terugtoets **5** om de test te beëindigen.

#### 7.3.2 Controle-/instelwaarden voor O2 bij vollast

- 1. Stel de verwarmingsketel in op vollast.
- 2. Meet het percentage O<sub>2</sub> in de rookgassen.
- 3. Vergelijk de gemeten waarde met de controlewaarden in de tabel. Als een ketel niet geschikt is voor een bepaalde gassoort, wordt dit in de tabel aangegeven met "-".

Controle-/instelwaarden O2 bij vollast voor G25.3 (K-gas) Tab.38

| Waarden bij vollast voor G25.3 (K-gas) | O <sub>2</sub> (%) <sup>(1)</sup> |
|----------------------------------------|-----------------------------------|
| Quinta 45                              | 4,1 - 4,6 <sup>(1)</sup>          |
| Quinta 65                              | 4,1 - 4,6 <sup>(1)</sup>          |
| Quinta 90                              | 3,7 - 4,1 <sup>(1)</sup>          |
| Quinta 115                             | 4,0 - 4,4 <sup>(1)</sup>          |
| (1) Nominale waarde                    |                                   |

#### Tab.39 Controle-/instelwaarden O2 bij vollast voor G20 (H-gas)

| Waarden bij vollast voor G20 (H-gas) | O <sub>2</sub> (%) <sup>(1)</sup> |  |
|--------------------------------------|-----------------------------------|--|
| Quinta 45                            | 4,3 - 4,8 <sup>(1)</sup>          |  |
| Quinta 65                            | 4,3 - 4,8 <sup>(1)</sup>          |  |
| Quinta 90                            | 4,3 - 4,7 <sup>(1)</sup>          |  |
| Quinta 115                           | 3,9 - 4,4 <sup>(1)</sup>          |  |
| (1) Nominale waarde.                 |                                   |  |

#### Tab.40 Controle-/instelwaarden O2 bij vollast voor G31 (propaan)

| Waarden bij vollast voor G31 (Propaan) | O <sub>2</sub> (%) <sup>(1)</sup> |
|----------------------------------------|-----------------------------------|
| Quinta 45                              | 4,4 - 4,9 <sup>(1)</sup>          |
| Quinta 65                              | 4,6 - 4,9 <sup>(1)</sup>          |
| Quinta 90                              | 4,9 - 5,2 <sup>(1)</sup>          |
| Quinta 115                             | 4,4 - 4,9 <sup>(1)</sup>          |
| (1) Nominale waarde.                   |                                   |

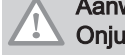

## Aanwijzing

**Onjuiste instellingen** 

Schade aan het product.

- De O2-waarden bij volle belasting moeten lager zijn dan de O2waarden bij lage belasting.
- 4. Valt de gemeten waarde buiten de gegeven waarden in de tabel, corrigeer dan de gas/lucht-verhouding.

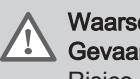

### Waarschuwing Gevaarlijk toestel

Risico op letsel.

- Installatie, inbedrijfstelling, onderhoud en buitenbedrijfstelling van het toestel en systeem mag uitsluitend worden uitgevoerd door een gekwalificeerde installateur, in overeenstemming met de voorschriften en de informatie in de handleiding.

Gasblok op de Quinta 45 - 65 - 90 Afb.80 Positie van stelschroef A 1 2 Gasblok op de Quinta 115 6. Controleer de vlam via het kijkglas. De vlam mag niet afblazen. 7. Meet de CO-waarde van de rookgassen. Voer de volgende acties uit als de CO-waarde hoger is dan 400 ppm: Belangriik i De CO-concentratie van de rookgassen moet altijd in overeenstemming zijn met de installatievoorschriften in het land waar de verwarmingsketel is geïnstalleerd. 7.1. Controleer of het rookgasafvoersysteem correct geïnstalleerd is. 7.2. Controleer of de gebruikte gassoort overeenkomt met de verwarmingsketelinstellingen. 7.3. Controleer de brander op beschadiging en reinig hem. 7.4. Controleer de gas/lucht-verhouding opnieuw. 7.5. Neem contact op met uw leverancier als de CO-waarde nog steeds hoger is dan 400 ppm. AD-3002831-01 Aanwijzing Onjuiste instellingen Schade aan het product. • Als de CO-waarde hoger is dan 1000 ppm, schakel de verwarmingsketel uit en neem contact op met uw leverancier. 7.3.3 Test op laaglast uitvoeren U kunt de Functieteststatus wijzigen om een laaglasttest uit te voeren.

Hoofdmenu > Schoorst.vegermodus > Functieteststatus

5. Stel met behulp van de stelschroef A het percentage O<sub>2</sub> van de

Zie tekening voor de positie van de afstelschroef Avoor vollast.

de hoogste en laagste instelgrens liggen. Door het gasdebiet te verhogen, zal O<sub>2</sub> afnemen.

toegepaste gassoort in op de nominale waarde. Dit moet altijd tussen

- Gebruik de draaiknop om te selecteren. Gebruik de toets (•) om de selectie te bevestigen.
- 1. Druk op de menutoets ≔ om naar het hoofdmenu te gaan.
- 2. Navigeer naar het Schoorst.vegermodus menu 🎍.
- 3. Selecteer Functieteststatus.
- 4. Selecteer Laag vermogen.
  - De test op laaglast begint. De geselecteerde laadtestmodus wordt weergegeven in het menu en het pictogram & verschijnt rechtsboven in het scherm.
- 5. Controleer de instellingen vollasttest.
- 6. Druk op de terugtoets **5** om de test te beëindigen.

## 7.3.4 Controle-/instelwaarden O<sub>2</sub> bij laaglast

- 1. Stel de verwarmingsketel in op laaglast.
- 2. Meet het percentage O<sub>2</sub> in de rookgassen.
- Vergelijk de gemeten waarde met de controlewaarden in de tabel. Als een ketel niet geschikt is voor een bepaalde gassoort, wordt dit in de tabel aangegeven met "-".

| Tab.41 Controle-/instelwaarden O <sub>2</sub> bij la | aaglast voor G25.3 (K-gas) |
|------------------------------------------------------|----------------------------|
|------------------------------------------------------|----------------------------|

| Waarden bij laaglast voor G25.3 (K-gas) | O <sub>2</sub> (%) <sup>(1)</sup> |
|-----------------------------------------|-----------------------------------|
| Quinta 45                               | 5,5 <sup>(1)</sup> - 6,0          |
| Quinta 65                               | 4,6 <sup>(1)</sup> - 5,1          |

| Waarden bij laaglast voor G25.3 (K-gas) | O <sub>2</sub> (%) <sup>(1)</sup> |
|-----------------------------------------|-----------------------------------|
| Quinta 90                               | 5,3(1) - 5,6                      |
| Quinta 115                              | 5,7(1) - 6,2                      |
| (1) Nominale waarde                     |                                   |

### Tab.42 Controle-/instelwaarden O2 bij laaglast voor G20 (H-gas)

| Waarden bij laaglast voor G20 (H-gas) | O <sub>2</sub> (%) <sup>(1)</sup> |
|---------------------------------------|-----------------------------------|
| Quinta 45                             | 5,7 <sup>(1)</sup> - 6,2          |
| Quinta 65                             | 4,8 <sup>(1)</sup> - 5,3          |
| Quinta 90                             | 5,2 <sup>(1)</sup> - 5,5          |
| Quinta 115                            | 5,7 <sup>(1)</sup> - 6,2          |
| (1) Nominale waarde.                  |                                   |

#### Tab.43 Controle-/instelwaarden O2 bij laaglast voor G31 (Propaan)

| Waarden bij laaglast voor G31 (Propaan) | O <sub>2</sub> (%) <sup>(1)</sup> |
|-----------------------------------------|-----------------------------------|
| Quinta 45                               | 5,7 <sup>(1)</sup> - 6,2          |
| Quinta 65                               | 5,4 <sup>(1)</sup> - 5,7          |
| Quinta 90                               | 5,5 <sup>(1)</sup> - 5,8          |
| Quinta 115                              | 6,1 <sup>(1)</sup> - 6,6          |
| (1) Nominale waarde.                    |                                   |

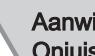

## Aanwijzing

Onjuiste instellingen Schade aan het product.

- De O2-waarden bij lage belasting moeten hoger zijn dan de O2waarden bij volle belasting.
- 4. Valt de gemeten waarde buiten de gegeven waarden in de tabel, corrigeer dan de gas/lucht-verhouding.

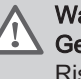

Waarschuwing Gevaarlijk toestel

Risico op letsel.

- Installatie, inbedrijfstelling, onderhoud en buitenbedrijfstelling van het toestel en systeem mag uitsluitend worden uitgevoerd door een gekwalificeerde installateur, in overeenstemming met de voorschriften en de informatie in de handleiding.

- 5. Stel met behulp van de stelschroef **B** het percentage O<sub>2</sub> van de toegepaste gassoort in op de nominale waarde. Door het gasdebiet te verhogen, zal O<sub>2</sub> afnemen. Zie tekening voor de positie van de afstelschroef B voor laaglast.
  - Gasblok op de Quinta 45 65 90 1
  - 2 Gasblok op de Quinta 115
- 6. Controleer de vlam via het kijkglas. De vlam mag niet afblazen.
- 7. Herhaal de test op vollast en de test op laaglast tot de juiste waarden verkregen zijn.
- 8. Meet de CO-waarde van de rookgassen. Voer de volgende acties uit als de CO-waarde hoger is dan 400 ppm:

### Belangrijk i

De CO-concentratie van de rookgassen moet altijd in overeenstemming zijn met de installatievoorschriften in het land waar de verwarmingsketel is geïnstalleerd.

- 8.1. Controleer of het rookgasafvoersysteem correct geïnstalleerd is.
- 8.2. Controleer of de gebruikte gassoort overeenkomt met de verwarmingsketelinstellingen.
- 8.3. Controleer de brander op beschadiging en reinig hem.
- 8.4. Controleer de gas/lucht-verhouding opnieuw.
- 8.5. Neem contact op met uw leverancier als de CO-waarde nog steeds hoger is dan 400 ppm.

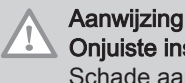

AD-3002832-01

## **Onjuiste instellingen**

Schade aan het product.

- Als de CO-waarde hoger is dan 1000 ppm, schakel de verwarmingsketel uit en neem contact op met uw leverancier.
- 9. Breng de verwarmingsketel in de normale bedrijfstoestand terug.

#### 7.4 Verwarmingsketel openen

B

R

Positie van stelschroef B

Afb.81

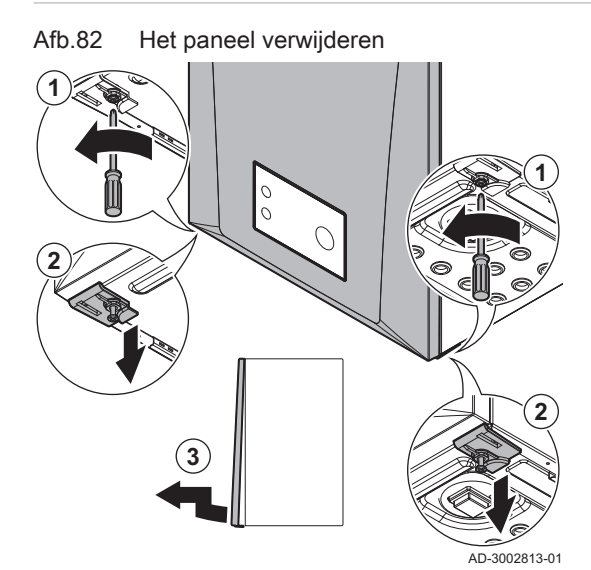

- 1. Schroef de twee schroeven een kwartslag los.
- 2. Maak de twee clips los.
- 3. Verwijder het paneel.

#### 7.5 Standaard inspectie- en onderhoudswerkzaamheden

Verricht bij een onderhoudsbeurt altijd de hierna volgende standaard inspectie- en onderhoudswerkzaamheden.

#### 7.5.1 Controle van de waterkwaliteit

De kwaliteit van het verwarmingswater moet voldoen aan de grenswaarden in ons Waterkwaliteitsvoorschrift. U vindt de instructie in de drukwerkset.

Aanwijzing Waterkwaliteit Schade aan het product. Garantie ongeldig. • Zorg ervoor dat voldaan wordt aan de waterkwaliteitseisen.

- 1. Vul een schone fles met wat water uit het systeem (aangesloten op de ketel).
- 2. Controleer of laat dit watermonster controleren op kwaliteit.

### 7.5.2 De sifon reinigen

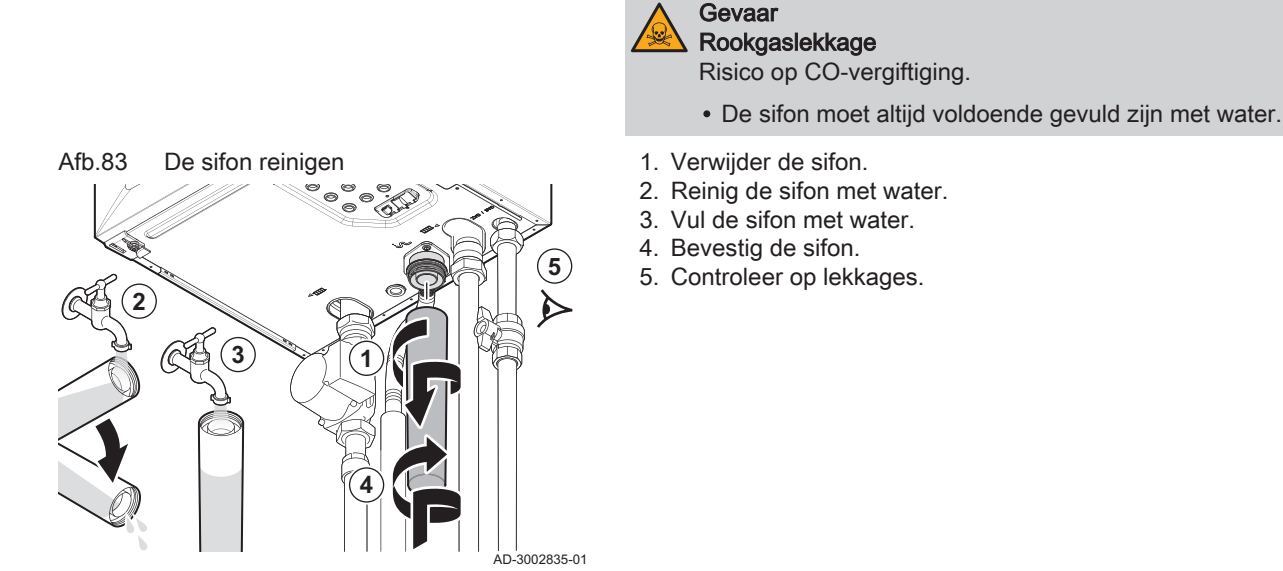

## 7.6 Specifieke onderhoudswerkzaamheden

Verricht de specifieke onderhoudswerkzaamheden als dat na de standaard inspectie- en onderhoudswerkzaamheden nodig blijkt te zijn. Ga voor de specifieke onderhoudswerkzaamheden als volgt te werk:

### 7.6.1 Vervanging van de ionisatie-/ontstekingselektrode

De ionisatie-/ontstekingselektrode moet vervangen worden indien:

- De ionisatiestroom is lager dan 4 μA.
- De elektrode is beschadigd of versleten.
- De specifieke onderhoudswerkzaamheden worden verricht.

Voor deze taak hebt u de volgende gereedschappen nodig:

- Moment-kruiskopschroevendraaier PH2
- 1. Verwijder de stekker van de elektrode uit de ontstekingstransformator.

# i Belangrijk

- De ontstekingskabel is bevestigd aan de elektrode en mag niet worden verwijderd.
- 2. Draai de 2 schroeven van de elektrode los.
- + PH2
- 3. Verwijder de elektrode.

### Aanwijzing

- Onderhoudsschade
- Schade aan het product.
- Monteer de nieuwe elektrode pas nadat de brander is gereinigd en teruggeplaatst.

Afb.84 Vervanging van de ionisatie-/ ontstekingselektrode

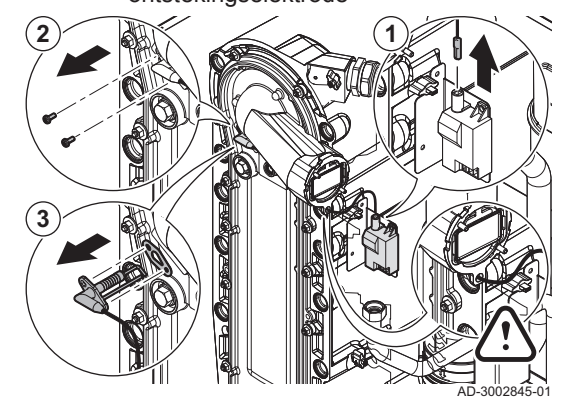
#### 

De ionisatie-/ontstekingselektrode monteren, pagina 80

# 7.6.2 Reiniging van de brander

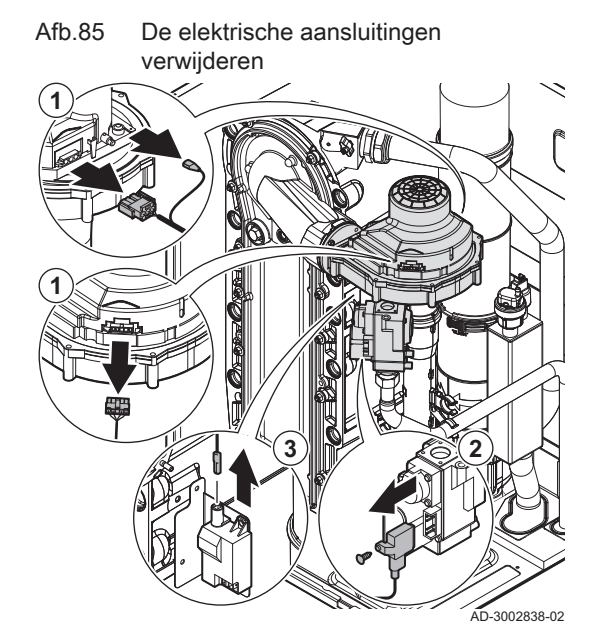

Afb.86 Ventilatoreenheid demonteren

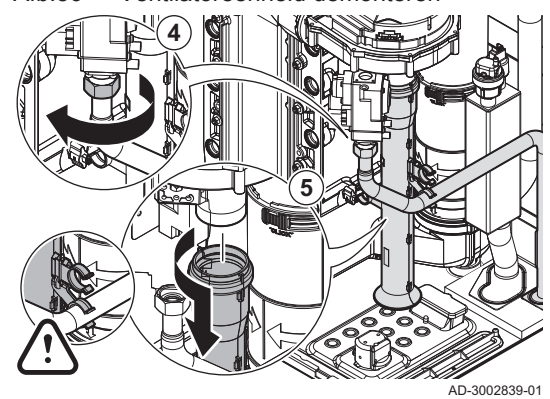

De voorplaatunit verwijderen

Voor deze taak hebt u de volgende gereedschappen nodig:

- O Dopsleutel **10**
- C Zeskantsleutel **30** of **36**
- Moment-kruiskopschroevendraaier PH2
- 1. Verwijder de elektrische aansluitingen van de ventilator.
- Maak de elektrische aansluiting van het gasblok los.
   (+) PH2
- 3. Verwijder de stekker als deze nog aangesloten is van de elektrode uit de ontstekingstransformator.

- 4. Draai de moer onder het gasblok los.
  - **30** of **36**
- 5. Verwijder de luchttoevoerdemper van de venturi.

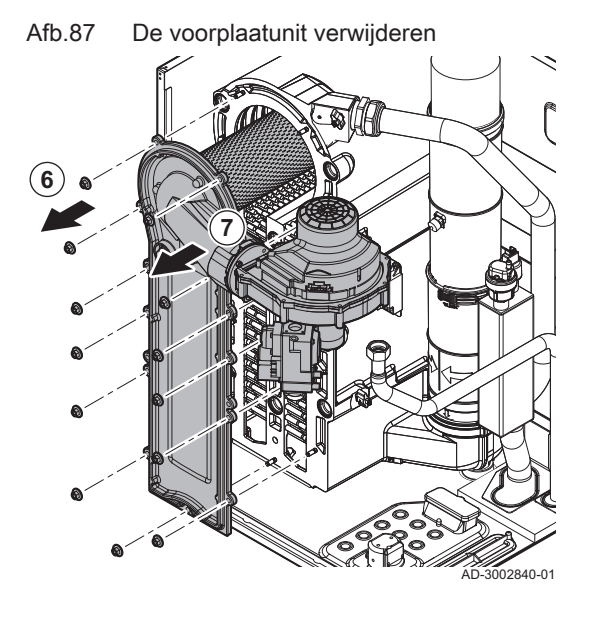

- Afb.88 Brander controleren

Afb.89 De isolatiepakking verwijderen

- 6. Draai de moeren los van de voorplaat van de warmtewisselaar.
   10
- 7. Verwijder de voorplaat, de brander en de ventilator voorzichtig van de warmtewisselaar.

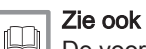

De voorplaatunit monteren, pagina 78

# Reiniging van de brander

Voor deze taak hebt u de volgende gereedschappen nodig:

- Moment-kruiskopschroevendraaier PH2
- Draai de 3 schroeven van de voorplaat los en verwijder de brander.
   **PH2**
- Controleer de brander. Vervang de brander bij defect of ernstige beschadiging.

3. Verwijder de isolatiepakking.

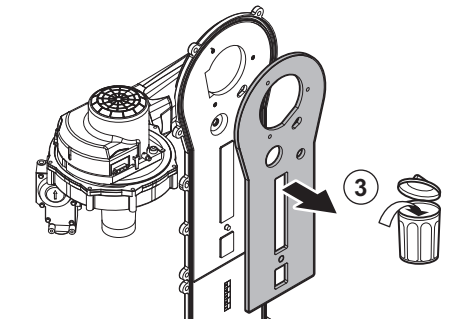

AD-3003148-01

Afb.90 Reiniging van de brander

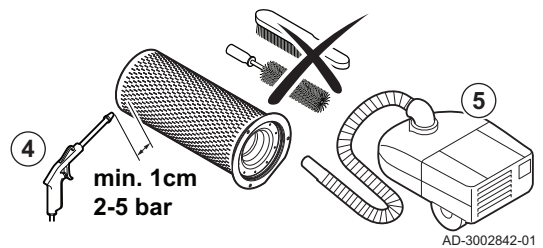

4. Reinig de buitenkant van de brander met perslucht met een druk van 2 tot 5 bar.

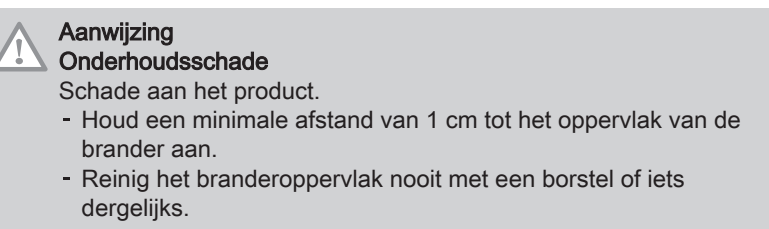

5. Reinig de binnenkant van de brander met een stofzuiger.

6. Zet de brander aan de kant en zorg ervoor dat deze niet beschadigd kan raken.

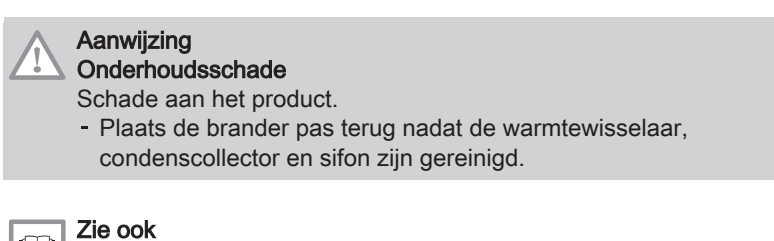

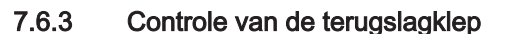

Controle van de terugslagklep

Afb.91

Voor deze taak hebt u de volgende gereedschappen nodig:

1. Draai de moeren aan de uitgang van de ventilator los.

Brander monteren, pagina 78

- Zeskantsleutel 8

# 7.6.4 Warmtewisselaar reinigen

#### Afb.92 Warmtewisselaar reinigen

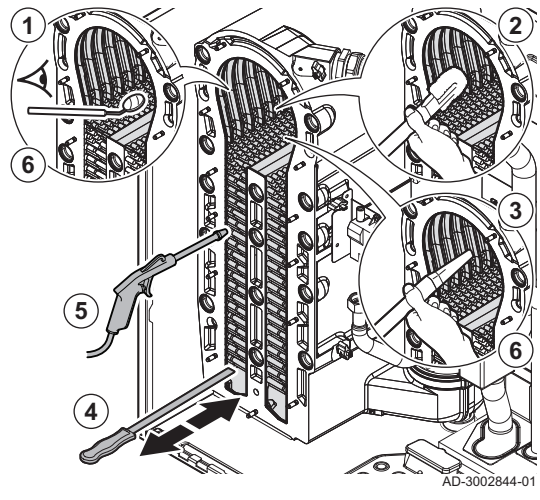

3. Inspecteer de terugslagklep en vervang deze bij een defect of ernstige beschadiging of als deze deel uitmaakt van de onderhoudsset.

2. Verwijder de ventilator en gasblokunit.

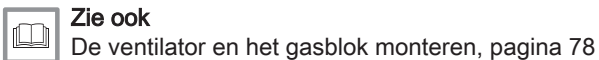

08

- 1. Controleer de branderruimte visueel.
- 2. Gebruik een stofzuiger om zichtbare vervuiling uit de branderruimte te verwijderen.
  - Gebruik een borstelopzetstuk voor de stofzuiger (optioneel).
- 3. Zuig grondig na, zonder het borsteltje van het opzetstuk.
- Reinig de gebieden tussen de pennen van de warmtewisselaar met behulp van het reinigingsmes. Werk altijd van onder naar boven. Beweeg het reinigingsmes horizontaal tussen de pennen.

#### Aanwijzing

- Onderhoudsschade
- Schade aan het product.
- Gebruik altijd een reinigingsmes dat speciaal bestemd is voor de warmtewisselaar.
- Het reinigingsmes van 360 mm is voor de: Quinta 45 65.
- Het reinigingsmes van 460 mm is voor de: Quinta 90 115.
- 5. Blaas afwisselend de schoongemaakte delen door met perslucht.
- 6. Controleer of er nog zichtbare verontreiniging is achtergebleven. Zuig dit weg.

### 7.6.5 Reiniging van de condenscollector

#### De interne rookgaspijp verwijderen

Voor deze taak hebt u de volgende gereedschappen nodig:

Moment-kruiskopschroevendraaier PZ2

Afb.93 De rookgaspijp demonteren

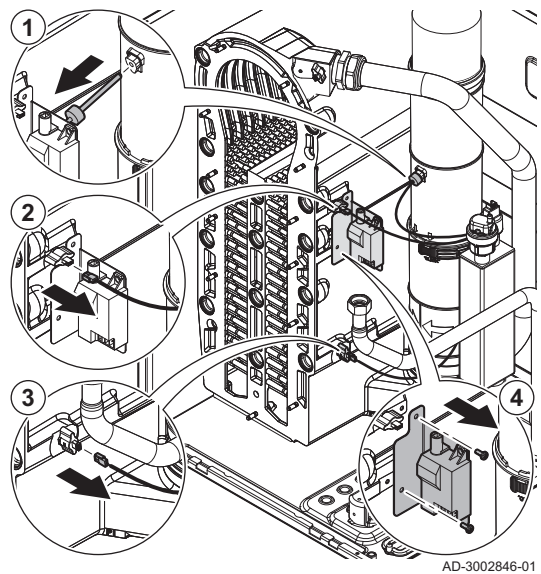

Afb.94 De rookgaspijp verwijderen

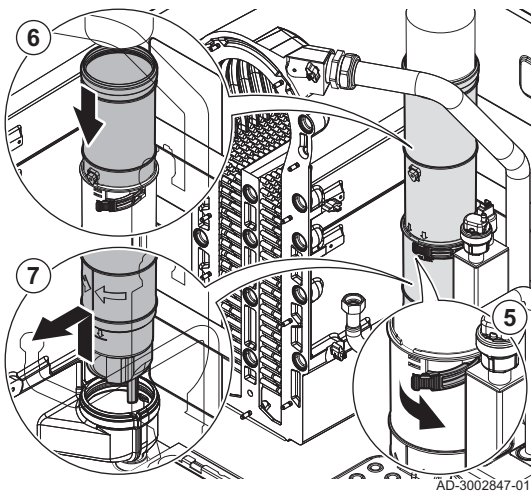

- 1. Verwijder de rookgastemperatuursensor.
- 2. Verwijder de elektrische aansluiting van de temperatuursensor van de warmtewisselaar.
- 3. Verwijder de elektrische aansluiting van de retourtemperatuursensor.
- 4. Verwijder de beugel met de ontstekings-/ionisatietrafo.

**•** PZ2

- 5. Open de clip.
- 6. Druk het bovenste telescopische deel zo ver mogelijk naar beneden.
- 7. Til de rookgaspijp uit de condenscollector.

- De condenscollector spoelen
- 1. Plaats een emmer onder de ketel.
- 2. Verwijder de sifon.
- Afb.95 De sifon verwijderen

Afb.96

De condenscollector spoelen

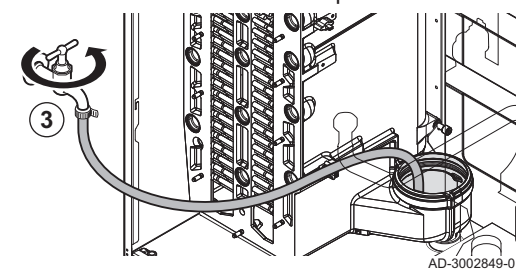

- Aanwijzing Onderhoudsschade
  - Schade aan het product.
  - Voorkom tijdens het doorspoelen dat er water in de verwarmingsketel komt.

3. Spoel de condenscollector met een zo groot mogelijke waterstroom.

## De interne rookgaspijp bevestigen

Voor deze taak hebt u de volgende gereedschappen nodig:

- Moment-kruiskopschroevendraaier PZ2
- 1. Verwijder het telescopische bovendeel van het onderdeel.
- 2. Vervang alle pakkingen:
  - 2.1. Plaats de pakking aan de bovenkant in het bovendeel.
  - 2.2. Plaats de doorvoertule van de rookgas-temperatuursensor.
  - 2.3. Plaats de pakking aan de onderkant in het onderdeel.

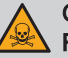

AD-3002850-01

#### Gevaar Rookgaslekkage

Risico op CO-vergiftiging.

- Plaats de pakking in de juiste groef.
- 2.4. Plaats de pakking in de condenscollector.
- 3. Bevestig het bovendeel in het onderdeel en duw het zo ver mogelijk naar beneden.
- 4. Plaats de rookgaspijp in de condenscollector:
  - 4.1. Draai de rookgaspijp zover tot de verticale lijn naar voren wijst.
  - 4.2. Duw de rookgaspijp omlaag tot aan de horizontale lijn.

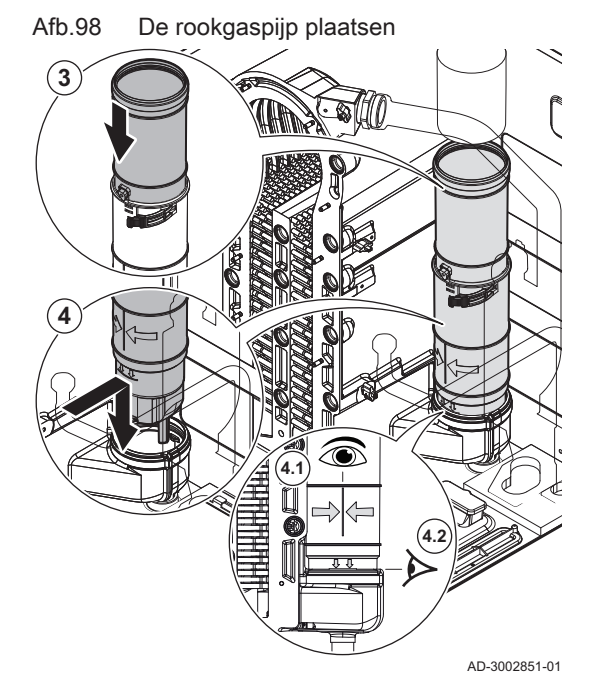

De nieuwe pakkingen plaatsen

(2.2)

Afb.97

Afb.99 De rookgaspijp weer monteren

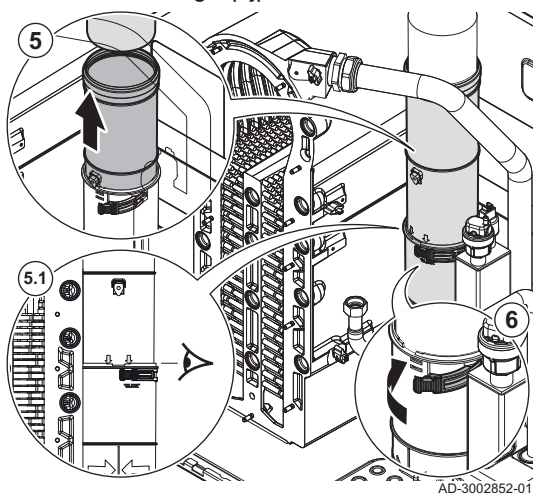

5. Trek het bovendeel van de rookgaspijp omhoog en schuif het over de rookgasaansluiting.

5.1. Trek de rookgaspijp omhoog tot aan de horizontale lijn.6. Sluit de clip.

7864611 - v.02 - 25102024

Afb.100 De rookgaspijp weer monteren

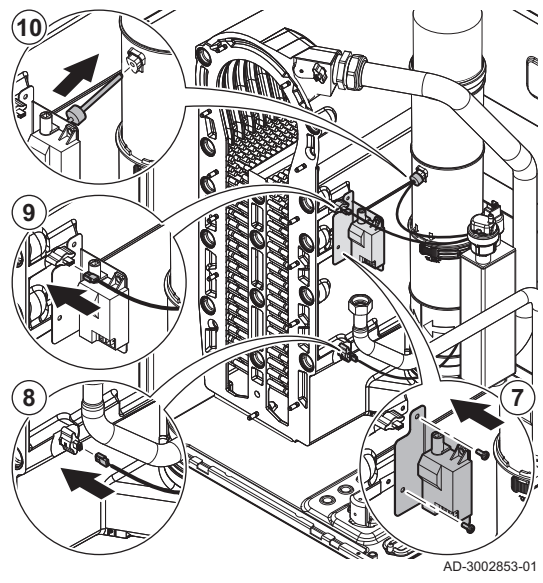

7.6.6 Montage na onderhoud

Afb.101 De ventilator en het gasblok monteren

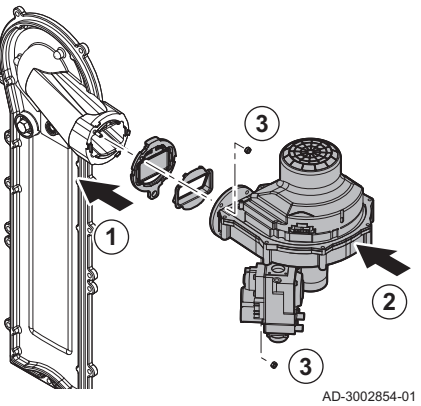

- 7. Monteer de beugel met de ontstekings-/ionisatietrafo.
- Aandraaimoment: 2 N·m 🕀 PZ2
- 8. Sluit de elektrische aansluiting aan op de retourtemperatuursensor.
- 9. Sluit de elektrische aansluiting aan op de temperatuursensor van de warmtewisselaar.
- 10. Plaats de rookgastemperatuursensor.

# De ventilator en het gasblok monteren

Voor deze taak hebt u de volgende gereedschappen nodig:

- O Momentsleutel 8
- 1. Plaats de terugslagklep.
- 2. Monteer de eenheid.
- Draai de moeren aan de uitgang van de ventilator vast. Aandraaimoment: 3,8 N·m Q 8

#### Brander monteren

Voor deze taak hebt u de volgende gereedschappen nodig:

Moment-kruiskopschroevendraaier PH2

- 1. Plaats de nieuwe isolatiepakking op de voorplaat.
- 2. Monteer de brander met de platte zijde naar rechtsonder.
- Draai de schroeven van de brander vast.
   Aandraaimoment: 2 N·m + PH2

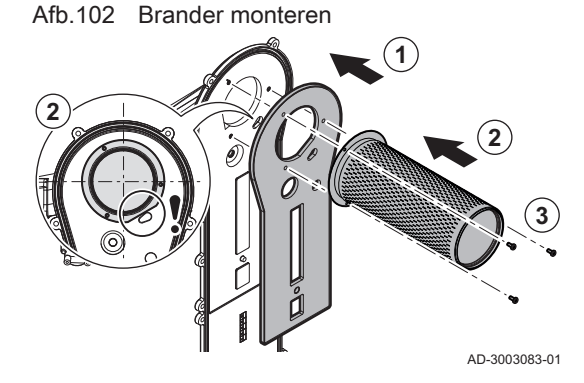

#### De voorplaatunit monteren

Voor deze taak hebt u de volgende gereedschappen nodig:

- O Momentsleutel 10
- O Momentsleutel 30 of 36
- Moment-kruiskopschroevendraaier PH2
- 1. Plaats de nieuwe pakking in de voorplaat.

Plaats de nieuwe pakking in de gaspijp.
 Monteer de voorplaatunit.

Aandraaimoment: 10 N·m 🗘 10 5. Draai de moer onder het gasblok vast.

4. Draai de moeren van de voorplaatunit vast.

Aandraaimoment: 27,5 N·m 🛈 **30** of **36** 

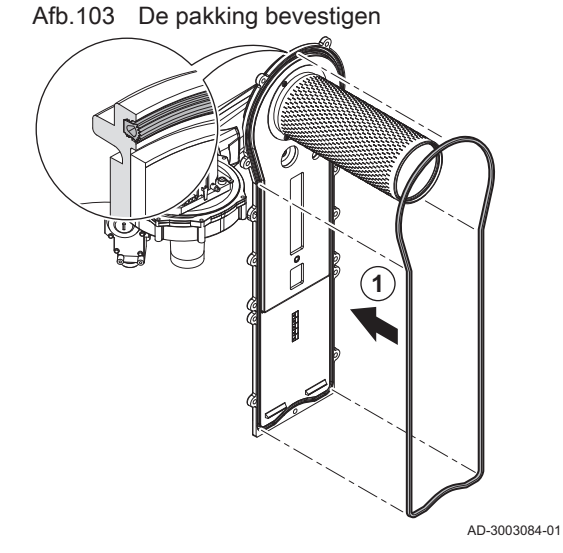

Afb.104 De voorplaat monteren

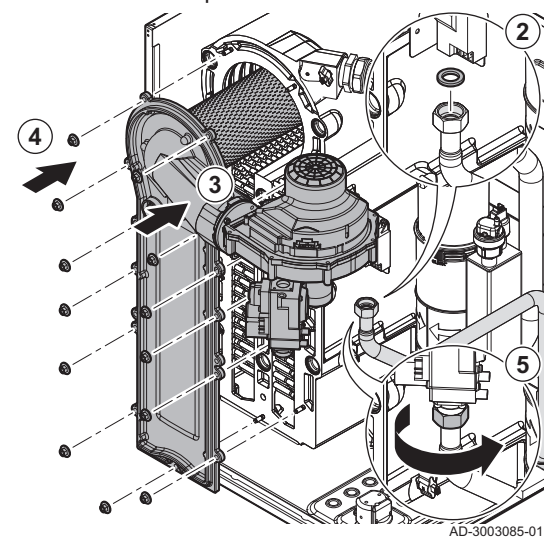

Afb.105 De luchttoevoerdemper monteren

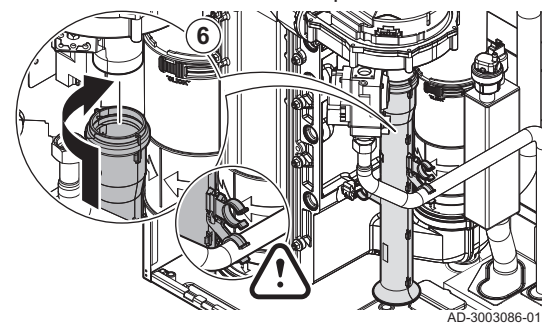

6. Bevestig de luchttoevoerdemper op de venturi.

#### Afb.106 De elektrische aansluitingen bevestigen

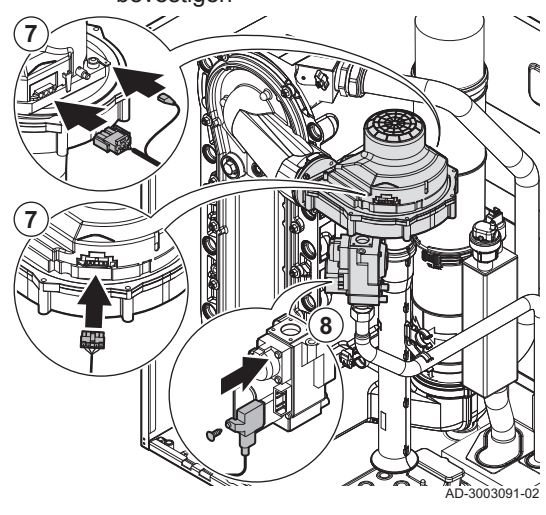

- 7. Sluit de elektrische aansluitingen aan op de ventilator.
- 8. Sluit de elektrische aansluiting aan op het gasblok.
- Aandraaimoment: 1 N·m 🛨 PH2

# De ionisatie-/ontstekingselektrode monteren

Voor deze taak hebt u de volgende gereedschappen nodig:

Moment-kruiskopschroevendraaier PH2

- 1. Plaats de nieuwe pakking.
- 2. Monteer de nieuwe elektrode.
- 3. Draai de schroeven van de elektrode vast.
- Aandraaimoment: 2 N·m **+ PH2** 4. Leid de kabel door het gat in de pakking.
- Sluit de stekker van de elektrode aan op de ontstekingstransformator.

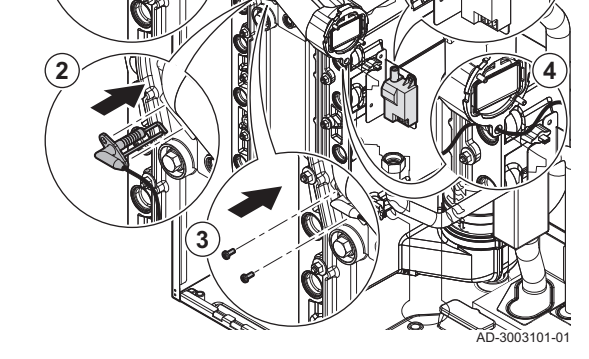

Afb.107 De elektrode monteren

## 7.7 Afsluitende werkzaamheden

1. Monteer alle losgenomen delen in omgekeerde volgorde, maar sluit de behuizing nog niet.

#### Gevaar Lek

- Risico op vergiftiging, explosie en materiële schade.
- Vervang altijd alle pakkingen op de verwijderde onderdelen.
- Zorg ervoor dat alle pakkingen goed zijn geplaatst.
- Controleer de hele installatie na onderhouds- en servicewerkzaamheden op lekkages.
- 2. Vul de sifon met water.
- 3. Plaats de sifon terug.
- 4. Open voorzichtig alle systeem- en toevoerkranen die gesloten waren om het onderhoud uit te kunnen voeren.
- 5. Vul de CV-installatie indien nodig met water.
- 6. Ontlucht de CV-installatie.
- 7. Vul eventueel water bij.
- 8. Controleer de gas- en wateraansluitingen op dichtheid.
- 9. Neem de ketel weer in bedrijf.
- 10. Voer een automatische detectie uit wanneer een besturingsprint is vervangen of van de ketel is verwijderd.

- 11. Stel de ketel in op vollast en voer een gaslekcontrole en een grondige visuele controle uit.
- 12. Stel de ketel in op normaal bedrijf.
- 13. Sluit de behuizing.

#### 7.8 Verwijdering en recycling

Verwijdering

Afb.108

7.8.1

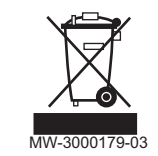

# i Belangrijk

Het verwijderen en afvoeren van het toestel moeten door een gekwalificeerd persoon worden uitgevoerd volgens de plaatselijk en nationaal geldende regelgeving.

Ga als volgt te werk om de verwarmingsketel te verwijderen:

- 1. Koppel de verwarmingsketel los van de netvoeding.
- 2. Sluit de gasaanvoer af.
- 3. Sluit de watertoevoer af.
- 4. Tap het systeem af.
- 5. Verwijder de sifon.
- 6. Verwijder de luchttoevoer-/rookgasafvoerleidingen.
- 7. Ontkoppel alle leidingen van de verwarmingsketel.
- 8. Verwijder de verwarmingsketel.

# 8 Bij storing

### 8.1 Storingscodes

Het Quinta is uitgevoerd met een elektronische regel- en besturingsunit. Het hart van de besturing is een **e-Smart** microprocessor, die zowel beveiligt als bestuurt. In geval van een storing wordt een bijbehorende code weergegeven.

| Tab.44 | Storingscodes | worden | weergegeven | op drie | verschillende | niveaus |
|--------|---------------|--------|-------------|---------|---------------|---------|
|        | 0             |        | 00          |         |               |         |

| Code                                   | Туре                                                                                                    | Beschrijving                                                                                                    |  |  |
|----------------------------------------|----------------------------------------------------------------------------------------------------|----------------------------------------------------------------------------------------------------|--|--|
| <b>A</b> .00.00 <sup>(1)</sup>         | Waarschuwing                                                                                                    | De besturing blijft in bedrijf, maar de oorzaak van de waarschuwing moet worden onder-<br>zocht. Een waarschuwing kan veranderen in een blokkering of vergrendeling.                                                                                                    |  |  |
| H .00.00 <sup>(1)</sup>                | Blokkering                                                                                                    | De besturing stopt de normale werking en controleert met vaste intervallen of de oor-<br>zaak van de blokkering nog aanwezig is. <sup>(2)</sup> Normale werking wordt hervat als de oor-<br>zaak van de blokkering is verholpen. Een blokkering kan veranderen in een vergrende-<br>ling. |  |  |
| <b>E</b> .00.00 <sup>(1)</sup>         | Vergrendeling                                                                                                    | De besturing stopt de normale werking. De oorzaak van de vergrendeling moet verhol-<br>pen worden, en de besturing moet handmatig gereset worden.                                                                                                    |  |  |
| (1) De eers<br>(2) Voor so<br>start. W | <ul> <li>(1) De eerste letter geeft het type storing aan.</li> <li>(2) Voor sommige blokkerende storingen is het controle-interval 10 minuten. In dergelijke gevallen, lijkt het of de besturing niet automatisch start. Wacht tien minuten alvorens te resetten.</li> </ul> |                                                                                                    |  |  |

De betekenis van de code is terug te vinden in de verschillende storingscodetabellen.

#### Belangrijk

i

De storingscode is belangrijk voor het correct en snel opsporen van de aard van de storing en bij eventuele ondersteuning door Remeha.

# 8.1.1 Weergave van storingscodes

Als er een fout optreedt in de installatie, zal het bedieningspaneel:

#### Afb.109 Weergave van storingscode

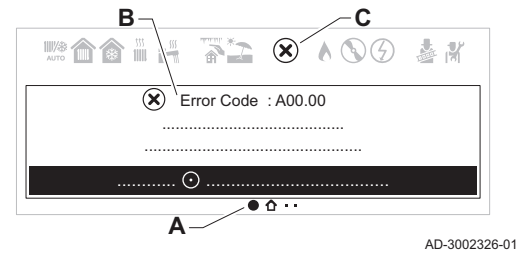

- A Navigeer naar de pagina met storingsgegevens.
- B Een overeenkomstige code en bericht weergeven.
- **C** Het foutpictogram weergeven in de statusbalk van het bedieningspaneel.

Als een storing optreedt, ga dan als volgt te werk:

- 1. Lees de storingscode en het bericht.
- U kunt altijd teruggaan naar de informatie van een actieve storing vanaf het hoofdscherm.
- 2. Druk op de selectietoets 🕑 om meer informatie weer te geven.
- 3. Volg de instructies in de informatie over de storingscode.
   ⇒ De storingscode blijft zichtbaar tot het probleem is opgelost.
- 4. Noteer de storingscode als het probleem niet kan worden opgelost en neem contact op met uw installateur.

# 8.1.2 Waarschuwing

| Code    | Displaytekst         | Beschrijving                                                      | Oplossing                                                                                                    |
|---------|----------------------|-------------------------------------------------------------------|----------------------------------------------------------------------------------------------------|
| A.00.34 | Tbuiten ontbreekt    | Buitentemperatuursensor was ver-                                  | Buitensensor niet gedetecteerd:                                                                                                    |
|         |                      | wacht maar niet gedetecteerd                                      | <ul> <li>Buitensensor is niet aangesloten: Sluit de sensor aan</li> <li>De buitensensor is niet op juiste wijze aangesloten: Sluit de sensor correct aan</li> </ul>                                                                                                    |
| A.00.40 | Waterdruk open       | Waterdruksensor is verwijderd of meet een druk beneden het bereik | -                                                                                                    |
| A.01.23 | Slechte verbranding  | Slechte verbranding                                               | Configuratiefout: Vlamwegval tijdens bedrijf:                                                                                                    |
|         |                      |                                                                   | <ul> <li>Geen ionisatiestroom: <ul> <li>Ontlucht de gasleiding.</li> <li>Controleer of de gaskraan goed geopend is.</li> <li>Controleer de gasaanvoerdruk.</li> <li>Controleer correcte werking en afstelling gasblok.</li> <li>Controleer luchttoevoer en rookgasafvoer op verstopping.</li> <li>Controleer op rookgasrecirculatie.</li> </ul> </li> </ul> |
| A.02.06 | Waarschuw. waterdr   | Waarschuwing waterdruk actief                                     | Waterdruk waarschuwing:                                                                                                    |
|         |                      |                                                                   | • Waterdruk te laag; controleer de waterdruk                                                                                                    |
| A.02.18 | Fout OBD             | Fout woordenboekobject                                            | Configuratiefout:                                                                                                    |
|         |                      |                                                                   | CN1 en CN2 opnieuw instellen                                                                                                    |
|         |                      |                                                                   | De typeplaat voor de CN1 en CN2<br>waarden.                                                                                                    |
| A.02.36 | Funct. appar. mist   | Functioneel apparaat is ontkoppeld                                | SCB niet gevonden:                                                                                                    |
|         |                      |                                                                   | <ul><li>Slechte verbinding: controleer de bedrading en<br/>connectoren</li><li>Defecte SCB: Vervang SCB</li></ul>                                                                                                    |
| A.02.37 | Niet krit. app. mist | Niet kritisch apparaat is ontkoppeld                              | SCB niet gevonden:                                                                                                    |
|         |                      |                                                                   | <ul><li>Slechte verbinding: controleer de bedrading en<br/>connectoren</li><li>Defecte SCB: Vervang SCB</li></ul>                                                                                                    |
| A.02.45 | CAN-verb.matrix vol  | CAN-verbindingsmatrix vol                                         | SCB niet gevonden:                                                                                                    |
|         |                      |                                                                   | Voer een automatische detectie uit                                                                                                    |
| A.02.46 | CAN-admin. app. vol  | CAN-admin. apparaat vol                                           | SCB niet gevonden:                                                                                                    |
|         |                      |                                                                   | Voer een automatische detectie uit                                                                                                    |

# Tab.45 Waarschuwingscodes

| Code    | Displaytekst         | Beschrijving                                                         | Oplossing                                           |
|---------|----------------------|----------------------------------------------------------------------|-----------------------------------------------------|
| A.02.49 | Init.node mislukt    | Initialisatienode mislukt                                            | SCB niet gevonden:                                  |
|         |                      |                                                                      | Voer een automatische detectie uit                  |
| A.02.55 | Ongel of ontbr SerNR | Ongeldig of ontbrekend serienr. ap-<br>paraat                        | Neem contact op met uw leverancier.                 |
| A.02.69 | Demomodus actief     | Demo-modus actief                                                    | Neem contact op met uw leverancier.                 |
| A.02.76 | Geheugen vol         | De geres geheugenruimte voor aan-                                    | Configuratiefout:                                   |
|         |                      | gepaste parameterw is vol. Gebrui-<br>kerswijzigingen nt mr mogelijk | CN1 en CN2 opnieuw instellen                        |
|         |                      |                                                                      | Defecte CSU: Vervang CSU                            |
|         |                      |                                                                      |                                                     |
| A.02.80 | Ontbrekende Casc.Reg | Ontbrekende cascaderegelaar                                          | Cascaderegelaar niet gevonden:                      |
|         |                      |                                                                      | <ul> <li>Sluit de cascademaster weer aan</li> </ul> |
|         |                      |                                                                      | Voer een automatische detectie uit                  |
| A.08.06 | Waarsch. LIN pomp 1  | Waarschuwing voor beperkingen bij                                    | -                                                   |
|         |                      | LIN pomp 1                                                           |                                                     |

# 8.1.3 Blokkering

# Tab.46 Blokkeringscodes

| Code    | Displaytekst       | Beschrijving                                                          | Oplossing                                                                                                    |
|---------|--------------------|-----------------------------------------------------------------------|----------------------------------------------------------------------------------------------------|
| H.00.81 | KamerTempOntbreekt | De kamertemperatuursensor werd<br>verwacht maar is niet gedetecteerd  | <ul> <li>Ruimtetemperatuursensor niet gedetecteerd:</li> <li>Kamertemperatuursensor is niet aangesloten:<br/>Sluit de sensor aan</li> <li>Kamertemperatuursensor is niet correct aange-<br/>sloten: Sluit de sensor correct aan</li> </ul>                                                                                                    |
| H.01.00 | Comm.fout          | Communicatiefout opgetreden                                           | Communicatiefout met de veiligheidskern:<br>• Herstart de ketel<br>• Vervang de CU-GH                                                                                                    |
| H.01.05 | Max Delta TA-TR    | Maximaal verschil tussen aanvoer-<br>temperatuur en retourtemperatuur | Maximaal verschil tussen aanvoer- en retourtem-<br>peratuur overschreden:<br>• Geen of te weinig doorstroming:                                                                                                    |
|         |                    |                                                                       | <ul> <li>Doorstroming (richting, pomp, kleppen) con-<br/>troleren</li> <li>Controleer de waterdruk</li> <li>Controleer warmtewisselaar op vervuiling</li> <li>Sensorfout: <ul> <li>Controleer de goede werking van de sensors</li> <li>Controleer of de sensor goed gemonteerd is</li> </ul> </li> </ul>                                                                                                    |
| H.01.06 | Max Delta TWW-TA   | Maximaal verschil tussen tempera-<br>tuur warmtewisselaar en aanvoer- | Maximaal verschil tussen warmtewisselaar- en aanvoertemperatuur overschreden:                                                                                                    |
|         |                    | temperatuur                                                           | <ul> <li>Geen of te weinig doorstroming: <ul> <li>Controleer de doorstroming (richting, pomp, kleppen).</li> <li>Controleer de waterdruk.</li> <li>Controleer warmtewisselaar op vervuiling.</li> <li>Controleer of de installatie ontlucht is.</li> <li>Controleer of de waterkwaliteit aan de specificaties van de leverancier voldoet.</li> </ul> </li> <li>Sensorfout: <ul> <li>Controleer de goede werking van de sensors.</li> <li>Controleer of de sensor goed gemonteerd is.</li> </ul> </li> </ul> |

| Code    | Displaytekst         | Beschrijving                                                                        | Oplossing                                                                                                    |
|---------|----------------------|-------------------------------------------------------------------------------------|----------------------------------------------------------------------------------------------------|
| H.01.07 | Max Delta TWW-TR     | Maximaal verschil tussen temp.<br>warmtewisselaar en retourtempera-                 | Maximaal verschil tussen warmtewisselaar- en retourtemperatuur overschreden:                                                                                                    |
|         |                      | tuur                                                                                | <ul> <li>Geen of te weinig doorstroming: <ul> <li>Controleer de doorstroming (richting, pomp, kleppen).</li> <li>Controleer de waterdruk.</li> <li>Controleer warmtewisselaar op vervuiling.</li> <li>Controleer of de installatie correct is ontlucht.</li> </ul> </li> <li>Sensorfout: <ul> <li>Controleer de goede werking van de sensors.</li> <li>Controleer of de sensor goed gemonteerd is.</li> </ul> </li> </ul> |
| H.01.08 | TempGrad CV niveau 3 | Maximale CV-temperatuurgradiënt niveau 3 overschreden                               | Maximale stijging van de warmtewisselaartempe-<br>ratuur is overschreden:                                                                                                    |
|         |                      |                                                                                     | <ul> <li>Geen of te weinig doorstroming: <ul> <li>Controleer de doorstroming (richting, pomp, kleppen)</li> <li>Controleer de waterdruk</li> <li>Controleer warmtewisselaar op vervuiling</li> <li>Controleer of de cv-installatie correct is ont-lucht</li> </ul> </li> <li>Sensorfout: <ul> <li>Controleer de goede werking van de sensors</li> <li>Controleer of de sensor goed gemonteerd is</li> </ul> </li> </ul>   |
| H.01.09 | Gasdrukschakelaar    | Gasdrukschakelaar                                                                   | Gasdruk te laag:                                                                                                    |
|         |                      |                                                                                     | <ul> <li>Geen of te weinig doorstroming: <ul> <li>Zorg ervoor dat de gaskraan volledig is geopend</li> <li>Controleer de gastoevoerdruk</li> <li>Als er een gasfilter is: Zorg ervoor dat het filter schoon is</li> </ul> </li> <li>Verkeerde afstelling van de gasdrukschakelaar : <ul> <li>Zorg ervoor dat de schakelaar goed is gemonteerd</li> <li>Vervang schakelaar indien nodig</li> </ul> </li> </ul>             |
| H.01.13 | Max TWW              | Temperatuur van warmtewisselaar<br>heeft de maximale bedrijfswaarde<br>overschreden | Maximale warmtewisselaartemperatuur over-<br>schreden:                                                                                                    |
|         |                      |                                                                                     | <ul> <li>Controleer de doorstroming (richting, pomp, kleppen).</li> <li>Controleer de waterdruk.</li> <li>Controleer de goede werking van de sensors.</li> <li>Controleer of de sensor goed gemonteerd is.</li> <li>Controleer warmtewisselaar op vervuiling.</li> <li>Controleer of de cv-installatie correct is ont-lucht.</li> </ul>                                                                                   |
| H.01.14 | Max T Aanv           | De aanvoertemperatuur heeft de<br>maximale bedrijfswaarde overschre-<br>den         | <ul> <li>Aanvoertemperatuursensor boven normaal bereik:</li> <li>Slechte verbinding: controleer de bedrading en connectoren</li> <li>Geen of te weinig doorstroming: <ul> <li>Controleer de doorstroming (richting, pomp,</li> </ul> </li> </ul>                                                                                                    |
|         |                      |                                                                                     | <ul> <li>Controleer de waterdruk</li> <li>Controleer warmtewisselaar op vervuiling</li> </ul>                                                                                                    |
| H.01.15 | Max T Rookgas        | De rookgastemperatuur heeft de maximale bedrijfswaarde overschre-                   | Maximum rookgastemperatuur overschreden:<br>• Controleer het rookgasafvoersysteem                                                                                                    |
|         |                      | den                                                                                 | <ul> <li>Controleer de warmtewisselaar op rookgaszij-<br/>dige vervuiling</li> <li>Defecte sensor: vervang de sensor</li> </ul>                                                                                                    |

| Code     | Displaytekst         | Beschrijving                                                                               | Oplossing                                                                                                    |
|----------|----------------------|--------------------------------------------------------------------------------------------|----------------------------------------------------------------------------------------------------|
| H.01.21  | SWW Temp.GradLe-     | Maximale SWW-temperatuurgradi-                                                             | De aanvoertemperatuur is te snel gestegen:                                                                                                    |
|          | vel3                 | ent Level3 overschreden                                                                    | <ul> <li>Doorstroming (richting, pomp, kleppen) contro-<br/>leren</li> <li>Controleer de goede werking van de pomp</li> </ul>                                                                                                    |
| H.01.26  | Gasdruk max          | Gasdruk overschreden                                                                       | -                                                                                                    |
| H.02.00  | Reset wordt uitgev.  | Reset wordt uitgev.                                                                        | Resetprocedure actief:                                                                                                    |
|          |                      |                                                                                            | • Geen actie                                                                                                    |
| H.02.02  | Wacht op config.nr.  | Wacht op configuratienummer                                                                | Configuratiefout of configuratienummer onbe-<br>kend:                                                                                                    |
|          |                      |                                                                                            | CN1 en CN2 opnieuw instellen                                                                                                    |
| H.02.03  | Conf.fout            | Configuratiefout                                                                           | configuratietout of configuratienummer onbe-<br>kend:                                                                                                    |
| H 02 04  | Parameterfout        | Parameterfout                                                                              | Eabrieksinstellingen niet in orde:                                                                                                    |
| 11.02.04 | Talameteriout        | Talameteriout                                                                              | <ul> <li>Parameters staan niet goed:</li> <li>Herstart de ketel</li> <li>CN1 en CN2 opnieuw instellen</li> <li>Vervang de CU-GH print</li> </ul>                                                                                                    |
| H.02.05  | CSU & CU kmn nt ovrn | CSU komt niet overeen met CU-type                                                          | Configuratiefout:                                                                                                    |
|          |                      |                                                                                            | CN1 en CN2 opnieuw instellen                                                                                                    |
| H.02.12  | Vrijgavesignaal      | Ingang vrijgavesignaal van de regel-                                                       | Wachttijd vrijgave signaal is verlopen:                                                                                                    |
|          |                      | eenheid van externe apparaatomge-<br>ving                                                  | <ul> <li>Externe oorzaak: neem externe oorzaak weg</li> <li>Fout ingestelde parameter: controleer parameters</li> <li>Slechte verbinding: controleer de verbinding</li> </ul>                                                                                                    |
| H.02.91  | CV geblokkeerd       | Warmtevraag van CV is geblokkeerd door de multifunctionele ingang                          | -                                                                                                    |
| H.02.92  | SWW geblokkeerd      | Warmtevraag van SWW is geblok-<br>keerd door de multifunctionele in-<br>gang               | -                                                                                                    |
| H.02.93  | CV en SWW geblokk.   | De warmtevraag van de CV en het<br>SWW is geblokkeerd door de multi-<br>functionele ingang | -                                                                                                    |
| H.03.00  | Parameterfout        | Veiligheidsparameters niveau 2, 3, 4                                                       | Veiligheidskern parameterfout                                                                                                    |
|          |                      | zijn niet correct of ontbreken                                                             | <ul><li>Herstart de ketel</li><li>Vervang de CU-GH</li></ul>                                                                                                    |
| H.03.01  | CU naar GKR datafout | Geen geldige data v CU nr GRK ont-                                                         | Communicatiefout met de CU-GH:                                                                                                    |
|          |                      | vangen                                                                                     | Herstart de ketel                                                                                                    |
| H.03.02  | Vlamverlies gedetect | Gemeten ionisatiestroom is onder li-                                                       | Vlamwegval tijdens bedrijf:                                                                                                    |
|          |                      | miet                                                                                       | <ul> <li>Geen ionisatiestroom: <ul> <li>Ontlucht de gasleiding</li> <li>Controleer of de gaskraan goed geopend is</li> <li>Controleer de gastoevoerdruk</li> <li>Controleer correcte werking en afstelling gasblok</li> <li>Controleer luchttoevoer en rookgasafvoer op verstopping</li> <li>Controleer op rookgasrecirculatie</li> </ul> </li> </ul> |
| H.03.05  | Interne blokkering   | Gasklepregeling interne blokkering                                                         | Fout in veiligheidskern:                                                                                                    |
|          |                      | opgetreden                                                                                 | Herstart de ketel                                                                                                    |
| H 03 07  | Parameterfout        | Geen passende parameterset ande                                                            | • vervang de CO-GH                                                                                                    |
| 11.00.07 |                      | tecteerd (P-type)                                                                          |                                                                                                    |
| H.03.09  | Voedingsspann. laag  | Voedingsspanning onder de mini-<br>mum bedrijfswaarde                                      | • When the device is switched on or off, an entry is made in the error memory                                                                                                    |
| H.03.254 | Onbekend             | Onbekende fout                                                                             | -                                                                                                    |

| Code    | Displaytekst         | Beschrijving                                                                                | Oplossing |
|---------|----------------------|---------------------------------------------------------------------------------------------|-----------|
| H.08.07 | Fout LIN pomp 1      | Fout in werking van LIN pomp 1                                                              | -         |
| H.08.08 | Vergr. LIN pomp 1    | Fout vergrendeling LIN pomp 1                                                               | -         |
| H.08.09 | Geen com. LIN pomp 1 | Geen communicatie LIN pomp 1<br>vanwege communicatiefout bij bus-<br>master (BDR-apparaten) | -         |

# 8.1.4 Vergrendeling

| Tab.47  | Verarendelinascodes |
|---------|---------------------|
| 1 au.47 | vergrendenngscodes  |

| Code    | Displaytekst         | Beschrijving                                                                             | Oplossing                                                                                                    |
|---------|----------------------|------------------------------------------------------------------------------------------|----------------------------------------------------------------------------------------------------|
| E.00.04 | T Retour open        | Retourtemperatuursensor is verwij-<br>derd of meet een temperatuur bene-                 | Retourtemperatuursensor open:                                                                                                    |
|         |                      | den het bereik                                                                           | connectoren                                                                                                    |
|         |                      |                                                                                          | Slecht gemonteerde sensor: controleer of de                                                                                                    |
|         |                      |                                                                                          | <ul> <li>sensor goed gemonteerd is</li> <li>Defecte sensor: vervang de sensor</li> </ul>                                                                                                    |
| E.00.05 | T Retour kortgsl     | De retourtemperatuursensor is kort-                                                      | Retourtemperatuursensor kortgesloten:                                                                                                    |
|         |                      | gesloten of meet een temperatuur<br>boven het bereik                                     | <ul> <li>Slechte verbinding: controleer de bedrading en connectoren</li> <li>Slecht gemonteerde sensor: controleer of de sensor goed gemonteerd is</li> <li>Defecte sensor: vervang de sensor</li> </ul>   |
| E.00.06 | T Retour ontbreekt   | De retourtemperatuursensor werd                                                          | Geen verbinding met retourtemperatuursensor:                                                                                                    |
|         |                      | verwacht maar is niet gedetecteerd                                                       | <ul><li>Slechte verbinding: controleer de bedrading en connectoren.</li><li>Defecte sensor: vervang de sensor</li></ul>                                                                                    |
| E.00.08 | T warmtewiss open    | Temperatuursensor warmtewisse-                                                           | Warmtewisselaar-temperatuursensor open:                                                                                                    |
|         |                      | laar is verwijderd of meet een tem-<br>peratuur beneden het bereik                       | <ul> <li>Slechte verbinding: controleer de bedrading en connectoren</li> <li>Slecht gemonteerde sensor: controleer of de sensor goed gemonteerd is.</li> <li>Defecte sensor: vervang de sensor.</li> </ul> |
| E.00.09 | T WW kortgesl        | Temperatuursensor van warmtewis-<br>selaar is kortgesloten of meet een                   | Warmtewisselaar-temperatuursensor kortgeslo-<br>ten:                                                                                                    |
|         |                      | temperatuur boven het bereik                                                             | <ul> <li>Slechte verbinding: controleer de bedrading en connectoren</li> <li>Slecht gemonteerde sensor: controleer of de sensor goed gemonteerd is.</li> <li>Defecte sensor: vervang de sensor.</li> </ul> |
| E.00.16 | SWW sensor open      | Temperatuursensor tank sanitair                                                          | Boilersensor open:                                                                                                    |
|         |                      | een temperatuur beneden het bereik                                                       | <ul> <li>Slechte verbinding: controleer de bedrading en<br/>connectoren</li> <li>Defecte sensor: vervang de sensor</li> </ul>                                                                              |
| E.00.17 | SWW sensor kortgesl. | Temperatuursensor tank sanitair                                                          | Boilersensor kortgesloten:                                                                                                    |
|         |                      | warm water is kortgesloten of meet<br>een temperatuur boven het bereik                   | <ul> <li>Slechte verbinding: controleer de bedrading en connectoren</li> <li>Defecte sensor: vervang de sensor</li> </ul>                                                                                  |
| E.00.18 | SWW-sensor ontbreekt | Temperatuursensor tank sanitair<br>warm water werd verwacht maar is<br>niet gedetecteerd | -                                                                                                    |
| E.00.20 | T Rookgas open       | De rookgastemperatuursensor is                                                           | Rookgassensor open:                                                                                                    |
|         |                      | verwijderd of meet een temperatuur<br>beneden het bereik                                 | <ul> <li>Slechte verbinding: controleer de bedrading en connectoren</li> <li>Slecht gemonteerde sensor: controleer of de sensor goed gemonteerd is.</li> <li>Defecte sensor: vervang de sensor.</li> </ul> |

| Code    | Displaytekst         | Beschrijving                                                                       | Oplossing                                                                                                    |
|---------|----------------------|------------------------------------------------------------------------------------|----------------------------------------------------------------------------------------------------|
| E.00.21 | Trookgas kortgsl     | De rookgastemperatuursensor is                                                     | Rookgassensor kortgesloten:                                                                                                    |
|         |                      | kortgesloten of meet een tempera-<br>tuur boven het bereik                         | <ul> <li>Slechte verbinding: controleer de bedrading en connectoren</li> <li>Slecht gemonteerde sensor: controleer of de sensor goed gemonteerd is.</li> <li>Defecte sensor: vervang de sensor.</li> </ul>                                                                                                    |
| E.01.04 | 5x vlamverliesfout   | 5x onbedoeld vlamverliesfout opge-                                                 | 5 keer vlamverlies:                                                                                                    |
|         |                      | treden                                                                             | <ul> <li>Ontlucht de gasleiding</li> <li>Controleer of de gaskraan goed geopend is</li> <li>Controleer de gastoevoerdruk</li> <li>Controleer correcte werking en afstelling gasblok</li> <li>Controleer luchttoevoer en rookgasafvoer op verstopping</li> <li>Controleer op rookgasrecirculatie</li> </ul>                                                                        |
| E.01.11 | Ventil buiten bereik | Ventilatortoerental overschrijdt nor-                                              | Ventilator storing:                                                                                                    |
|         |                      | maal werkingsbereik                                                                | <ul> <li>Slechte verbinding: controleer de bedrading en connectoren.</li> <li>Defecte ventilator: vervang de ventilator</li> <li>Ventilator draait terwijl hij niet mag draaien: controleer of er teveel schoorsteentrek is</li> </ul>                                                                                                    |
| E.01.12 | Retour hoger aanvoer | Retourtemperatuur heeft hogere                                                     | Aanvoer en retour verwisseld:                                                                                                    |
|         |                      | temperatuurwaarde dan de aanvoer-<br>temperatuur                                   | <ul> <li>Slechte verbinding: controleer de bedrading en connectoren</li> <li>Doorstroomrichting verkeerd: controleer de doorstroming (richting, pomp, kleppen)</li> <li>Slecht gemonteerde sensor: controleer of de sensor goed gemonteerd is</li> <li>Slecht werkende sensor: controleer de weerstandswaarde van de sensor</li> <li>Defecte sensor: vervang de sensor</li> </ul> |
| E.01.24 | Verbrandingsfout     | Meerdere verbrandingsfouten opge-<br>treden binnen 24 uur                          | <ul> <li>Lage ionisatiestroom:</li> <li>Ontlucht de gasleiding.</li> <li>Controleer of de gaskraan goed geopend is.</li> <li>Controleer de gastoevoerdruk.</li> <li>Controleer de correcte werking en afstelling van het gasblok.</li> <li>Controleer luchttoevoer en rookgasafvoer op verstopping</li> <li>Controleer op rookgasrecirculatie.</li> </ul>                         |
| E.02.13 | Blokkerende ingang   | Blokkerende ingang van besturings-<br>automaat door buitenomgeving van<br>apparaat | <ul> <li>Blokkerende ingang is actief:</li> <li>Externe oorzaak: neem externe oorzaak weg</li> <li>Fout ingestelde parameter: controleer parameters</li> </ul>                                                                                                    |
| E.02.15 | Ext CSU time-out     | Time-out externe CSU                                                               | <ul><li>CSU time-out:</li><li>Slechte verbinding: controleer de bedrading en connectoren</li><li>Defecte CSU: Vervang CSU</li></ul>                                                                                                    |
| E.02.17 | GKR comm.time-out    | Gasklepregeleenheid communicatie                                                   | Communicatiefout met de veiligheidskern:                                                                                                    |
|         |                      | heeft feedbacktijd overschreden                                                    | <ul><li>Herstart de ketel</li><li>Vervang de CU-GH</li></ul>                                                                                                    |
| E.02.35 | Veiligheidsapp. mist | Kritisch veiligheidsapparaat is ont-<br>koppeld                                    | Communicatiestoring <ul> <li>Voer een automatische detectie uit</li> </ul>                                                                                                    |
| E.02.47 | Verbin functieg misl | Verbinding functiegroepen mislukt                                                  | Functiegroep niet gevonden:                                                                                                    |
|         |                      |                                                                                    | <ul> <li>Voer een automatische detectie uit</li> <li>Herstart de ketel</li> <li>Vervang de CU-GH</li> </ul>                                                                                                    |

| Code    | Displaytekst        | Beschrijving                                                                                | Oplossing                                                                                                    |
|---------|---------------------|---------------------------------------------------------------------------------------------|----------------------------------------------------------------------------------------------------|
| E.02.90 | Kamerventilatie     | Time-out van stookruimteventilatie.<br>De ventilator is niet op tijd gestart of<br>gestopt. | -                                                                                                    |
| E.04.00 | Parameterfout       | Veiligheidsparameters niveau 5 zijn niet correct of ontbreken                               | Vervang de. CU-GH                                                                                                    |
| E.04.01 | Aanvtempsens kortgs | Aanvoertemperatuursensor is kort-<br>gesloten of meet een temperatuur<br>boven het bereik   | <ul> <li>Aanvoertemperatuursensor kortgesloten:</li> <li>Slechte verbinding: controleer de bedrading en connectoren</li> <li>Slecht gemonteerde sensor: controleer of de sensor goed gemonteerd is</li> <li>Defecte sensor: vervang de sensor</li> </ul>                                                                                                    |
| E.04.02 | Aanvtempsens open   | Aanvoertemperatuursensor is verwij-<br>derd of meet een temperatuur bene-<br>den het bereik | <ul> <li>Aanvoertemperatuursensor open:</li> <li>Slechte verbinding: controleer de bedrading en connectoren</li> <li>Defecte sensor: vervang de sensor</li> </ul>                                                                                                    |
| E.04.03 | Max Aanv.temp       | Gemeten temperatuur boven veilig-<br>heidslimiet                                            | <ul> <li>Geen of te weinig doorstroming:</li> <li>Controleer de doorstroming (richting, pomp, kleppen)</li> <li>Controleer de waterdruk</li> <li>Controleer warmtewisselaar op vervuiling</li> </ul>                                                                                                    |
| E.04.04 | TRook gesloten      | Rookgastemperatuursensor is kort-<br>gesloten of meet een temperatuur<br>boven het bereik   | <ul> <li>Rookgastemperatuursensor kortgesloten:</li> <li>Slechte verbinding: controleer de bedrading en connectoren</li> <li>Slecht gemonteerde sensor: controleer of de sensor goed gemonteerd is</li> <li>Defecte sensor: vervang de sensor</li> </ul>                                                                                                    |
| E.04.05 | TRook open          | Rookgastemperatuursensor is ver-<br>wijderd of meet een temperatuur be-<br>neden het bereik | <ul> <li>Rookgastemperatuursensor open:</li> <li>Slechte verbinding: controleer de bedrading en connectoren</li> <li>Slecht gemonteerde sensor: controleer of de sensor goed gemonteerd is</li> <li>Defecte sensor: vervang de sensor</li> </ul>                                                                                                    |
| E.04.06 | Max Rooktemp        | Gemeten rooktemperatuur boven li-<br>miet                                                   | -                                                                                                    |
| E.04.07 | TAanv sensor        | Afwijking in aanvoersensor 1 en<br>aanvoersensor 2 gedetecteerd                             | Afwijking van aanvoertemperatuursensor:<br>• Slechte verbinding: controleer de verbinding<br>• Defecte sensor: vervang de sensor                                                                                                    |
| E.04.08 | Veiligheidsingang   | Veiligheidsingang is open                                                                   | <ul> <li>Luchtdrukverschilschakelaar geactiveerd:</li> <li>Slechte verbinding: controleer de bedrading en connectoren</li> <li>Druk in het rookgaskanaal is te hoog of te hoog geweest: <ul> <li>Terugslagklep opent niet</li> <li>Verstopte of lege sifon</li> <li>Controleer luchttoevoer en rookgasafvoer op verstopping</li> <li>Controleer warmtewisselaar op vervuiling</li> </ul> </li> </ul> |
| E.04.09 | TRook sensor        | Afwijking in rooksensor 1 en rook-<br>sensor 2 gedetecteerd                                 | <ul><li>Afwijking van rookgastemperatuursensor:</li><li>Slechte verbinding: controleer de verbinding</li><li>Defecte sensor: vervang de sensor</li></ul>                                                                                                    |

| Code     | Displaytekst        | Beschrijving                                                                        | Oplossing                                                                                                    |
|----------|---------------------|-------------------------------------------------------------------------------------|----------------------------------------------------------------------------------------------------|
| E.04.10  | Mislukte start      | 5 mislukte branderstarts gedetec-                                                   | Vijf mislukte branderstarts:                                                                                                    |
|          |                     | teerd                                                                               | <ul> <li>Geen ontstekingsvonk:</li> <li>Controleer de bekabeling tussen de CU-<br/>GH en de ontstekingstrafo</li> <li>Controleer de ionisatie- /ontstekingselektrode</li> <li>Controleer de doorslag naar massa / aarde</li> <li>Controleer de conditie van het branderdek</li> <li>Controleer aarding</li> <li>Vervang de CU-GH</li> <li>Wel ontstekingsvonk maar geen vlamvorming:</li> <li>Ontlucht de gasleidingen</li> <li>Controleer luchttoevoer en rookgasafvoer op<br/>verstopping</li> <li>Controleer de gastoevoerdruk</li> <li>Controleer correcte werking en afstelling<br/>gasblok</li> <li>Controleer de bekabeling van het gasblok</li> <li>Vervang de CU-GH</li> <li>Wel vlam maar geen of onvoldoende ionisatie:</li> <li>Controleer de gastoevoerdruk</li> <li>Controleer de bekabeling van het gasblok</li> <li>Vervang de CU-GH</li> <li>Wel vlam maar geen of onvoldoende ionisatie:</li> <li>Controleer de gastoevoerdruk</li> <li>Controleer de bekabeling van het gasblok</li> <li>Vervang de CU-GH</li> <li>Wel vlam maar geen of onvoldoende ionisatie:</li> <li>Controleer de bekabeling van het gasblok</li> <li>Controleer de bekabeling van het gasblok</li> <li>Controleer de bekabeling van het gasblok</li> <li>Controleer de bekabeling van het gasblok</li> <li>Controleer de bekabeling van het gasblok</li> <li>Controleer de bekabeling van het gasblok</li> </ul> |
| E.04.12  | Valse vlam          | Valse vlam gedetecteerd voor bran-                                                  | Vals vlamsignaal:                                                                                                    |
|          |                     | derstart                                                                            | <ul> <li>Brander gloeit na: Stel O<sub>2</sub> af</li> <li>Wel ionisatiestroom gemeten, terwijl er geen vlam mag zijn: controleer ionisatie- /ontste-kingselektrode</li> <li>Defecte gasklep: vervang de gasklep</li> <li>Defecte ontstekingstrafo: vervang de ontste-kingstrafo</li> </ul>                                                                                                    |
| E.04.13  | Ventilator          | Ventilatortoerental overschrijdt nor-<br>maal werkingsbereik                        | <ul> <li>Ventilator storing:</li> <li>Slechte verbinding: controleer de bedrading en connectoren.</li> <li>Ventilator draait terwijl hij niet mag draaien: controleer of er teveel schoorsteentrek is</li> <li>Defecte ventilator: vervang de ventilator</li> </ul>                                                                                                    |
| E.04.15  | Rookg.leiding verst | De rookgasleiding zit verstopt                                                      | Rookgasafvoer is geblokkeerd:                                                                                                    |
|          |                     |                                                                                     | Controleer de rookgasafvoer op verstopping     Herstart de ketel                                                                                                    |
| E.04.17  | Gasklep aandr. fout | De aandrijving voor de gasklep is<br>defect                                         | <ul> <li>Gasblok storing:</li> <li>Slechte verbinding: controleer de bedrading en connectoren</li> <li>Defect gasblok: Vervang het gasblok</li> </ul>                                                                                                    |
| E.04.18  | Min Temp Aanv Fout  | De aanv.temperatuur is lager dan<br>het min. gedefinieerd door de GKR-<br>parameter | -                                                                                                    |
| E.04.23  | Interne storing     | Interne vergrendeling gaskleprege-<br>ling                                          | <ul><li>Herstart de ketel</li><li>Vervang de CU-GH</li></ul>                                                                                                    |
| E.04.29  | Resets overschreden | Maximumaantal veiligheidsresets overschreden                                        | -                                                                                                    |
| E.04.44  | Gasdruk             | De gasdrukschakelaar is open                                                        | -                                                                                                    |
| E.04.254 | Onbekend            | Onbekend                                                                            | Onbekende fout:                                                                                                    |
|          |                     |                                                                                     | • Vervang de PCB.                                                                                                    |

# 8.2 Fouthistorie

Het controlepaneel heeft een fouthistorie die de laatste 32 storingen opslaat. Specifieke details worden voor elke storing opgeslagen, bijvoorbeeld:

- Status
- Substatus
- Aanvoertemperatuur
- Retourtemperatuur

Deze en andere details kunnen bijdragen aan de storingsoplossing.

#### 8.2.1 Het storingsgeheugen weergeven en wissen

U kunt het storingsgeheugen op het bedieningspaneel weergeven. De diagnose op het moment dat de storing optrad, wordt samen met de storingscodes opgeslagen. Dit omvat de uptime, status, substatus, relevante parameters, tellers en signalen. De storingshistorie kan ook worden gewist.

- Hoofdmenu > Installateur > Storingsgeschiedenis
- Gebruik de draaiknop om te selecteren. Gebruik de toets 📀 om de selectie te bevestigen.
- 1. Druk op de menutoets ≔ om naar het hoofdmenu te gaan.
- 2. Navigeer naar het Installateur menu 🕷.
- Gebruik code **0012** om de installateurstoegang te activeren. 3. Selecteer **Storingsgeschiedenis**
- 4. Selecteer de gewenste storing.
- Houd de selectietoets 

   ingedrukt om het storingsgeheugen te wissen.

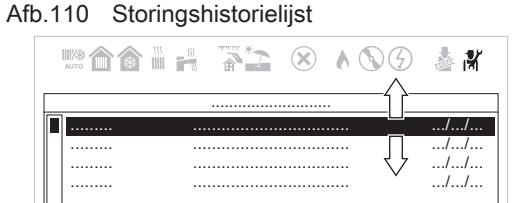

AD-3002327-01

#### Technische specificaties 9

#### 9.1 **Elektrisch schema**

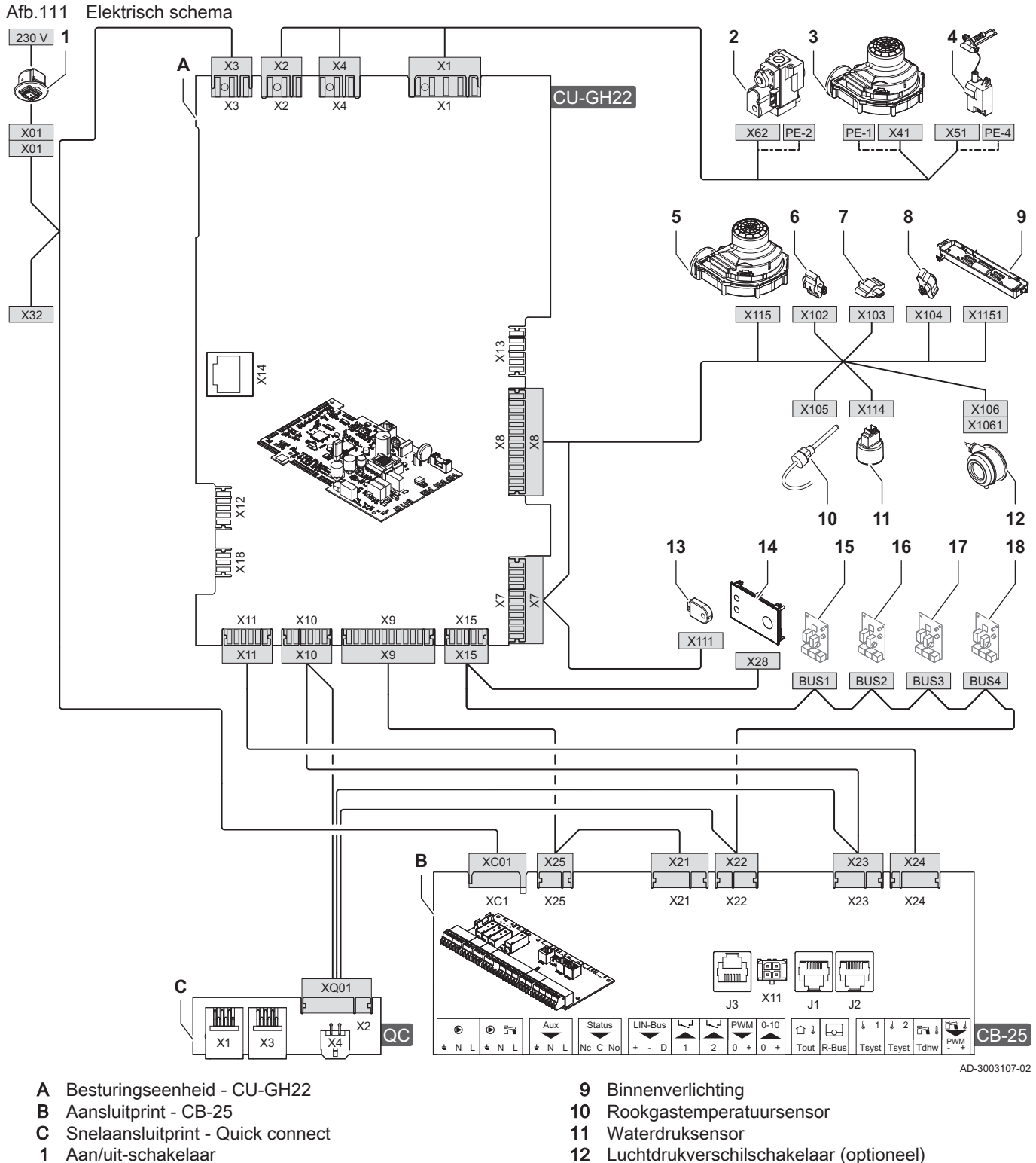

- 2 Gasblok
- 3 Ventilatorvoeding
- Voeding ontstekingstransformator 4
- 5 PWM-signaal ventilator
- 6 Retourtemperatuursensor
- 7 Warmtewisselaartemperatuursensor
- 8 Aanvoertemperatuursensor

- Luchtdrukverschilschakelaar (optioneel) 12
- Configuratieopslageenheid (CSU) 13
- 14 Bedieningspaneel (HMI)
- 15 CAN aansluiting voor printplaat
- CAN aansluiting voor printplaat 16
- CAN aansluiting voor printplaat 17
- CAN aansluiting voor printplaat 18

# 10 Reserveonderdelen

# 10.1 Algemeen

Vervang defecte of versleten onderdelen alleen door originele of aanbevolen onderdelen.

Stuur het te vervangen onderdeel op naar de afdeling Kwaliteitsdienst Remeha als het desbetreffende onderdeel onder de garantieregeling valt (zie de algemene verkoop- en leveringsvoorwaarden).

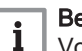

### Belangrijk

Voeg altijd een volledig ingevuld retourformulier bij. Dit kan worden gedownload van de Remeha-website voor vaklieden. Door het invullen van dit formulier kan Remeha de garantieclaims sneller en efficiënter verwerken.

# 11 Bijlage

# 11.1 Uitleg van instellingen

## 11.1.1 Besturingsplatform - Parameters

## Tab.48 Parameterlijst

| Code  | Displaytekst         | Verklaring                                                                                                    |
|-------|----------------------|----------------------------------------------------------------------------------------------------|
| AP003 | Wachttijd rookgaskl. | Wachttijd (in seconden) voor het toestel begint te werken. In deze tijd wordt de rookgasklep geopend.                                                                                                    |
| AP004 | Wachttijd afsluiter  | Parameter voor de wachttijd openen van de afsluiter voor de pomp begint te draaien.                                                                                                    |
| AP008 | Vrijgave wachttijd   | Parameter voor de wachttijd voor het apparaat start. Wanneer het vrijgavecon-<br>tact binnen de wachttijd wordt gesloten, start het apparaat onmiddellijk. Wan-<br>neer het vrijgavecontact niet binnen deze tijd wordt gesloten, wordt het appa-<br>raat 10 minuten geblokkeerd.                                              |
| AP013 | Vrijgavefunctie      | Stelt de functie van het vrijgave-ingangscontact in. Het apparaat werkt volgens de geselecteerde functie wanneer het contact van de ingang gesloten of geopend is (dit kan geconfigureerd worden met AP018)                                                                                                    |
| AP018 | Inst. vrijgingang    | Stelt het vrijgave-ingangscontact in wanneer het niet geactiveerd is (= normaal open of gesloten).                                                                                                    |
| AP052 | Waterdr.sensorbereik | Parameter voor het bedrijfsbereik voor de waterdruksensor.                                                                                                    |
| AP056 | Tout sensor aanw     | Type sensor buitentemperatuur die is aangesloten op het apparaat.                                                                                                    |
| AP061 | Max corr syst.sensor | Instelling van de maximale delta voor de correctie van de systeemtemperatuur.<br>Als er een systeemsensor aangesloten is, beperkt deze waarde de maximale<br>correctie van het aanvoertemperatuursetpunt.                                                                                                    |
| AP062 | P-factor syst.sensor | Instelling van de P-factor van de PID-regelaar voor de correctie van de sys-<br>teemtemperatuur. Het past de mate aan waarin de correctie van de systeems-<br>ensortemperatuur verhoogd of verlaagd wordt. De delta van het setpunt voor de<br>systeemsensorwaarde wordt elke seconde vermenigvuldigd met deze parame-<br>ter. |
| AP073 | Temp zomerbedrijf    | Drempel voor buitentemperatuur. Wanneer de buitentemperatuur deze drempel<br>overschrijdt, gaat het apparaat in de zomermodus en start het niet voor centrale<br>verwarming. Wanneer de buitentemperatuur lager dan deze waarde is, staat<br>het apparaat in de wintermodus.                                                   |
| AP074 | Geforc. zomermodus   | Zomermodus van het apparaat activeren (1) of deactiveren (0). Deze functie stopt de CV-modus. Het apparaat blijft in de SWW-modus draaien. Indien uitgeschakeld, kan de zomermodus worden geactiveerd met AP073.                                                                                                    |

| Code                                      | Displaytekst         | Verklaring                                                                                                    |
|-------------------------------------------|----------------------|----------------------------------------------------------------------------------------------------|
| AP075                                     | Zomer -wintertijd    | Temperatuurbereik voor de omschakeling tussen zomer- en wintermodus voor<br>koelen. Dit resulteert in een onmiddellijke omschakeling naar wintermodus en<br>een langzamere omschakeling naar zomermodus. Een lage waarde zorgt voor<br>een sneller omschakeling naar zomermodus.                                                                                                    |
| AP079                                     | Tau gebouw WAR       | Warmteabsorptie en afkoeltijd (= tijdconstante) van een gebouw. De tijdcon-<br>stante hangt af van de isolatie van het gebouw. 0 = 10 uur voor slechte isolatie.<br>3 = 22 uur voor standaardisolatie. 10 = 50 uur voor uitstekende isolatie. Deze<br>parameter wordt gebruikt voor regeling van de buitentemperatuur en heeft in-<br>vloed op het omschakelen tussen zomer- en wintermodus. |
| AP080                                     | Tout voor vorstbev   | Minimum buitentemperatuur. Wanneer de buitentemperatuur lager dan deze waarde is, wordt de vorstbeveiligingsmodus voor het apparaat geactiveerd.                                                                                                    |
| AP082                                     | Autom. zomertijd     | Zomertijd activeren (1) of deactiveren (0).                                                                                                    |
| AP083                                     | Toestel als master   | Master-instelling activeren (1) of deactiveren (0) op de S-BUS van dit apparaat.<br>Als meerdere apparaten als master zijn ingesteld, worden zij automatisch alle-<br>maal op 0 (Nee) gereset.                                                                                                    |
| AP089                                     | Naam installateur    | Naam van het servicebedrijf.                                                                                                    |
| AP090                                     | Tel nr installateur  | Telefoonnummer van het servicebedrijf.                                                                                                    |
| AP091                                     | Buit.tempsensor bron | Type aansluiting voor de buitentemperatuursensor.                                                                                                    |
| AP107                                     | Kleur display Mk2    | Kleur van het display.                                                                                                    |
| AP108                                     | Buit.tempsens actief | Gedetecteerd type aansluiting voor de buitentemperatuursensor. U kunt deze parameter niet instellen.                                                                                                    |
| AP111                                     | CAN-leidinglengte    | Kabellengte voor de S-BUS. Selecteer de waarde die gelijk is aan of groter dan de huidige kabellengte.                                                                                                    |
| AP112                                     | CAN-leidinglengte    | Kabellengte voor de S-BUS. Selecteer de waarde die gelijk is aan of groter dan de huidige kabellengte.                                                                                                    |
| CP000<br>CP001<br>CP002<br>CP003<br>CP004 | Taanv setp max groep | Maximum aanvoertemperatuur van het cv-water voor een zone.                                                                                                    |
| CP010<br>CP011<br>CP012<br>CP013<br>CP014 | Taanv setpunt groep  | Gewenste aanvoertemperatuur van het cv-water voor een zone als er geen<br>thermostaat en geen buitensensor is aangesloten op het apparaat.                                                                                                    |
| CP020<br>CP021<br>CP022<br>CP023<br>CP024 | Groepfunctie         | De functie van een zone. De geselecteerde functie kan diverse standaardinstel-<br>lingen hebben.                                                                                                    |
| CP040<br>CP041<br>CP042<br>CP043<br>CP044 | Nadraait pomp groep  | Maximum nadraaitijd van de zonepomp nadat de warmtevraag is gestopt. Een<br>langere nadraaitijd brengt meer resterende hitte in het apparaat in het systeem<br>en kan het energieverbruik verlagen.                                                                                                    |
| CP060<br>CP061<br>CP062<br>CP063<br>CP064 | Groep,setpunt vak.   | Gewenste kamertemperatuur voor vakantieperioden.                                                                                                    |
| CP070<br>CP071<br>CP072<br>CP073<br>CP074 | Groep,nachtsetpunt   | Drempel kamertemperatuur. Als de kamertemperatuur in de zone lager is dan<br>deze temperatuur, werkt het apparaat in de comfortmodus. Anders werkt het<br>apparaat in de gereduceerde modus.                                                                                                    |

| Code                                               | Displaytekst         | Verklaring                                                                                                    |
|----------------------------------------------------|----------------------|----------------------------------------------------------------------------------------------------|
| CP080<br>CP081<br>CP082<br>CP083<br>CP084<br>CP085 | Groep,setpunt ruimte | Gewenste kamertemperaturen van de gebruikersactiviteiten voor cv in een zo-<br>ne.                                                                                                    |
| CP086<br>CP087<br>CP088<br>CP089<br>CP090<br>CP091 | Groep,setpunt ruimte | Gewenste kamertemperaturen van de gebruikersactiviteiten voor cv in een zo-<br>ne.                                                                                                    |
| CP092<br>CP093<br>CP094<br>CP095<br>CP096<br>CP097 | Groep,setpunt ruimte | Gewenste kamertemperaturen van de gebruikersactiviteiten voor cv in een zo-<br>ne.                                                                                                    |
| CP098<br>CP099<br>CP100<br>CP101<br>CP102<br>CP103 | Groep,setpunt ruimte | Gewenste kamertemperaturen van de gebruikersactiviteiten voor cv in een zo-<br>ne.                                                                                                    |
| CP104<br>CP105<br>CP106<br>CP107<br>CP108<br>CP109 | Groep,setpunt ruimte | Gewenste kamertemperaturen van de gebruikersactiviteiten voor cv in een zo-<br>ne.                                                                                                    |
| CP130                                              | Groep,Tout bepalen   | Type buitentemperatuursensor voor een zone. U kunt deze parameter niet in-<br>stellen.                                                                                                    |
| CP200<br>CP201<br>CP202<br>CP203<br>CP204          | Groep,stpnt Tk handm | Gewenste kamertemperatuur als de zone in de handmatige modus is.                                                                                                    |
| CP210<br>CP211<br>CP212<br>CP213<br>CP214          | Groep,STLvoetpnt dag | Basispunt van de stooklijn voor deze zone in de comfortmodus. Deze tempera-<br>tuur is constant in de stooklijn als de gradiënt nul is.                                                                                                    |
| CP220<br>CP221<br>CP222<br>CP223<br>CP224          | Groep,STLvoetpnt nch | Basispunt van de stooklijn voor deze zone in de gereduceerde modus. Deze temperatuur is constant in de stooklijn als de gradiënt nul is.                                                                                                    |
| CP230<br>CP231<br>CP232<br>CP233<br>CP234          | Groep, hoek stookln  | Gradiënt van de stooklijn voor deze zone. Hoe hoger deze waarde, des te snel-<br>ler wordt de gewenste temperatuur bereikt.                                                                                                    |
| CP240<br>CP241<br>CP242<br>CP243<br>CP244          | Groep,invloed Tk     | Invloed van de kamerthermostaat op de gewenste temperatuur voor deze zone.<br>0 = Geen invloed (met een open haard in de ruimte of de zon die rechtstreeks<br>op de sensor schijnt). 1 = Lichte invloed 3 = Gemiddelde invloed (aanbevolen)<br>10 = Kamerthermostaat regelt de gewenste temperatuur volledig. |
| CP250                                              | Kalibratie sensor    | Stelt de waarde in voor aanpassing van gemeten kamertemperatuur.                                                                                                    |

| Code                                      | Displaytekst         | Verklaring                                                                                                    |
|-------------------------------------------|----------------------|----------------------------------------------------------------------------------------------------|
| CP290<br>CP291<br>CP292<br>CP293<br>CP294 | Groep, pompconfig    | Parameter voor de pompfunctie voor deze groep.                                                                                                    |
| CP320<br>CP321<br>CP322<br>CP323<br>CP324 | BedrijfsmGroepModus  | Bedrijfsmodus voor de zone.                                                                                                    |
| CP340<br>CP341<br>CP342<br>CP343<br>CP344 | Groep, nachtbedrijf  | Gedrag apparaat tijdens nachtbedrijf voor groepen zonder kamerthermostaat.<br>Wanneer de kamertemperatuur lager is dan de gewenste temperatuur: de ver-<br>laagde temperatuur blijft behouden tijdens nachtbedrijf. De groeppomp draait<br>doorlopend. Wanneer de kamertemperatuur hoger is dan de gewenste tempe-<br>ratuur: tijdens het nachtbedrijf wordt de verwarming uitgeschakeld. Wanneer de<br>vorstbeveiliging actief is, blijft de verlaagde watertemperatuur behouden tijdens<br>nachtbedrijf. Deze parameter heeft geen invloed bij groepen met een kamer-<br>thermostaat. |
| CP450                                     | Pompconfiguratie     | Selecteert welk pomptype is aangesloten op de zone.                                                                                                    |
| CP470<br>CP471<br>CP472<br>CP473<br>CP474 | Groep, dgn droogtijd | Aantal dagen voor het vloerdroogprogramma. Dit programma wordt gebruikt om<br>een constante aanvoertemperatuur te forceren om het drogen van de vloer bij<br>vloerverwarming te versnellen. Als het vloerdroogprogramma actief is in een zo-<br>ne, worden alle andere zones (ook sanitair warm water) afgeschakeld.                                                                                                    |
| CP480<br>CP481<br>CP482<br>CP483<br>CP484 | Begintemp.drogen     | Starttemperatuur voor het vloerdroogprogramma. De instellingen van deze tem-<br>peraturen moeten de aanbevelingen volgen van de firma die de vloer heeft ge-<br>stort.                                                                                                    |
| CP490<br>CP491<br>CP492<br>CP493<br>CP494 | Stoptemp.drogen      | Eindtemperatuur voor het vloerdroogprogramma.                                                                                                    |
| CP510<br>CP511<br>CP512<br>CP513<br>CP514 | Tijdel. ruimtesetpt  | Gewenste temperatuur voor deze zone tijdens een korte temperatuurverande-<br>ring.                                                                                                    |
| CP520<br>CP521<br>CP522<br>CP523<br>CP524 | Verm.instelp groep   | Gewenst vermogen voor de zone (in een percentage van het maximumvermo-<br>gen) tijdens warmtevraag.                                                                                                    |
| CP530<br>CP531<br>CP532<br>CP533<br>CP534 | PBM-pompsnel. groep  | Pomptoerental per groep (in percentage van het maximum pomptoerental) voor<br>een PWM-pomp.                                                                                                    |
| CP550<br>CP551<br>CP552<br>CP553<br>CP554 | Groep, haardmodus    | Activeren (1) of uitschakelen (0) van de openhaardmodus. Indien geactiveerd wordt de temperatuur van het cv-water op het huidige niveau gehandhaafd.                                                                                                    |
| CP570<br>CP571<br>CP572<br>CP573<br>CP574 | GroepTijdProg Select | Selecteer en activeer het verwarmings- of koelprogramma.                                                                                                    |

| Code                                      | Displaytekst         | Verklaring                                                                                                    |
|-------------------------------------------|----------------------|----------------------------------------------------------------------------------------------------|
| CP640<br>CP641<br>CP642<br>CP643<br>CP644 | Logica niv. contact  | Gedrag verwarming voor de groep bij gebruik van een aan/uit-regelaar. Als de contacten van de regelaar normaal gesloten zijn (1): Contact gesloten: Begin verwarming Contact open: Stop verwarming Als de contacten van de regelaar normaal open zijn (0): Contact gesloten: Stop verwarming Contact open: Begin verwarming. |
| CP660<br>CP661<br>CP662<br>CP663<br>CP664 | Icoon weerg groep    | Icoon voor de zone op de HMI en de thermostaat.                                                                                                    |
| CP670<br>CP671<br>CP672<br>CP673<br>CP674 | Selectie buskanaal   | Serienummer van de thermostaat die de gemeten kamertemperatuur voor de zone biedt.                                                                                                    |
| CP680<br>CP681<br>CP682<br>CP683<br>CP684 | Selectie buskanaal   | R-bus-kanaal voor de thermostaat voor de groep.                                                                                                    |
| CP730<br>CP731<br>CP732<br>CP733<br>CP734 | Groep, opwarmsnlhd   | Reactiesnelheid van het apparaat op een warmtevraag. Deze instelling heeft in-<br>vloed op het aanwarmen en de regelrespons. Gebruik Traagste (1) voor vloer-<br>verwarming. Gebruik Snelste (5) voor ventilatorverwarming.                                                                                                  |
| CP740<br>CP741<br>CP742<br>CP743<br>CP744 | Groep, afkoelsnlhd   | Geeft de tijd aan waarin het gebouw afkoelt; dit hangt af van de isolatie van het<br>gebouw. Hoe beter geïsoleerd, hoe trager het gebouw afkoelt. Deze parameter<br>heeft invloed op de tijd tussen het uit- en weer inschakelen van het apparaat.                                                                           |
| CP750<br>CP751<br>CP752<br>CP753<br>CP754 | Groep, max aanwarmtd | Maximum voorverwarmtijd voor de groep.                                                                                                    |
| CP770<br>CP771<br>CP772<br>CP773<br>CP774 | Groep via buffer     | Specificeer een groep na een buffervat. Selecteer voor een alleenstaand appa-<br>raat zonder gebruik van groepen altijd nr. (0). Met de parameter wordt alleen re-<br>kening gehouden als een buffervat in het systeem is geconfigureerd.                                                                                    |
| CP780<br>CP781<br>CP782<br>CP783<br>CP784 | Regelstrategie groep | Strategie voor de berekening van de aanvoertemperatuur.                                                                                                    |
| CP850                                     | Hydraul. inregelen   | Selecteer of hydraulisch inregelen mogelijk is: Ja (1) of Nee (0). Als deze mo-<br>dus mogelijk is, kan het hydraulisch inregelen van een zone geactiveerd wor-<br>den via een app. De HMI van het apparaat kan nu weergeven welke zone in de<br>modus voor hydraulisch inregelen staat.                                     |
| DP003                                     | Afw. max. vent. SWW  | Maximum ventilatortoerental voor SWW-modus. Dit ventilatortoerental kan wor-<br>den gebruikt om het vermogen licht te verhogen of om te compenseren voor<br>een langere rookgasafvoer.                                                                                                    |
| DP005                                     | Taanv. offset boiler | Toegevoegde waarde voor de berekening van de aanvoertemperatuur. De toe-<br>gevoegde temperatuur is vereist om de gewenste watertemperatuur in de<br>SWW-tank te bereiken. Hoe hoger deze waarde, hoe sneller de gewenste tem-<br>peratuur in de SWW-tank wordt bereikt.                                                     |
| DP006                                     | Hysterese boiler     | Afwijking die wordt afgetrokken van de gewenste berekende aanvoertempera-<br>tuur om een drempelwaarde te creëren. Het apparaat verwarmt de boilertank<br>wanneer de temperatuur van de tank onder deze drempelwaarde zakt. Hoe ho-<br>ger deze waarde, hoe minder vaak het apparaat de tank verwarmt.                       |
| DP010                                     | Hysterese SWW        | Parameter voor hysterese voor de brandertemperatuur, voor de productie van SWW begint.                                                                                                    |

| Code  | Displaytekst         | Verklaring                                                                                                    |
|-------|----------------------|----------------------------------------------------------------------------------------------------|
| DP011 | Stop offset SWW      | Parameter voor de toegevoegde waarde voor SWW-temperatuur om te bepalen wanneer de brander stopt met de productie van SWW.                                                                                                    |
| DP020 | Nadraaitijd SWW pomp | Nadraaitijd van de SWW-pomp nadat het apparaat is gestopt met verwarmen van de SWW-tank. Dit voorkomt dat het water in het apparaat gaat koken.                                                                                                    |
| DP024 | Mix anti-leg modus   | Selecteert de SWW-mengpomp tijdens het antilegionellaproces.                                                                                                    |
| DP025 | SWW-mengpomp         | Inschakelen (1) of uitschakelen (0) van de SWW-mengpomp.                                                                                                    |
| DP026 | Delta SWWBoilertemp  | Stelt het maximumtemperatuurverschil in tussen bovenkant en bodem van de SWW-boiler, voordat de SWW-mengpomp wordt gestart.                                                                                                    |
| DP034 | Offset SWW-sensor    | Waarde die aan de gewenste temperatuur voor de SWW-tank wordt toege-<br>voegd. Het apparaat stopt met de tank te verwarmen wanneer de totale tempe-<br>ratuur is bereikt.                                                                             |
| DP035 | Start pomp SWWboiler | Aantal pompstarts voor sanitair warm water                                                                                                    |
| DP044 | Min SWW boilertemp   | Stelt de minimum bodemtemperatuur in van de SWW-boiler voordat de SWW-<br>mengpomp start.                                                                                                    |
| DP045 | Mix pomp hysterese   | Stelt de temperatuurdrempelvoorwaarde in voor de SWW-mengpomp om AAN of UIT te schakelen.                                                                                                    |
| DP049 | SWW boilermenging    | Activeer (1) of deactiveer (0) de menging in de SWW boiler.                                                                                                    |
| DP050 | Circulatiemodus      | Selecteert de functiemodus van de SWW-circulatiepomp.                                                                                                    |
| DP052 | Circ. pomp AAN tijd  | Stelt een vaste werkingstijd in voor de cyclische AAN tijd voor de SWW-circula-<br>tiepomp. Indien ingesteld op 0, is de circulatiepomp in de AAN-modus.                                                                                              |
| DP053 | Circ. pomp UIT tijd  | Stelt een vaste uitschakeltijd in voor de cyclische UIT tijd voor de SWW-circula-<br>tiepomp. Indien ingesteld op 0, is de circulatiepomp altijd in de UIT-modus.                                                                                     |
| DP054 | Circ. pomp anti leg  | Inschakelen (1) of uitschakelen (0) van de antilegionellafunctie voor de SWW-<br>circulatiepomp.                                                                                                    |
| DP057 | Circulatie Toffset   | Stelt de SWW-circulatie-offsettemperatuur in. Deze waarde wordt afgetrokken van de SWW-boilertopsensor-temperatuur om de circulatiesetpuntwaarde te verkrijgen.                                                                                       |
| DP060 | SWW tijdprog gekozen | Selecteer en activeer het verwarmings- of koelprogramma voor sanitair warm water.                                                                                                    |
| DP070 | Comfort setpunt SWW  | Gewenste temperatuur van het sanitair warm water voor comfortmodus.                                                                                                    |
| DP080 | SWW eco-setpunt      | Gewenste SWW-temperatuur voor de eco-modus.                                                                                                    |
| DP140 | Type lading SWW      | Type apparaat voor productie van sanitair warm water.                                                                                                    |
| DP160 | Setpunt Antileg SWW  | Gewenste sanitair warmwatertemperatuur voor het anti-legionellaprogramma.                                                                                                    |
| DP170 | Starttijd vakantie   | Startdatum van de vakantieperiode voor SWW.                                                                                                    |
| DP180 | Eindtijd vakantie    | Einddatum van de vakantieperiode voor SWW.                                                                                                    |
| DP190 | Eindtijd tijd.aanp.  | Parameter voor de eindtijd voor tijdelijke comfortmodus. De groep produceert tot dan SWW. Hierna schakelt de groep terug naar de modus van voor de tijde-<br>lijke modus.                                                                             |
| DP200 | SWW modus            | Bedrijfsmodus voor sanitair-warmwatercircuit.                                                                                                    |
| DP336 | SWW pomp hysterese T | Stelt de temperatuurdrempelvoorwaarde in voor de SWW-circulatiepomp om AAN of UIT te schakelen.                                                                                                    |
| DP337 | SWW-vakantiesetpunt  | Gewenste sanitair-warmwatertemperatuur tijdens vakantie of vorstbeveiligdperi-<br>ode.                                                                                                    |
| DP403 | Klokprog maandag     | Stelt het klokprogramma-interval in voor de SWW-circulatiepomp op maandag. De instelling begint om 00:00 en werkt met een multiplicator van 10 minuten. Dus de waarde "15" betekent 15 x10 = 150 minuten gedeeld door $60 = 2$ uur en 30 min; 02.30.  |
| DP404 | Klokprog dinsdag     | Stelt het klokprogramma-interval in voor de SWW-circulatiepomp op dinsdag. De instelling begint om 00:00 en werkt met een multiplicator van 10 minuten. Dus de waarde "15" betekent 15 x10 = 150 minuten gedeeld door $60 = 2$ uur en 30 min; 02.30.  |
| DP405 | Klokprog woensdag    | Stelt het klokprogramma-interval in voor de SWW-circulatiepomp op woensdag. De instelling begint om 00:00 en werkt met een multiplicator van 10 minuten. Dus de waarde "15" betekent 15 x10 = 150 minuten gedeeld door $60 = 2$ uur en 30 min; 02.30. |

| Code  | Displaytekst         | Verklaring                                                                                                    |
|-------|----------------------|----------------------------------------------------------------------------------------------------|
| DP406 | Klokprog donderdag   | Stelt het klokprogramma-interval in voor de SWW-circulatiepomp op donder-<br>dag. De instelling begint om 00:00 en werkt met een multiplicator van 10 minu-<br>ten. Dus de waarde "15" betekent 15 x10 = 150 minuten gedeeld door 60 = 2<br>uur en 30 min; 02.30.                                                                                    |
| DP407 | Klokprog vrijdag     | Stelt het klokprogramma-interval in voor de SWW-circulatiepomp op vrijdag. De instelling begint om 00:00 en werkt met een multiplicator van 10 minuten. Dus de waarde "15" betekent 15 x10 = 150 minuten gedeeld door $60 = 2$ uur en 30 min; 02.30.                                                                                                 |
| DP408 | Klokprog zaterdag    | Stelt het klokprogramma-interval in voor de SWW-circulatiepomp op zaterdag. De instelling begint om 00:00 en werkt met een multiplicator van 10 minuten. Dus de waarde "15" betekent 15 x10 = 150 minuten gedeeld door 60 = 2 uur en 30 min; 02.30.                                                                                                  |
| DP409 | Klokprog zondag      | Stelt het klokprogramma-interval in voor de SWW-circulatiepomp op zondag.<br>De instelling begint om 00:00 en werkt met een multiplicator van 10 minuten.<br>Dus de waarde "15" betekent 15 x10 = 150 minuten gedeeld door 60 = 2 uur en<br>30 min; 02.30.                                                                                           |
| DP410 | SWW anti-leg. looptd | Stelt de looptijd van het SWW anti-legionellaprogramma in.                                                                                                    |
| DP430 | Startdag anti-leg.   | Stelt de startdag van het SWW anti-legionellaprogramma in.                                                                                                    |
| DP440 | Starttijd anti-leg.  | Stelt de starttijd voor het SWW anti-legionellaprogramma in.                                                                                                    |
| DP450 | SWW circulatie       | Inschakelen (1) of uitschakelen (0) van de SWW-circulatiezone.                                                                                                    |
| DP452 | SWW prioriteit       | Selecteer de SWW bereidingsprioriteit. Als zowel de CV als het SWW warmte vragen, waarborgt de functie 'SWW prioriteit' dat tijdens het laden van SWW de capaciteit van de boilers hoofdzakelijk wordt gebruikt voor SWW. De CV is dan alleen in bedrijf als er voldoende capaciteit is.                                                             |
| DP455 | Naloop SWW laadpomp  | Instelling van de nalooptijd van de SWW laadpomp.                                                                                                    |
| DP473 | Circul.temp.sensor   | Selecteer of een SWW circulatietemperatuursensor aangesloten is: Ja (1) of Nee (0).                                                                                                    |
| EP014 | 0-10V ingang         | Configuratie van ingang 0-10 volt. Stel hem in om aanvoertemperatuur of uit-<br>gangsvermogen van apparaat te regelen.                                                                                                    |
| EP030 | Tsetp. Min.0-10V     | Minimum desired temperature for 0 - 10 volts contact.                                                                                                    |
| EP031 | Tsetp. Max.0-10V     | Maximum flow temperature for a 0 - 10 volts contact. The higher the voltage the hotter the maximum flow temperature.                                                                                                    |
| EP032 | Psetp. Min. 0-10V    | Minimum power output for a 0 - 10 volts contact. The higher the voltage the lar-<br>ger the minimum power output.                                                                                                    |
| EP033 | Psetp. Max. 0-10V    | Maximum power output for a 0 - 10 volts contact. The higher the voltage the lar-<br>ger the maximum power output.                                                                                                    |
| EP034 | Voltage setp. Min.   | Minimum voltage level within a 0 - 10 volts range.                                                                                                    |
| EP035 | Voltage setp. Max.   | Maximum voltage level within a 0 - 10 volts range.                                                                                                    |
| GP007 | Max. toeren. vent CV | Maximum ventilatortoerental voor centrale verwarming                                                                                                    |
| GP008 | Min. toeren. vent.   | Minimum ventilatortoerental voor centrale verwarming en sanitair warm water.                                                                                                    |
| GP009 | Starttoerental       | Ventilatortoerental bij het starten van het apparaat.                                                                                                    |
| GP010 | GPS controle aan/uit | Het gebruik van een externe gasdrukschakelaar activeren. Door deze functie in te schakelen (Ja), controleert de drukschakelaar bij elke start de gasdruk. Wanneer de gasdruk te laag is, start het apparaat niet. Deze optie kan alleen worden gebruikt als er op de standaard of optionele printplaat een aansluiting van een gasdrukschakelaar is. |
| GP017 | Max. vermogen in kW  | Maximum vermogensafgifte van het apparaat. Het apparaat kan dit vermogen produceren wanneer de parameters op de absolute maximumwaarden zijn ingesteld.                                                                                                    |
| GP019 | Voorventilatietijd   | Parameter voor de draaitijd van de ventilator voor de brander start.                                                                                                    |
| GP021 | Terugmoduleren dT>   | Maximum temperatuurverschil tussen in- en uitlaat van de warmtewisselaar.<br>Wanneer deze drempelwaarde is bereikt, gaat het apparaat terug moduleren<br>om de warmtewisselaar te beschermen tegen te grote temperatuurverschillen.                                                                                                    |
| GP022 | Tau factor Taanv     | Parameter voor een interne berekeningswaarde. Een hogere waarde vermin-<br>dert het effect van een stijgende aanvoertemperatuur op de gemiddelde sys-<br>teemtemperatuur.                                                                                                    |
| GP030 | Trookgas max.        | Parameter voor de maximum rookgastemperatuur voordat het apparaat in de blokkeringsmodus wordt geschakeld.                                                                                                    |

| Code  | Displaytekst         | Verklaring                                                                                                    |
|-------|----------------------|----------------------------------------------------------------------------------------------------|
| GP042 | Max. tpm ventilator  | Stelt het maximale ventilatortoerental in.                                                                                                    |
| GP044 | Rookgas max. Plim.   | Parameter voor de rookgastemperatuur voordat het toestel met beperkt vermo-<br>gen begint te werken.                                                                                                    |
| GP050 | Min vermogen verbr   | Minimum vermogensafgifte van het toestel. Deze waarde wordt gebruikt om het vermogen te berekenen en kan worden aangepast om de berekening te corrigeren.                                                                                                    |
| GP082 | SVM voorrang tov SWW | Parameter om de productie van SWW in (1) of uit (0) te schakelen wanneer er een SWW vraag wordt gedetecteerd tijdens schoorsteenvegermodus.                                                                                                    |
| GP094 | Vermogen sch.veger   | Stelt het aangepast vermogenssetpunt voor de schoorsteenvegermodus in                                                                                                    |
| NP001 | PROD Man. Hys. Hoog  | Waarde toegevoegd aan de door het systeem gewenste temperatuur. Als de cascade aanvoertemperatuur hoger is dan het totaal, beginnen de toestellen in cascade één na één te stoppen.                                                                                                    |
| NP002 | Prod. Man. Hys. Laag | Waarde toegevoegd aan de door het systeem gewenste temperatuur Als de cascade aanvoertemperatuur lager is dan het totaal, beginnen de toestellen in cascade één na één te draaien.                                                                                                    |
| NP003 | Prod. Man. Foutvrst. | Value added to the desired temperature for all operational appliances in casca-<br>de. The appliance desired flow temperature is the system desired temperature<br>plus this added value. This parameter is only active when NP011 is set to Tem-<br>perature.                                                                                                    |
| NP004 | P factor cascade T   | Factor for the calculation of the starting speed of the appliances in cascade.<br>The higher this value the faster the appliances will start.                                                                                                    |
| NP005 | Startend toestel     | Bepaling van het hoofdtoestel in een cascade. Het nummer van het toestel in de cascade wordt bepaald met de draaiknop. 0 = Het hoofdtoestel verandert automatisch elke zeven dagen (fabrieksinstelling) 1 tot 10 = Selectie van een bepaald nummer in deze parameter betekent dat er één specifiek hoofdtoestel is.                                                                         |
| NP006 | Startmethode casc.   | Bedrijfstype van de cascade. Traditioneel: de verschillende generatoren worden afhankelijk van de behoefte achtereenvolgens in- en uitgeschakeld. Parallel : als de buitentemperatuur lager is dan drempel NP007, worden alle generatoren tegelijkertijd opgestart.                                                                                                    |
| NP007 | CascTbuitenVerwParl  | Drempelwaarde buitentemperatuur die ervoor zorgt dat alle toestellen in de cas-<br>cade tegelijkertijd starten.                                                                                                    |
| NP008 | Nadraaitijd pri.pomp | Pompnadraaitijd van toestelpomp                                                                                                    |
| NP009 | Wachttijd bij/af     | Waiting time before starting up or shutting down the appliances in a cascade.                                                                                                    |
| NP010 | CascTbuitenKoelParl  | Drempelwaarde buitentemperatuur die ervoor zorgt dat alle toestellen in de cas-<br>cade tegelijkertijd starten in de koelmodus.                                                                                                    |
| NP011 | Cascadealgoritme     | Selecteer type cascaderegeling                                                                                                    |
| NP012 | Tijd setp. halen     | Time available for reaching the desired temperature. The setting value is multiplied by 10.                                                                                                    |
| NP013 | Pri.Pomp stop        | Enable (1) or disable (0) the cascade primary pump.                                                                                                    |
| NP014 | Cascade mode         | Operating mode for heat pump in cascade. Automatic: the cascade switches between heating and cooling.                                                                                                    |
| PP007 | Min anticyclustijd   | Parameter voor de minimale antipendeltijd na het stoppen van de brander.                                                                                                    |
| PP012 | Stabilisatietijd     | Parameter voor de tijd waarin het apparaat onder deellast zal draaien na het starten van de brander. Dit wordt gebruikt om het CV-systeem te stabiliseren.                                                                                                    |
| PP014 | dT reductie CV pomp  | Reductie van het temperatuurverschil tussen aanvoer- en retourtemperatuur om te voorkomen dat het toestel gecontroleerd wordt gestopt. Een hoge waarde verlaagt de aanvoertemperatuur door de pomp sneller te laten draaien.                                                                                                    |
| PP017 | %Rpm CVpomp laaglast | Maximum pomptoerental bij minimale belasting van het apparaat. Het maximum pomptoerental gaat omhoog als de belasting verhoogt.                                                                                                    |
| PP023 | CV hysterese         | Verhoging van de temperatuur om de inschakeltemperatuur voor centrale ver-<br>warming te definiëren. Deze waarde wordt afgetrokken van de gewenste tem-<br>peratuur voor centrale verwarming. Deze gewenste temperatuur wordt met een<br>vaste waarde (5°C) verhoogd, zodat de waarde van deze parameter groter dan<br>5 moet zijn. Met een hoge waarde start het apparaat minder frequent. |
| PP039 | Brander offset verw  |                                                                                                    |
| ZP000 | Vloerdrogingtijd 1   | Instelling van het aantal van dagen van de eerste stap van vloerdroging. Dit<br>programma wordt gebruikt om een constante aanvoertemperatuur te forceren<br>om het drogen van vloeren bij vloerverwarming te versnellen.                                                                                                    |

| Code  | Displaytekst        | Verklaring                                                                                                    |
|-------|---------------------|----------------------------------------------------------------------------------------------------|
| ZP010 | Vloer starttemp 1   | Instelling van de starttemperatuur voor de eerste stap van vloerdroging. De in-<br>stellingen van deze temperaturen moeten volgens de aanbevelingen van de<br>dekvloerlegger gebeuren.                                 |
| ZP020 | Vloer eindtemp 1    | Instelling van de eindtemperatuur voor de eerste stap van vloerdroging.                                                                                                    |
| ZP030 | Vloerdrogingtijd 2  | Instelling van het aantal dagen van de tweede stap van vloerdroging. Dit pro-<br>gramma wordt gebruikt om een constante aanvoertemperatuur te forceren om<br>het drogen van vloeren bij vloerverwarming te versnellen. |
| ZP040 | Vloer starttemp 2   | Instelling van de starttemperatuur voor de tweede stap van vloerdroging. De in-<br>stellingen van deze temperaturen moeten volgens de aanbevelingen van de<br>dekvloerlegger gebeuren.                                 |
| ZP050 | Vloer eindtemp 2    | Instelling van de eindtemperatuur voor de tweede stap van vloerdroging.                                                                                                    |
| ZP060 | Vloerdrogingtijd 3  | Instelling van het aantal dagen van de derde stap van vloerdroging. Dit pro-<br>gramma wordt gebruikt om een constante aanvoertemperatuur te forceren om<br>het drogen van vloeren bij vloerverwarming te versnellen   |
| ZP070 | Vloer starttemp 3   | Instelling van de starttemperatuur voor de derde stap van vloerdroging. De in-<br>stellingen van deze temperaturen moeten volgens de aanbevelingen van de<br>dekvloerlegger gebeuren.                                  |
| ZP080 | Eindtemp vloer 3    | Instelling van de eindtemperatuur voor de derde stap van vloerdroging.                                                                                                    |
| ZP090 | Vloerdroging insch. | Het vloerdrogingsprogramma inschakelen (1) of uitschakelen (0).                                                                                                    |

# 11.1.2 Besturingsplatform - Tellers

# Tab.49 Tellerlijst

| Code  | Displaytekst         | Verklaring                                                                                        |
|-------|----------------------|---------------------------------------------------------------------------------------------------|
| AC001 | Uren op net          | Deze teller geeft het aantal uren weer dat het apparaat op netspanning is aan-<br>gesloten.       |
| AC002 | Prod.uren na serv    | Aantal energieproductie-uren sinds laatste service.                                               |
| AC003 | Bedr.uren na serv    | Aantal uren op netvoeding sinds laatste service.                                                  |
| AC004 | Starts sinds service | Aantal starts sinds laatste service.                                                              |
| AC005 | Verbruik CV          | Deze teller geeft het totale energieverbruik (kWh) van het toestel voor centrale verwarming weer. |
| AC006 | Verbruik SWW         | Deze teller geeft het totale energieverbruik (kWh) van het toestel voor SWW-<br>productie weer.   |
| AC007 | Verbruik koeling     | Deze teller geeft het totale energieverbruik (kWh) van het toestel voor koelen weer.              |
| AC026 | Aantal pomp uren     | Totaal draaiuren van de pomp.                                                                     |
| AC027 | Aantal pomp starts   | Deze teller geeft het totaal aantal starts van de pomp weer.                                      |
| CC001 | Groep dr.urn. pomp   | Deze teller geeft het totaal aantal draaiuren van de groeppomp weer.                              |
| CC010 | Groep aant. pompst   | Deze teller geeft het totaal aantal starts van de groeppomp weer.                                 |
| DC001 | SWWTotaalVermVerbr   | Teller voor het totaal aantal uren dat de driewegklep in de stand voor SWW heeft gestaan.         |
| DC002 | Aantal 3wegkl schake | Aantal keer dat de driewegklep voor SWW is geschakeld.                                            |
| DC003 | Uren 3wegkl SWW      | Totaal aantal uren dat de driewegklep in de stand voor SWW heeft gestaan.                         |
| DC004 | SWW starts           | Totaal aantal branderstarts voor sanitair warm water.                                             |
| DC005 | SWW branduren        | Totaal aantal uren voor de productie van energie voor sanitair warm water.                        |
| GC007 | Mislukte starts      | Deze teller geeft het totaal aantal mislukte starts weer.                                         |
| PC001 | Tot opgen verm CV    | Deze teller geeft het opgenomen vermogen van het toestel voor de centrale verwarming aan.         |
| PC002 | Tot aant branderst   | Totaal aantal starts voor centrale verwarming en sanitair warm water.                             |
| PC003 | Branden totaal       | Totaal aantal uren voor productie van energie voor centrale verwarming.                           |
| PC004 | Aantal vlam verlies  | Totaal aantal keer vlamverlies.                                                                   |

# Tab.50 Signaallijst

| Code  | Displaytekst         | Verklaring                                                                                                    |
|-------|----------------------|----------------------------------------------------------------------------------------------------|
| AM001 | SWW actief           | Dit signaal geeft aan of het apparaat momenteel bezig is met de productie van<br>SWW: Aan (1) of Uit (0).<br>0 = Uit : Uit.<br>1 = Aan : Onl.                                                                                                    |
| AM004 | Blokkeringscode      | Dit signaal geeft de actuele blokkeringscode aan.                                                                                                    |
| AM005 | Vergr;code           | Dit signaal geeft de actuele vergrendelingscode aan.                                                                                                    |
| AM010 | Pomptoerental        | Huidig pomptoerental.                                                                                                    |
| AM011 | Onderhoud nodig?     | Service is vereist: ja (1) of nee (0).<br>0 = Nee : Nr.<br>1 = Ja : Ja.                                                                                                    |
| AM012 | Status apparaat      | Zie<br>Status en substatus, pagina 64                                                                                                    |
| AM014 | Substatus apparaat   | Zie<br>Status en substatus, pagina 64                                                                                                    |
| AM015 | Draait de pomp?      | Pomp draait: actief (1) of niet actief (0).<br>0 = Niet actief : Niet actief.<br>1 = Actief : Actief.                                                                                                    |
| AM016 | T aanvoer            | Huidige aanvoertemperatuur.                                                                                                    |
| AM017 | T warmtewisselaar    | Dit signaal geeft de actuele temperatuur van de warmtewisselaar aan.                                                                                                    |
| AM018 | T retour             | Actuele retourtemperatuur.                                                                                                    |
| AM019 | Waterdruk            | Dit signaal geeft de actuele waterdruk van het primaire circuit aan.                                                                                                    |
| AM022 | Aan/uit warmtevraag  | Warmtevraag is actief (0).<br>0 = Uit : Uit.<br>1 = Aan : Onl.                                                                                                    |
| AM024 | Act. rel. vermogen   | Dit signaal geeft het actuele relatief vermogen (%) geproduceerd door het apparaat aan.                                                                                                    |
| AM027 | Buitentemp voeler    | Actuele buitentemperatuur                                                                                                    |
| AM033 | Volgende service     | <ul> <li>Aanstaande indicatie van servicetype A, B of C (wordt in de toekomst weergegeven).</li> <li>0 = Geen : Geen servicemelding.</li> <li>1 = A : Melding van service type A.</li> <li>2 = B : Melding van service type B.</li> <li>3 = C : Melding van service type C.</li> <li>4 = Zelf ingesteld : Een aangepaste servicemelding.</li> </ul> |
| AM036 | Rookgastemperatuur   | Dit signaal geeft de actuele rookgastemperatuur aan.                                                                                                    |
| AM037 | Status 3wgkl         | Huidige positie van de driewegklep.<br>0 = CV : Centrale verwarming.<br>1 = SWW : sanitair warm water.                                                                                                    |
| AM040 | Regeltemperatuur SWW | Gewenste aanvoertemperatuur.                                                                                                    |
| AM043 | Toestel Reset nodig  | Reset niet mogelijk. Wacht 60 minuten of schakel het apparaat uit en weer in.<br>0 = Nee : Nr.<br>1 = Ja : Ja.                                                                                                    |
| AM044 | Aantal onderst sens. | Dit signaal geeft het totaal aantal uren van de gedetecteerde sensoren aan.                                                                                                    |
| AM045 | Waterdruksens.       | Dit signaal geeft aan of op het apparaat een waterdruksensor is aangesloten:<br>Ja (1) of Nee (0).<br>0 = Nee : Nr.<br>1 = Ja : Ja.                                                                                                    |
| AM046 | Internet T.buiten    | Dit signaal geeft de buitentemperatuur ontvangen van een internetbron aan.                                                                                                    |
| AM047 | Actueel vermogen     | Dit signaal geeft het actuele absoluut vermogen aan.                                                                                                    |
| AM055 | RookGas temperatuur2 | Dit signaal geeft de actuele uitgang rookgastemperatuur gemeten door sensor 2 aan.                                                                                                    |

| Code  | Displaytekst          | Verklaring                                                                                                    |
|-------|-----------------------|----------------------------------------------------------------------------------------------------|
| AM091 | Seizoenmod actief     | <ul> <li>Dit signaal geeft de actuele seizoensmodus aan.</li> <li>0 = Winter : Centrale verwarming actief volgens warmtevraag.</li> <li>1 = Vorstbeveiliging : Centrale verwarming actief om vorst in het systeem te voorkomen, zelfs bij geen warmtevraag.</li> <li>2 = Neutrale band zomer : Temperatuurinstellingen voor een niet-schakelzone tussen zomer en winter.</li> <li>3 = Zomer : Centrale verwarming wordt automatisch uitgeschakeld</li> </ul>                                                                                                    |
| AM100 | Voortgang van status  | Dit signaal geeft de voortgang in de tijd aan van de huidige status bijv. voor een ontluchtingsprogramma en kalibratie.                                                                                                    |
| AM101 | Intern setpunt        | Dit signaal geeft de actuele gewenste interne aanvoertemperatuur aan.                                                                                                    |
| AP078 | Buitensensor aangesl  | Parameter die aangeeft of een buitentemperatuursensor is aangesloten op het<br>apparaat: Ja (1) of Nee (0).<br>0 = Nee : Nr.<br>1 = Ja : Ja.                                                                                                    |
| BM000 | SWW temperatuur       | Dit signaal geeft de actuele SWW-temperatuur aan. Dit kan de tanktemperatuur or de SWW-temperatuur zijn, afhankelijk van het lasttype.                                                                                                    |
| BM013 | Ontluchting actief    | Dit signaal geeft aan of een gedwongen ontluchtingsprogramma loopt: Ja (1) of<br>Nee (0).<br>0 = Nee : Nr.<br>1 = Ja : Ja.                                                                                                    |
| CM030 | Truimte groep         | Dit signaal geeft de actuele kamertemperatuur voor de groep aan.                                                                                                    |
| CM050 | Status Pomp groep     | Dit signaal geeft aan of de groepspomp in bedrijf is: Ja (1) of Nee (0).<br>0 = Nee : Nr.<br>1 = Ja : Ja.                                                                                                    |
| CM060 | Rpm pomp groep        | Dit signaal geeft het actuele toerental van de pomp aan.                                                                                                    |
| CM070 | Groep TAanv Instelpt  | Dit signaal geeft de actuele gewenste aanvoertemperatuur voor de groep aan.                                                                                                    |
| CM080 | Tstpnt mod groep      | Dit signaal geeft de actuele vermogensvraag gevraagd aan het systeem aan.<br>Het apparaat kan een variabel vermogen produceren (= moduleren) van 100%<br>tot een bepaald laag %, afhankelijk van de karakteristieken van het apparaat.                                                                                                    |
| CM100 | Groep, speciale modus | Dit signaal geeft de actuele bedrijfsmodus van de groep aan.                                                                                                    |
| CM110 | Tijdel Truimte groep  | Dit signaal geeft de actuele gewenste temperatuur voor de groep op de kamer-<br>thermostaat in de groep aan.                                                                                                    |
| CM120 | Actuele modus groep   | <ul> <li>Dit signaal geeft de actuele bedrijfsmodus van de groep aan.</li> <li>0 = Schema : Volgens het geselecteerde verwarmingsprogramma.</li> <li>1 = Handmatig : Handmatige regeling.</li> <li>2 = Uit : Vorstbescherming van de verwarming en/of sanitair warm waterzone.</li> <li>3 = Tijdelijk : Korte temperatuursverandering.</li> </ul>                                                                                                    |
| CM130 | GroepAct activiteit   | <ul> <li>Dit signaal geeft de actuele activiteit van de groep aan.</li> <li>0 = Uit : De sanitair-warmwatertemperatuur wordt net hoog genoeg gehouden<br/>om vorstschade te voorkomen.</li> <li>1 = Eco : Dit is de sanitair-warmwatertemperatuur wanneer de warmwaterpro-<br/>ductie is uitgeschakeld.</li> <li>2 = Comfort : Dit is de sanitair-warmwatertemperatuur wanneer de warmwater-<br/>productie is ingeschakeld.</li> <li>3 = Antilegionella : De sanitair-warmwatertemperatuur wordt net hoog genoeg<br/>gehouden om de legionellabacterie te voorkomen.</li> </ul> |
| CM140 | OT aanwezig?          | Dit signaal geeft aan of op de groep een Open Therm regelaar is aangesloten:<br>Ja (1) of Nee (0).<br>0 = Nee : Nr.<br>1 = Ja : Ja.                                                                                                    |
| CM150 | Aan uit wrmtvrg act   | Dit signaal geeft aan of er een warmtevraag actief is voor de groep: Ja (1) of<br>Nee (0).<br>0 = Nee : Nr.<br>1 = Ja : Ja.                                                                                                    |
| CM160 | Modul warmtevraag     | Dit signaal geeft aan of er een modulerende warmtevraag actief is voor de<br>groep: Ja (1) of Nee (0).<br>0 = Nee : Nr.<br>1 = Ja : Ja.                                                                                                    |

| Code  | Displaytekst         | Verklaring                                                                                                    |
|-------|----------------------|----------------------------------------------------------------------------------------------------|
| CM170 | OTsmart aanw groep   | Dit signaal geeft aan of een Open Therm Smart Power regelaar op de groep is<br>aangesloten: Ja (1) of Nee (0).<br>0 = Nee : Nr.<br>1 = Ja : Ja.                                                                                                    |
| CM180 | Truimte aanw groep   | Dit signaal geeft aan of op de groep een kamerthermostaat is aangesloten: Ja<br>(1) of Nee (0).<br>0 = Nee : Nr.<br>1 = Ja : Ja.                                                                                                    |
| CM190 | Truimte stpunt groep | Dit signaal geeft de actuele gewenste temperatuur voor de groep aan.                                                                                                    |
| CM200 | Huidige modus        | Dit signaal geeft het actuele type gevraagde warmte van de groep aan.<br>0 = Stand-by : In stand-bymodus.<br>1 = Verwarming : In werking voor verwarmen.<br>2 = Koeling : In werking voor koelen.                                                                                                    |
| CM210 | Tbuiten              | Dit signaal geeft de actuele buitentemperatuur van de groep aan.                                                                                                    |
| CM220 | Tbuiten gem 3uur     | Dit signaal geeft het actuele kortetermijngemiddelde (2 uur) van de buitentem-<br>peratuur van de groep aan. Deze waarde wordt gebruikt bij de berekening van<br>de omschakeling tussen winter- en zomermodus.                                                                                                    |
| CM230 | Tbuiten gem 2uur     | Dit signaal geeft het actuele langetermijngemiddelde (22 uur) van de buitentem-<br>peratuur van de groep aan. Deze waarde wordt gebruikt bij de berekening van<br>de omschakeling tussen winter- en zomermodus.                                                                                                    |
| CM240 | Buitenvoeler aanw    | Dit signaal geeft aan of op de groep een buitentemperatuursensor is aangeslo-<br>ten: Ja (1) of Nee (0).<br>0 = Nee : Nr.<br>1 = Ja : Ja.                                                                                                    |
| CM260 | Ruimte Tgemeten Hres | Dit signaal geeft de actuele kamertemperatuur van de groep aan; deze wordt gebruikt voor de kamertemperatuurregeling.                                                                                                    |
| CM280 | Berekende ruimte T   | Dit signaal geeft de actuele gewenste kamertemperatuur voor de groep aan be-<br>rekend door de kamertemperatuurregeling.                                                                                                    |
| DM001 | SWW tank temp bodem  | Dit signaal geeft de actuele temperatuur aan in de tank voor sanitair warm wa-<br>ter (gemeten door de bodemsensor).                                                                                                    |
| DM004 | SWW Taanv stpnt      | Gewenste aanvoertemperatuur voor sanitair warm water.                                                                                                    |
| DM005 | T zonneboiler        | Huidige watertemperatuur van de zonneboiler.                                                                                                    |
| DM007 | Fout TAS SWW         | Teller voor het aantal keer dat de driewegklep voor SWW is geschakeld.<br>0 = Uit : Uit.<br>1 = Aan : Onl.                                                                                                    |
| DM009 | Modus SWW            | <ul> <li>Dit signaal geeft de actuele status van de SWW-modus aan.</li> <li>0 = Schema : Volgens het geselecteerde verwarmingsprogramma.</li> <li>1 = Handmatig : Handmatige regeling.</li> <li>2 = Uit : Vorstbescherming van de verwarming en/of sanitair warm waterzone.</li> <li>3 = Tijdelijk : Korte temperatuursverandering.</li> </ul>                                                                                                    |
| DM019 | Activiteit SWW       | <ul> <li>Dit signaal geeft de actuele activiteit van de SWW-modus aan.</li> <li>0 = Uit : De sanitair-warmwatertemperatuur wordt net hoog genoeg gehouden<br/>om vorstschade te voorkomen.</li> <li>1 = Eco : Dit is de sanitair-warmwatertemperatuur wanneer de warmwaterpro-<br/>ductie is uitgeschakeld.</li> <li>2 = Comfort : Dit is de sanitair-warmwatertemperatuur wanneer de warmwater-<br/>productie is ingeschakeld.</li> <li>3 = Antilegionella : De sanitair-warmwatertemperatuur wordt net hoog genoeg<br/>gehouden om de legionellabacterie te voorkomen.</li> </ul> |
| DM029 | Warmwatersetpunt     | Dit signaal geeft de actuele gewenste SWW-temperatuur aan.                                                                                                    |
| EM010 | Volt 0-10V ingang    |                                                                                                    |
| EM018 | Ta setp. 0-10V in    |                                                                                                    |
| EM021 | P setp. 0-10V        |                                                                                                    |

| Code  | Displaytekst         | Verklaring                                                                                                    |
|-------|----------------------|----------------------------------------------------------------------------------------------------|
| EM022 | Type warmtevrg.      |                                                                                                    |
|       |                      | 0 = Geen :<br>1 = SWW primair :<br>2 = SWW hoog :<br>3 = Proces warmte :<br>4 = Vloerdroogprogramma :<br>5 = SWW midden :<br>6 = SWW laag :                                                                                                    |
|       |                      | 7 = CV bedrijf :<br>8 = Koeling :<br>9 = Elektrisch Actief :<br>10 = Elektrisch Reactief :                                                                                                    |
| GM000 | Branderschak aan/uit | Dit signaal geeft aan wanneer het apparaat in- of uitschakelt, afhankelijk van de status van het apparaat.                                                                                                    |
| GM001 | Act. toerent. venti. | Dit signaal geeft het actuele toerental van de ventilator aan.                                                                                                    |
| GM002 | Vent.trntal stpnt    | Dit signaal geeft het actuele gewenste toerental van de ventilator aan.                                                                                                    |
| GM003 | Vlam detectie        | Dit signaal geeft de detectie van een ionisatiestroom aan.<br>0 = Uit : Uit.<br>1 = Aan : Onl.                                                                                                    |
| GM004 | Gasklep 1            | Dit signaal geeft de actuele status van gasklep 1 aan.<br>0 = Open : Open<br>1 = Gesloten : Gesloten<br>2 = Uit : Uit                                                                                                    |
| GM005 | Gasklep 2            | Dit signaal geeft de actuele status van gasklep 2 aan.<br>0 = Open : Open<br>1 = Gesloten : Gesloten<br>2 = Uit : Uit                                                                                                    |
| GM006 | Gasdruksch o/d       | Dit signaal geeft de actuele status van de gasdrukschakelaar aan.<br>0 = Open : Open<br>1 = Gesloten : Gesloten<br>2 = Uit : Uit                                                                                                    |
| GM007 | Ontsteking           | Dit signaal geeft aan of het apparaat ontsteekt (1) of uit is (0)<br>0 = Uit : Uit.<br>1 = Aan : Onl.                                                                                                    |
| GM008 | Vlamstroom           | Dit signaal geeft de actueel gemeten ionisatiestroom aan.                                                                                                    |
| GM010 | Beschikbaar vermogen | Dit signaal geeft het actueel beschikbare vermogen in % van het maximumver-<br>mogen aan.                                                                                                    |
| GM011 | instelpunt vermogen  | Dit signaal geeft het actuele setpunt vermogen in % van het maximumvermo-<br>gen aan.                                                                                                    |
| GM012 | Vrijgave ingang      | Dit signaal geeft aan of er een vrijgavesignaal voor de regeleenheid is: Ja (1) of<br>Nee (0).<br>0 = Nee : Nr.<br>1 = Ja : Ja.                                                                                                    |
| GM013 | Blokkerende ingang   | Geeft de actuele status van de blokkerende ingang weer.<br>0 = Open : Open<br>1 = Gesloten : Gesloten<br>2 = Uit : Uit                                                                                                    |
| GM015 | Klepcontr.schak      | Dit signaal geeft de actuele status van de schakelaar van het klepcontrolesys-<br>teem (KCS) aan.<br>0 = Open : Open<br>1 = Gesloten : Gesloten<br>2 = Uit : Uit                                                                                                    |
| GM020 | Veiligh. Temperatuur | Dit signaal geeft de door de veiligheidsgroep gemeten actuele veiligheidstem-<br>peratuur 1 aan. Dit kan voor elk apparaat een andere meting zijn. Afhankelijk<br>van de implementatie van de veiligheidsgroep, kan dit de aanvoertemperatuur,<br>de retourtemperatuur of de warmtewisselaartemperatuur zijn. |
| GM021 | Veil. Temperatuur2   | Dit signaal geeft de door de veiligheidsgroep gemeten actuele veiligheidstem-<br>peratuur 2 aan. Dit kan voor elk apparaat een andere meting zijn. Afhankelijk<br>van de implementatie van de veiligheidsgroep, kan dit de aanvoertemperatuur,<br>de retourtemperatuur of de warmtewisselaartemperatuur zijn. |
| GM022 | Vrijgave ingang      | Dit signaal geeft de actuele status van de vrijgave-ingang aan.                                                                                                    |

| Code  | Displaytekst         | Verklaring                                                                                                    |
|-------|----------------------|----------------------------------------------------------------------------------------------------|
| GM025 | Status bov.grens     | Dit signaal geeft de status aan van de temperatuurschakelaar bovengrens<br>(STB). Wanneer de schakelaar open is (0), is de gemeten temperatuur boven<br>een vooringestelde veiligheidsgrens.<br>0 = Open : Open<br>1 = Gesloten : Gesloten<br>2 = Uit : Uit                                                                                                    |
| GM027 | Status vlamtest      | Dit signaal geeft de actuele status van de vlamtest aan.<br>0 = Niet actief : Niet actief.<br>1 = Actief : Actief.                                                                                                    |
| GM028 | Gasklepregeling      | Dit signaal geeft de actuele status van de gasklepregeling aan.                                                                                                    |
| GM029 | Gasklepreg ingang    | <ul> <li>Dit signaal geeft de actuele status van de gasklepregeling ingang aan.</li> <li>0 = Normaal : De gasklepregeling (GKR) staat in de normale modus.</li> <li>1 = Schrijf : De gasklepregeling (GKR) stuurt data naar de regelaar.</li> <li>2 = Gasband detectie : De gasklepregeling (GKR) detecteert de gasband.</li> <li>3 = Kalibratie : De gasklepregeling (GKR) kalibreert.</li> <li>4 = Fabriekstest : De gasklepregeling (GKR) staat in de testmodus voor fabriekseindtest.</li> <li>5 = Ion aanpasmodus : De gasklepregeling (GKR) past de ionisatie aan.</li> <li>6 = Offset aanpassing : De gasklepregeling (GKR) past de offset aan.</li> <li>7 = Helling verbr.corr. : De gasklepregeling (GKR) past de laagste ionisatie-waarde van de helling aan.</li> <li>8 = Verwerking tabeldata : De gasklepregeling (GKR) verwerkt van de regelaar ontvangen data.</li> </ul> |
| GM030 | Gasklepreg uitgang   | Dit signaal geeft de actuele status van de gasklepregeling uitgang aan.                                                                                                    |
| GM031 | Gasklepreg status    | Dit signaal geeft de actuele status van de gasklepregeling aan.                                                                                                    |
| GM032 | Gasklepreg substatus | Dit signaal geeft de actuele substatus van de gasklepregeling aan.                                                                                                    |
| GM033 | Gasklepreg vergrend  | Dit signaal geeft aan dat de gasklepregeling in de vergrendelmodus staat.                                                                                                    |
| GM034 | Gasklepreg blokkeer  | Dit signaal geeft aan dat de gasklepregeling in de blokkeermodus staat.                                                                                                    |
| GM035 | Gasklepreg uitgang   | Dit signaal geeft de actuele vermogensafgifte (in %) aan van de gaskleprege-<br>ling naar de regeleenheid.                                                                                                    |
| GM036 | Gasklepreg verm.stpt | Dit signaal geeft het gewenste vermogen (in %) aan van de gasklepregeling naar de regeleenheid.                                                                                                    |
| GM040 | PWM-signaal ventilat | Dit signaal geeft het actuele PWM-signaal (in %) aan naar de ventilator of<br>PWM-feedback van de gasklepregeling. Een PWM-signaal bestaat uit twee<br>hoofdcomponenten die het gedrag ervan bepalen: een bedrijfscyclus en een<br>frequentie. Door een digitaal signaal snel genoeg uit en in te schakelen, en met<br>een bepaalde bedrijfscyclus, zal de uitgang zich gedragen zoals een analoog<br>signaal van constante spanning.                                                                                                    |
| GM042 | Aanvoertemperatuur 2 | Dit signaal geeft de actuele secundaire aanvoertemperatuur aan.                                                                                                    |
| GM043 | Rookgastemperatuur2  | Dit signaal geeft de actuele veiligheidstemperatuur (TS3) voor bescherming van de warmtewisselaar aan.                                                                                                    |

| Code  | Displaytekst         | Verklaring                                                                                                    |
|-------|----------------------|----------------------------------------------------------------------------------------------------|
| GM044 | Oorzaak gecontr stop | <ul> <li>Dit signaal geeft de mogelijke oorzaken voor de blokkeerstatus van het apparaat aan.</li> <li>0 = Geen : Normale situatie.</li> <li>1 = CV blokkering : Blokkeerstatus voor centrale verwarming (CV).</li> <li>2 = SWW blokkering : Blokkeerstatus voor sanitair warm water (SWW)</li> <li>3 = Wachten op brander : Wachten op branderstart</li> <li>4 = TAanv &gt; absoluut max : De aanvoertemperatuur heeft de maximale bedrijfswaarde overschreden.</li> <li>5 = TAanv &gt; starttemp. : De aanvoertemperatuur heeft de begintemperatuur overschreden.</li> <li>6 = TWarmtewiss &gt; Tstart : De warmtewisselaartemperatuur heeft de begintemperatuur overschreden.</li> <li>7 = Gem. TAanv &gt; Tstart : De gemiddelde aanvoertemperatuur heeft de begintemperatuur overschreden.</li> <li>8 = TAanv &gt; max setpunt : De aanvoertemperatuur heeft het maximumsetpunt overschreden.</li> <li>9 = T-verschil te groot : Het verschil tussen aanvoertemperatuur en retourtemperatuur heeft de maximumwaarde overschreden</li> <li>10 = TAanv &gt; stoptemp. : De aanvoertemperatuur heeft de eindtemperatuur overschreden.</li> <li>9 = T-verschil te groot : Het verschil tussen aanvoertemperatuur en retourtemperatuur overschreden.</li> <li>11 = Anticycl. aan uit WV : Antipendelcyclus door een aan/uit-warmtevraag.</li> <li>12 = Slechte verbranding : Blokkeerstatus door slechte verbranding.</li> <li>13 = T Z.boil. Bovn StopT : De zonneboilertemperatuur heeft de maximumwaarde</li> </ul> |
| NM000 | Actief toestelnummer |                                                                                                    |
| NM001 | Casc System Taanvoer | Dit signaal geeft de actuele gewenste cascade aanvoertemperatuur aan.                                                                                                    |
| NM002 | Tijd tot volg.toest  |                                                                                                    |
| NM021 | Tsysteem gem.        |                                                                                                    |
| NM022 | N. toestel beschikbr |                                                                                                    |
| NM023 | N. toestel gevraagd  |                                                                                                    |
| NM025 | Sys. Taanvoer        | 0 = Nee : Nr.<br>1 = Ja : Ja.                                                                                                    |
| NM026 | Tout aangesloten     | 0 = Nee : Nr.<br>1 = Ja : Ja.                                                                                                    |
| NM027 | Cascadebuitentemp.   |                                                                                                    |
| NM028 | N toestel herkent    |                                                                                                    |
| PM002 | Extern setpunt CV    | Gewenste aanvoertemperatuur voor centrale verwarming. Deze gewenste temperatuur is een resultaat van de kamertemperatuurregeling.                                                                                                    |
| PM003 | Taanv gemiddeld      | Dit signaal geeft de actuele gemiddelde aanvoertemperatuur voor het algoritme laag debiet aan.                                                                                                    |

# Oorspronkelijke gebruiksaanwijzing - © Copyright

Alle technische en technologische informatie in deze handleiding, evenals door ons ter beschikking gestelde tekeningen en technische beschrijvingen, blijven ons eigendom en mogen zonder onze toestemming niet worden vermenigvuldigd. Wijzigingen voorbehouden.

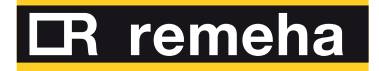

- **T** +31 (0)55 549 6969
- E remeha@remeha.nl

(ISO 9001)

Remeha B.V. Marchantstraat 55 7332 AZ Apeldoorn P.O. Box 32 7300 AA Apeldoorn

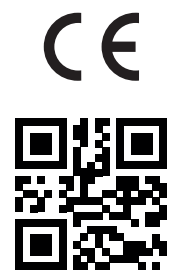

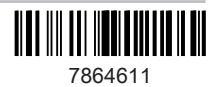